## 2. Integrating Workspace ONE Access with an existing Azure implementation

## Introduction

The most common implementation of integrating with Microsoft Azure has and will always be, where a customer is already using Microsoft Azure and we wants to bring Workspace ONE Access to the table.

In this lab we will look at the configurations and related requirement to setup Microsoft Azure as a 3rd Party IDP to Workspace ONE Access

The above steps assume you have your own developer account

### Intro

### Part 1. Configuring Microsoft Active Directory Domains & Trusts

This option might not be a mandatory requirement, if the namespace we are using internally is publicly resolvable, in other words is not a private namespace like .local or .priv. and is unique.

In our lab environments, the euc-livefire.com namespace is resolvable. This however, is not a unique namespace, as everyones Microsoft Active Directory environment is sharing a common namespace. For us to be able to integrate our lab environments with Microsoft 365, its necessary to associate a unique namespace with an individual Microsoft 365 account. Each attendee has been offered a unique DNS Zone namespace under the \*.euc-livefire.com namespace.

In this session we will associate this unique namespace with Microsoft Active Directory using the Active Directory Domains & Trusts feature

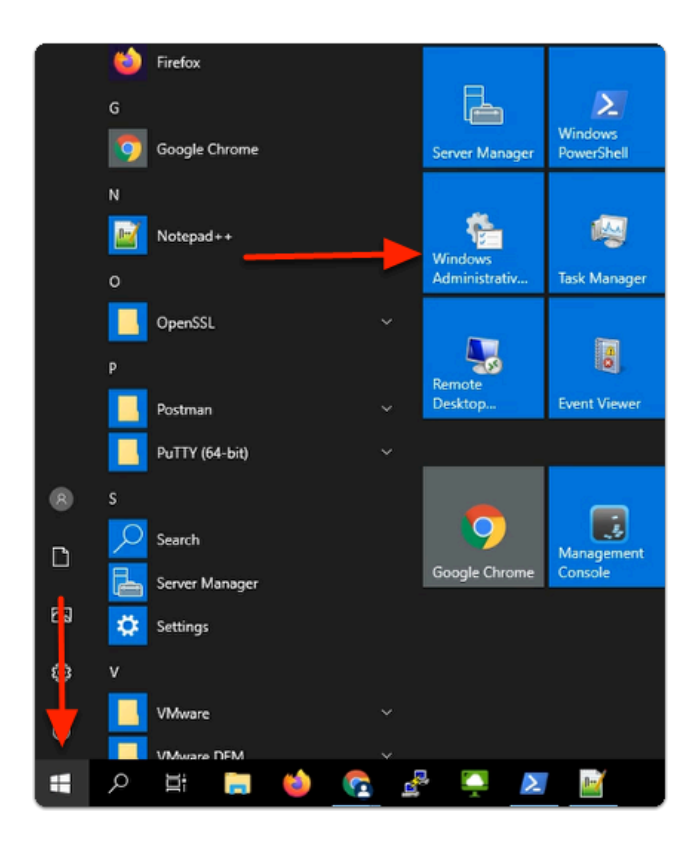

- 1. On your ControlCenter server
  - In the bottom left corner
    - Select the **Start** button
  - In the Start Menu
    - Select Windows Administrative Tools

|                         | • V I                                                                    | C'i 1 im           |                 |                           |  |
|-------------------------|--------------------------------------------------------------------------|--------------------|-----------------|---------------------------|--|
| 2001 ⊻ 5                |                                                                          | Manage             | Control Panel\S | ystem and Security\Ad     |  |
| File Home Shar          | e View Sh                                                                | ortcut Tools       |                 |                           |  |
| Pin to Quick Copy Paste | 从 Cut K Copy path Paste shortcut                                         | Move Co<br>to • to | py Delete Rena  | t New<br>me New<br>folder |  |
| Clipboar                | t                                                                        |                    | Organize        | New                       |  |
| ← → ~ ↑ 檔 > 0           | ← → ✓ ↑ 📾 > Control Panel > System and Security > Administrative Tools > |                    |                 |                           |  |
|                         | Name                                                                     | ^                  |                 | Date modified             |  |
| 🔹 📌 Quick access        | -                                                                        |                    |                 |                           |  |
| Desktop 💉               | Remote De                                                                | sktop Services     |                 | 2/7/2022 11:26 AM         |  |
|                         | Terminal Se                                                              | ervices            |                 | 9/15/2018 7:19 AM         |  |
| Downloads 🖉             | 🛃 Active Dire                                                            | ctory Administ     | trative Center  | 9/15/2018 7:13 AM         |  |
| 🔮 Documents 🚿           | 😹 Active Dire                                                            | ctory Domains      | and Trusts      | 9/15/2018 7:14 AM         |  |
| 📰 Pictures 🕺            | 🔁 Active Dire                                                            | tory Module        | for Windows Po  | 9/15/2018 7:13 AM         |  |
| Certificate Bundle      | 📊 Active Direc                                                           | ctory Sites and    | Services        | 9/15/2018 7:13 AM         |  |
| hol                     | 📃 Active Direc                                                           | ctory Users and    | d Computers     | 9/15/2018 7:14 AM         |  |
| Gita1                   | 💦 ADSI Edit                                                              |                    |                 | 9/15/2018 7:13 AM         |  |

#### 2. In the **Administration Tools** menu

• Select the Active Directory Domains and Trusts shortcut

| 🛃 Active Directory Domain                       | is and Trusts                             |    |  |  |  |  |
|-------------------------------------------------|-------------------------------------------|----|--|--|--|--|
| File Action View Hel                            | p                                         |    |  |  |  |  |
|                                                 |                                           |    |  |  |  |  |
| Active Directory Domains and Trust Name Actions |                                           |    |  |  |  |  |
| euc-livefire.com                                | Change Forest                             | 15 |  |  |  |  |
| T                                               | Change Active Directory Domain Controller |    |  |  |  |  |
|                                                 | Operations Master                         |    |  |  |  |  |
|                                                 | Raise Forest Functional Level             |    |  |  |  |  |
|                                                 | View >                                    |    |  |  |  |  |
|                                                 | Refresh                                   |    |  |  |  |  |
|                                                 | Export List                               |    |  |  |  |  |
| -                                               | Properties                                |    |  |  |  |  |
|                                                 | Help                                      |    |  |  |  |  |
|                                                 |                                           |    |  |  |  |  |

#### 3. In Active Directory Domains and Trusts

- In the Inventory
  - Select and right click
    - Active Directory Domains and Trusts
      - Select Properties

| Active Directory Domains and Trusts [ ControlCenter.e ? X                                                                                                    |  |  |  |  |  |  |  |
|----------------------------------------------------------------------------------------------------|--|--|--|--|--|--|--|
| UPN Suffixes                                                                                                    |  |  |  |  |  |  |  |
| The names of the current domain and the root domain are the default user<br>principal name (UPN) suffixes. Adding alternative domain names provides<br>additional logon security and simplifies user logon names. |  |  |  |  |  |  |  |
| If you want alternative UPN suffixes to appear during user creation, add<br>them to the following list.                                                                                                    |  |  |  |  |  |  |  |
| Alternative UPN suffixes:                                                                                                    |  |  |  |  |  |  |  |
| corpXXX.suc-livefire.com Add                                                                                                    |  |  |  |  |  |  |  |
| Pamaus                                                                                                    |  |  |  |  |  |  |  |
| nemove                                                                                                    |  |  |  |  |  |  |  |
|                                                                                                    |  |  |  |  |  |  |  |
|                                                                                                    |  |  |  |  |  |  |  |
|                                                                                                    |  |  |  |  |  |  |  |
|                                                                                                    |  |  |  |  |  |  |  |
|                                                                                                    |  |  |  |  |  |  |  |
|                                                                                                    |  |  |  |  |  |  |  |
|                                                                                                    |  |  |  |  |  |  |  |
|                                                                                                    |  |  |  |  |  |  |  |
|                                                                                                    |  |  |  |  |  |  |  |
| OK Cancel Apply Help                                                                                                    |  |  |  |  |  |  |  |

| Active Directory Domains and Trusts [ ControlCenter.e.                                                                                                    |               | ?               | ×           |
|----------------------------------------------------------------------------------------------------|---------------|-----------------|-------------|
| UPN Suffixes                                                                                                    |               |                 |             |
| The names of the current domain and the root domain are<br>principal name (UPN) suffixes. Adding alternative domain n<br>additional logon security and simplifies user logon names. | the d<br>ames | efault<br>provi | user<br>des |
| If you want alternative UPN suffixes to appear during user<br>them to the following list.                                                                                           | creat         | ion, ad         | bt          |
| Alternative UPN suffixes:                                                                                                    | _             |                 | _           |
|                                                                                                    |               | Add             | 1           |
| corp25a.euc-livefire.com                                                                                                    |               | Remo            | ve          |
|                                                                                                    |               |                 |             |
|                                                                                                    |               |                 |             |
|                                                                                                    |               |                 |             |
|                                                                                                    |               |                 |             |
|                                                                                                    |               |                 |             |
|                                                                                                    |               |                 |             |
|                                                                                                    |               |                 |             |
|                                                                                                    |               |                 |             |
| OK Cancel Apply                                                                                                    |               | H               | lelp        |

- 4. In the Active Directory Domains and Trusts window
  - Under Alternative UPN Suffixes
    - Enter the FQDN of your Azure Domain
      - e.g. CorpXXX.euc-livefire.com
        - where XXX is your assigned Domain Identifier

• Select Add

| py Pas                                            | ste [                                                      | Paste shortcut  | Move<br>to • | Copy<br>to▼       | Delete | Renan    | ne                | New<br>folder |        |
|---------------------------------------------------|------------------------------------------------------------|-----------------|--------------|-------------------|--------|----------|-------------------|---------------|--------|
| Clipbo                                            | bard                                                       |                 |              | Orga              | anize  |          |                   |               | New    |
| • 🖉 >                                             | Control Panel > System and Security > Administrative Tools |                 |              |                   |        |          |                   |               |        |
| PCC .                                             |                                                            | Name            | ^            |                   |        |          | Date              | modifi        | ied    |
|                                                   | Remote Desktop Services                                    |                 |              |                   |        |          | 2/7/2022 11:26 AM |               | :26 AM |
|                                                   | Terminal Services                                          |                 |              |                   |        |          | 9/15/2018 7:19 AM |               |        |
| ads                                               | 🚿 🛃 Active Directory Administrative Center                 |                 |              |                   |        | r        | 9/15/2018 7:13 AM |               |        |
| ents                                              | 🖈 🛛 😹 Active Directory Domains and Trusts                  |                 |              |                   |        |          | 9/15              | /2018 7       | :14 AM |
|                                                   | 🖈 🛛 👌 🖈 Active Directory Module for Windows Po             |                 |              |                   |        | Po       | 9/15              | /2018 7       | :13 AM |
| te Bundle 🛛 👷 Active Directory Sites and Services |                                                            |                 |              | 9/15/2018 7:13 AM |        | :13 AM   |                   |               |        |
|                                                   |                                                            | 📔 Active Direct | tory User    | s and Co          | m '    | ~        | 3/45              |               | 17.014 |
|                                                   |                                                            | 濯 ADSI Edit     |              |                   |        | Open     |                   |               |        |
|                                                   |                                                            | 🚋 Certification | Authorit     | у                 |        | Open f   | ile lo            | cation        |        |
|                                                   |                                                            | 訡 Component     | Services     |                   |        | Author   | r                 |               |        |
|                                                   |                                                            | ╊ Computer N    | lanagem      | ent               | •      | Run as   | adm               | inistrat      | or     |
| cts                                               |                                                            | 늘 Defragment    | and Opti     | mize Driv         | /e     | Pin to 3 | Start             |               |        |

- 5. In the **Administrative tools** folder
  - Select Active Directory Users and Computers shortcut
    - Select open

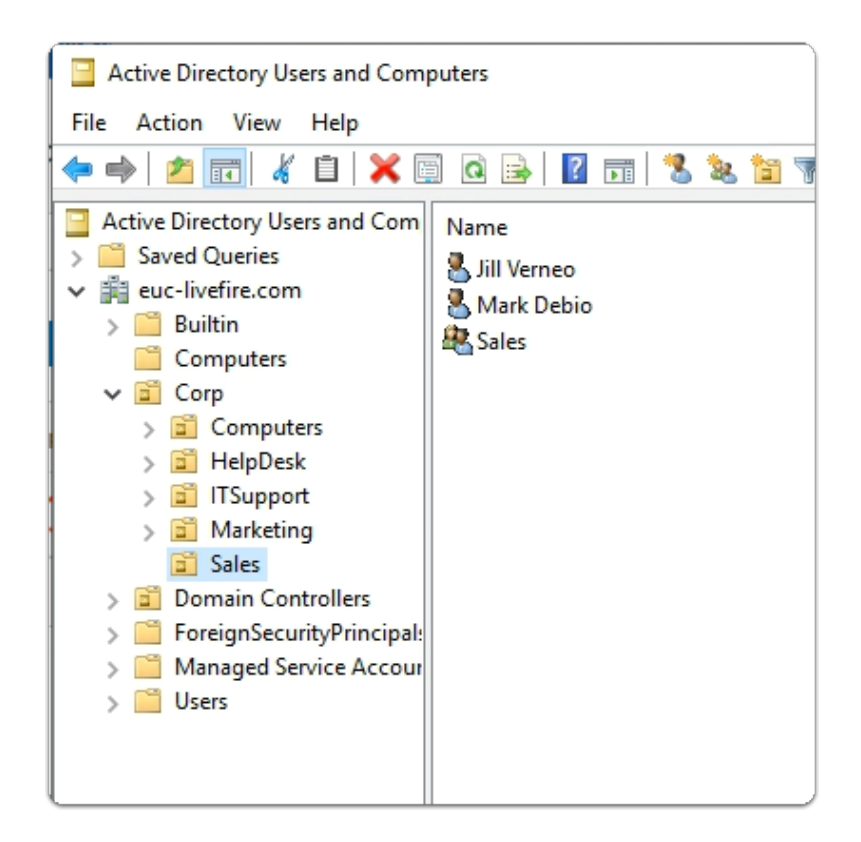

6. In the Active Directory Users and Computers Console

- Expand the euc-livefire.com hierarchy
  - Select Corp OU and expand
    - Select Sales

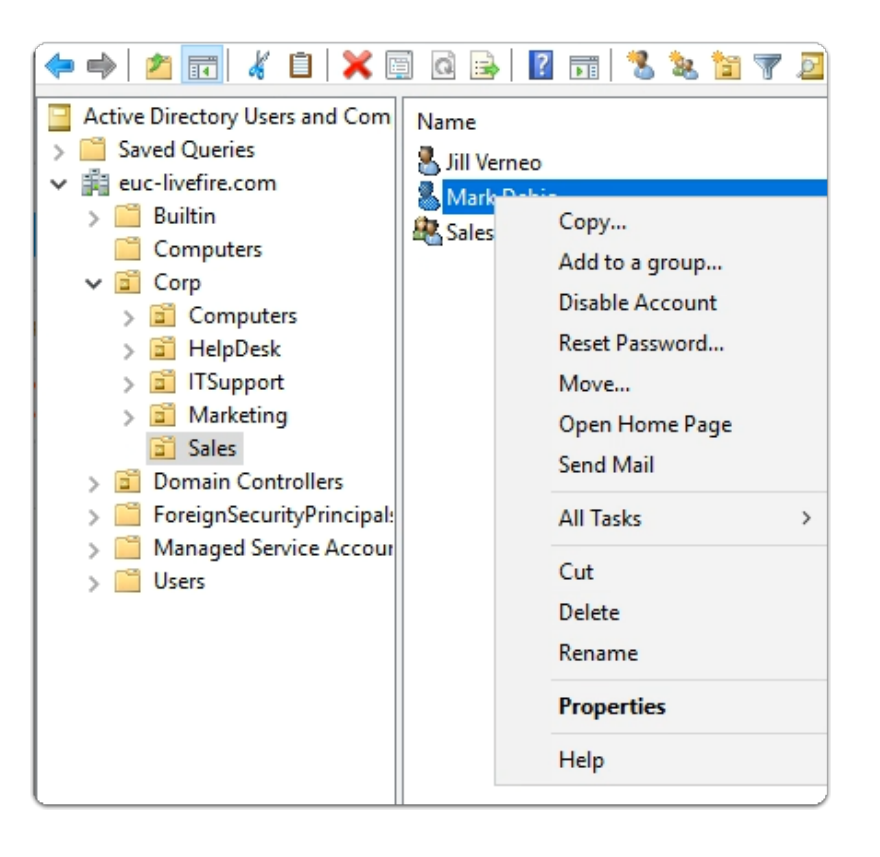

- 7. In the Active Directory Users and Computers Console
  - Select the Mark Debio user object
    - Select Properties

| Mark Debio Properties                                                                                                    |                                 |                                       |                | ? ×      |  |  |
|----------------------------------------------------------------------------------------------------|---------------------------------|---------------------------------------|----------------|----------|--|--|
| Member Of                                                                                                    | Dial-in                         | Envi                                  | ronment        | Sessions |  |  |
| Remote control                                                                                                    | Remote D                        | esktop Se                             | rvices Profile | COM+     |  |  |
| General Address                                                                                                    | Account                         | count Profile Telephones Organization |                |          |  |  |
| User logon name:                                                                                                    |                                 |                                       |                |          |  |  |
| Mark @corp25a.euc-livefire.com ~                                                                                                    |                                 |                                       |                |          |  |  |
| User logon name (pre-                                                                                                    | Windows 200                     | D):                                   |                |          |  |  |
| EUC-LIVEFIRE\                                                                                                    |                                 | Mark                                  |                |          |  |  |
| Logon Hours Log On To                                                                                                    |                                 |                                       |                |          |  |  |
| Account options:                                                                                                    | Unlock account Account options: |                                       |                |          |  |  |
| □ User must change password at next logon         □ User cannot change password         ☑ Password never expires         □ Store password using reversible encryption |                                 |                                       |                |          |  |  |
| Account expires Never End of: Saturday, August 20, 2022                                                                                                    |                                 |                                       |                |          |  |  |
| 0                                                                                                    | < C                             | ancel                                 | Apply          | Help     |  |  |

- 8. In the Mark Debio properties
  - To the right and In line with **Mark** 
    - From the Dropdown
      - Select your Alternate suffix eg. CorpXXX.euc-livefire.com
        - where XXX is your assigned Domain ID
  - To close Mark Debio Properties
    - Select OK

| al-in<br>Remote Der<br>count<br>ows 2000):<br>og On To<br>o<br>al-in<br>lemote Der<br>count | Envir<br>sktop Ser<br>Profile<br>@corp2<br><br>Jill<br><br>Envir<br>sktop Ser<br>Profile                                                                                                    | ronment<br>vices Profile<br>Telephones<br>5a.euc-livefire.c<br>somment<br>vices Profile<br>Telephones                                                                                                    | ?<br>Sessions<br>COM+<br>Organizations<br>om                                                                                                    |
|---------------------------------------------------------------------------------------------|----------------------------------------------------------------------------------------------------|----------------------------------------------------------------------------------------------------|----------------------------------------------------------------------------------------------------|
| alin<br>Remote Der<br>count<br>ows 2000):<br>og On To<br>alin<br>lemote Des<br>count        | Envir<br>sktop Ser<br>Profile<br>(@corp2:<br><br>jill<br><br>Envir<br>sktop Ser<br>Profile                                                                                                    | ronment<br>rvices Profile<br>Telephones<br>5a.euc-livefire.co<br>onment<br>rvices Profile<br>Telephones                                                                                                    | Sessions<br>COM+<br>Organizati<br>om<br>Sessions<br>COM+<br>Organizatio                                                                                                    |
| Remote Der<br>count<br>ows 2000):<br>og On To<br>Remote Der<br>count<br>I                   | sktop Ser<br>Profile<br>@corp2<br><br>Envir<br>sktop Ser<br>Profile                                                                                                    | rvices Profile<br>Telephones<br>5a.euc-livefire.co<br>5a.euc-livefire.co<br>5a.euc-livefire.co<br>5a.euc-livefire.co<br>5a.euc-livefire.co                                                                                                    | COM+<br>Organizati<br>om v<br>:<br>Sessions<br>COM+<br>Organizatio                                                                                                    |
| ows 2000):<br>og On To<br>ender the Der<br>count I                                          | Profile<br>@corp2<br>Jill<br>Envir<br>sktop Ser<br>Profile                                                                                                    | Telephones<br>5a.euc-livefire.co<br>onment<br>vices Profile<br>Telephones                                                                                                    | Organization<br>om ~<br>:<br>Sessions<br>COM+<br>Organization                                                                                                    |
| og On To<br>ali-in leemote Des<br>count j                                                   | @corp2<br>Jill<br><br>Envir<br>sktop Ser<br>Profile                                                                                                    | 5a.euc-livefire.co<br>onment<br>vices Profile<br>Telephones                                                                                                    | som v                                                                                                    |
| ows 2000):<br>og On To<br>og On To                                                          | @corp2<br>Jill<br><br>Sktop Ser<br>Profile                                                                                                    | 5a.euc-livefire.c<br>onment<br>vices Profile<br>Telephones                                                                                                    | sessions<br>COM+<br>Organizatio                                                                                                    |
| og On To                                                                                    | Jill<br>Envir<br>sktop Ser<br>Profile                                                                                                    | ronment<br>vices Profile<br>Telephones                                                                                                    | :<br>Sessions<br>COM+<br>Organizatio                                                                                                    |
| og On To<br>endemote Des<br>count                                                           | Jill<br>Envir<br>sktop Ser<br>Profile                                                                                                    | onment<br>vices Profile<br>Telephones                                                                                                    | :<br>Sessions<br>COM+<br>Organizatio                                                                                                    |
| og On To<br>al-in<br>Idemote Des<br>count                                                   | Envir<br>sktop Ser<br>Profile                                                                                                    | ronment<br>vices Profile<br>Telephones                                                                                                    | sessions<br>COM+<br>Organizatio                                                                                                    |
| l-in<br>lemote Des<br>count                                                                 | Envir<br>sktop Ser<br>Profile                                                                                                    | ronment<br>vices Profile<br>Telephones                                                                                                    | :<br>Sessions<br>COM+<br>Organizatio                                                                                                    |
| Il-in<br>lemote Des<br>count                                                                | Envir<br>sktop Ser<br>Profile                                                                                                    | onment<br>vices Profile<br>Telephones                                                                                                    | Sessions<br>COM+<br>Organizatio                                                                                                    |
| lemote Des<br>count                                                                         | sktop Ser<br>Profile                                                                                                    | vices Profile<br>Telephones                                                                                                    | COM+<br>Organizatio                                                                                                    |
| count                                                                                       | Profile                                                                                                    | Telephones                                                                                                    | Organizatio                                                                                                    |
|                                                                                             |                                                                                                    | Telephonee                                                                                                    | - garneatt                                                                                                    |
|                                                                                             | @corp2                                                                                                    | 5a.euc-livefire.co                                                                                                    | om V                                                                                                    |
| ws 2000).                                                                                   |                                                                                                    |                                                                                                    |                                                                                                    |
| Í                                                                                           | Femando                                                                                                    | 0                                                                                                    |                                                                                                    |
|                                                                                             |                                                                                                    |                                                                                                    |                                                                                                    |
|                                                                                             |                                                                                                    |                                                                                                    | ?                                                                                                    |
| l-in                                                                                        | Envin                                                                                                    | onment                                                                                                    | Sessions                                                                                                    |
| emote Des                                                                                   | sktop Sen                                                                                                    | vices Profile                                                                                                    | COM+                                                                                                    |
| count F                                                                                     | Profile                                                                                                    | Telephones                                                                                                    | Organizatio                                                                                                    |
|                                                                                             |                                                                                                    |                                                                                                    |                                                                                                    |
|                                                                                             | @corp25                                                                                                    | 5a.euc-livefire.co                                                                                                    | om 🗸                                                                                                    |
| ws 2000);                                                                                   |                                                                                                    |                                                                                                    |                                                                                                    |
|                                                                                             | Tom                                                                                                    |                                                                                                    |                                                                                                    |
|                                                                                             | Hin emote Descent for the second second seco | ws 2000):<br>Femand<br>Femand<br>Fem | (@corp25a.euc-irvetire.c     ws 2000):     Femando     Femando     Environment     emote Desktop Services Profile     Profile Telephones     @corp25a.euc-livefire.c     ws 2000):     Tom     g On To |

#### 9. In the Active Directory Users and Computers Console

- Repeat the above mention steps for at least these accounts :
  - In the Sales OU :- Jill Verneo
  - In the Marketing OU: Fernando Dusello
  - In the Marketing OU: Tom Marios
  - In IT Support OU: Kim Markez
  - In Developers OU: Craig Sroser, Jackie Puun, Malcolm Barneo, Nancy Encrarna

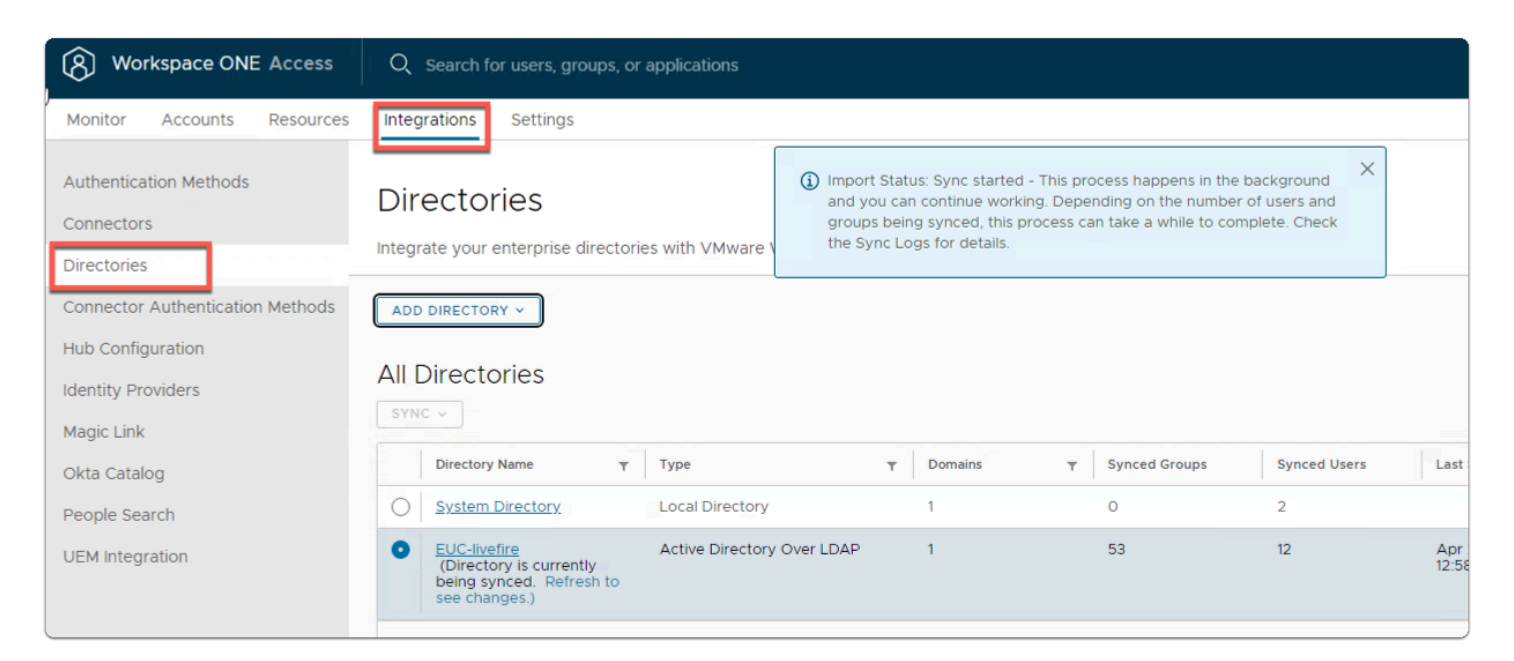

#### 10. On your ControlCenter server

• Switch to your Chrome Browser

- Select your Workspace ONE Access session
- In the Integrations > Directories area > EUC-Livefire area

| Authentication Methods           | Directories                                   |
|----------------------------------|-----------------------------------------------|
| Connectors                       |                                               |
| Directories                      | Integrate your enterprise directories with VN |
| Connector Authentication Methods | ADD DIRECTORY ~                               |
| Hub Configuration                |                                               |
| Identity Providers               | All Directories                               |
| Magic Link                       | STNC 2m                                       |
| Okta Catalog                     | Sync with safeguards                          |
| People Search                    | - Syne manout suregulards                     |
| UEM Integration                  | EUC-livefire                                  |
|                                  |                                               |

#### 11. In the **EUC-Livefire** Directory

- Next to **Sync** 
  - Select the Dropdown
    - Select Sync without Safeguards

| 🗿 Nev                         | w Tab × +                                                                                                    |
|-------------------------------|----------------------------------------------------------------------------------------------------|
| $\leftrightarrow \rightarrow$ | C 🟠 S https://aw-simeonmardev.vidmpreview.con /SAAS/auth/0                                                                                                  |
| 🕤 my-i                        | ip.livefire.lab/ip 📠 Horizon®Site 1 👼 UAG-HZN-01a 💆 UAG-HZN-01b <u>N</u> Avi Vantage Control 🛁 HZN Cloud 🌀 vcenter-01a 🔘 UEM 🗔 Carbon Black Cloud 🔩 Lookout |
|                               |                                                                                                    |
| 5                             |                                                                                                    |
| Edit bo                       | ookmark                                                                                                    |
| Name                          | VMware - Workspace ONE                                                                                                    |
| URL                           | https://aw-simeonmardev.vidmpreview.com/SAAS/auth/0                                                                                                    |
|                               | Bookmarks bar<br>Other bookmarks                                                                                                    |
|                               |                                                                                                    |
|                               |                                                                                                    |
|                               |                                                                                                    |
|                               |                                                                                                    |
|                               |                                                                                                    |
|                               |                                                                                                    |
|                               |                                                                                                    |
|                               |                                                                                                    |
|                               |                                                                                                    |
| New                           | Tolder Save Cancel                                                                                                    |

12. Take the URL for WorkspaceONE Access and add /SAAS/auth/0 and save it to your bookmarks. This will ensure we will be able to login after we have done the federation with Azure.

# Part 2: Preparing the Microsoft 365 environment to use a dedicated domain name

- Introduction: In preparation for Part 2
  - In your browser open a **new tab**
  - In the address bar
    - enter https:\\portal.office.com
    - Log in with your Cloud admin credentials

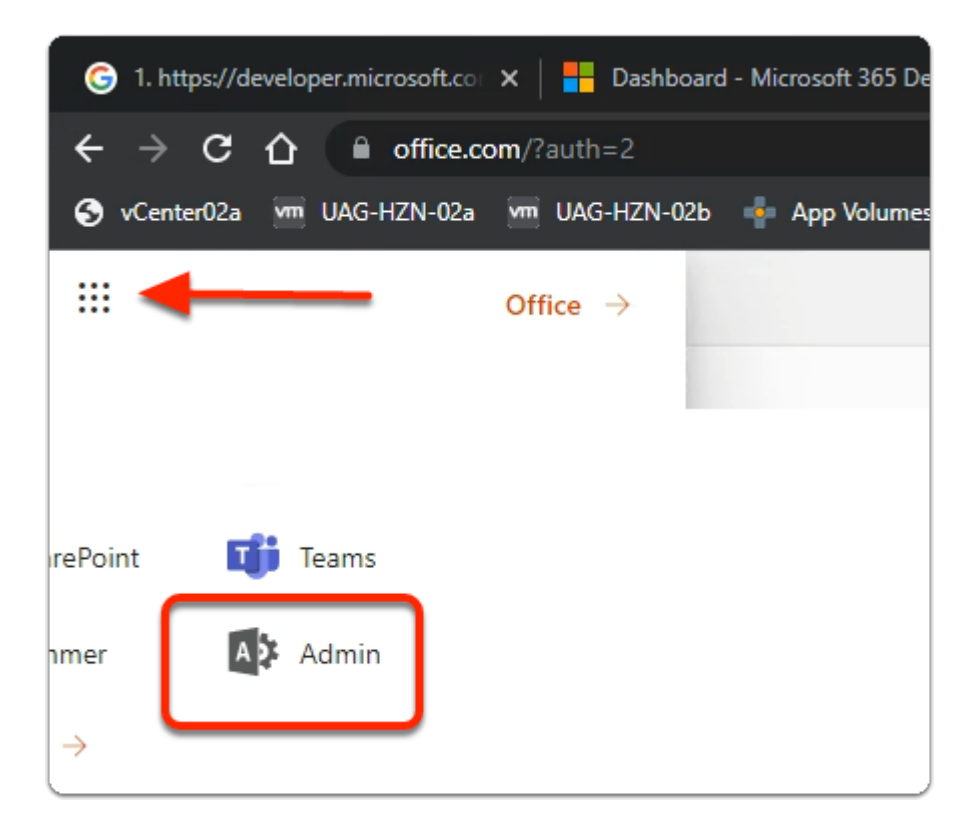

- 1. In the top left-hand corner off Microsoft 365
  - Select the Select the 9 dotted square
  - Once the **Apps** pop out expands
    - Select Admin

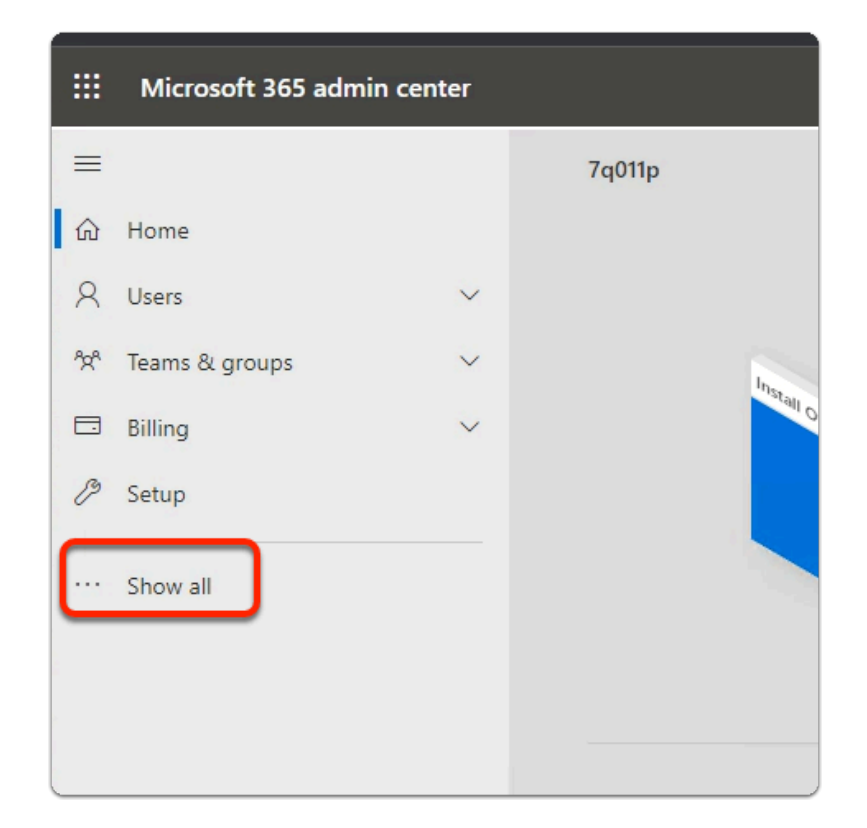

2. In the Microsoft 365 admin center window

#### Select Show all

| 224 | Teams & groups | ~      |          |  |
|-----|----------------|--------|----------|--|
| 2   | Roles          | ~      | 4        |  |
| 唇   | Resources      | ~      | F        |  |
|     | Billing        | ~      | Re       |  |
| ្ច  | Support        | $\sim$ | Az<br>cc |  |
| 1   | Settings       | $\sim$ |          |  |
| B   | Setup          |        |          |  |
| ~   | Reports        | * ~    |          |  |

- 3. In the Microsoft 365 admin center window
  - Under Support
    - expand **Settings**

| æ  | Resources         |      | ~ |
|----|-------------------|------|---|
|    | Billing           |      | ~ |
| ្ច | Support           |      | ~ |
| \$ | Settings          |      | ^ |
|    | Domains           |      |   |
|    | Search & intellig | ence |   |

- 4. In the Microsoft 365 admin center window
  - Under Settings
    - select Domains

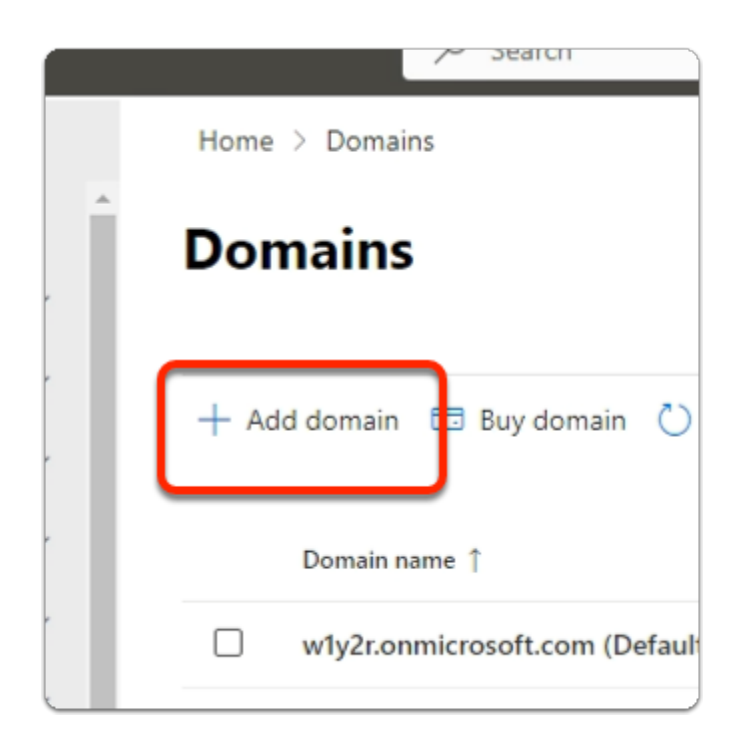

#### 5. In the **Domains** area

• Select + Add domain

| St       | yles                 | Cells   |
|----------|----------------------|---------|
| le Passw | F<br>Assigned Domain | Landing |
| re1!     | Corp011              | dwu     |
| re1!     | Corp02f              | dwu     |
| re1!     | Corp03f              | dwu     |
| re1!     | Corp04f              | dwu     |
| re1!     | Corp05f              | dwu     |
| w1!      | Corp06f              | dwy     |

NOTE: Before moving onto the next section, ensure that you are **100% clear** what **YOUR** registered Domain will be.

- In the course lab we will use a Domain naming convention based on the location we are delivering at.
- We will use the convention corp**XXX**.euc-livefire.com
- Where **XXX** is your Assigned Domain, which you will find in Microsoft Teams in the Attendee Accounts sections
- On the Microsoft 365 admin center ensure the Connect a domain you already own radio button is selected and below *type your registered Domain name*

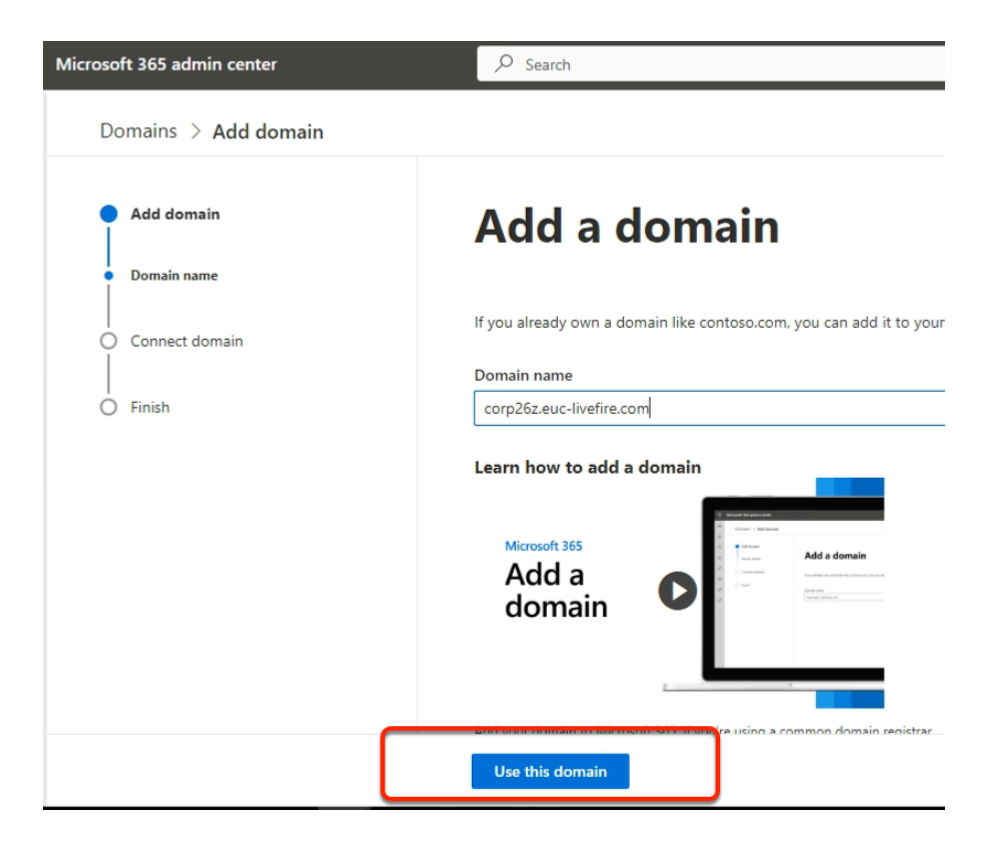

- 6. In the Microsoft 365 admin center window
  - In the Add domain area
    - Under Yes, add this domain now
      - enter corpXXX.euc-livefire.com
        - Where XXX is your assigned Domain identifier
    - At the **bottom of the page** 
      - Select Use this domain

|   | Microsoft 365 admin center         | P Search (Alt + S)                                                                                                 |
|---|------------------------------------|----------------------------------------------------------------------------------------------------|
|   |                                    |                                                                                                    |
|   |                                    |                                                                                                    |
|   | <ul> <li>Install Office</li> </ul> |                                                                                                    |
|   | Add domain                         | How do you wan                                                                                                    |
|   | Domain name                        |                                                                                                    |
|   | Domain verification                | Before we can set up corp21.euc-livefire.com. we need                                                              |
|   | O Add users                        | <ul> <li>Add a TXT record to the domain's DNS records<br/>Recommended if you can create new DNS records</li> </ul> |
|   | O Connect domain                   | If you can't add a TXT record, add an MX record t<br>Recommended only if TXT records aren't supported              |
|   |                                    |                                                                                                    |
| ſ | Continue                           |                                                                                                    |

- 7. In the Microsoft 365 admin center window
  - In the How do you want to verify your domain?
    - Ensure the radio button next to Add a TXT record to the domain's DNS records is enabled (default)
  - Select Continue

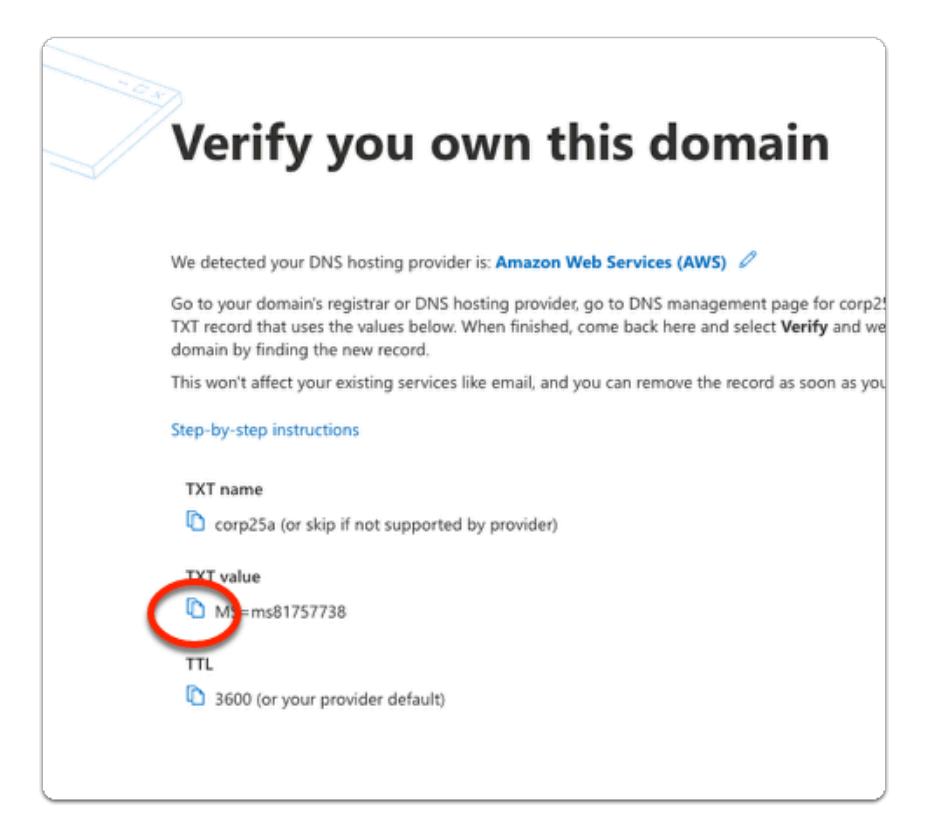

- 8. In the Microsoft 365 admin center window
  - In the How do you want to verify your domain?
    - Below TXT value
      - Copy the MS= ms .....
        - In the following steps, we will have this value entered into your assigned Zone database in AWS Route 53 using vRealize automation

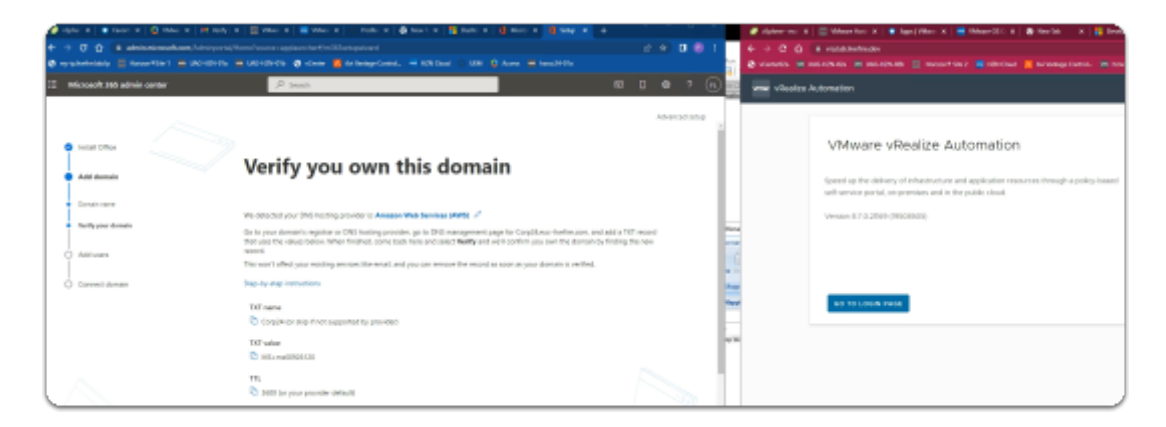

Do step 9: VRA automation on a separate browser profile.

If you were doing your Azure registration on the Site 1 profile then might be helpful to do the VRA on the Site 2 Profile and have both profiles open side by side.

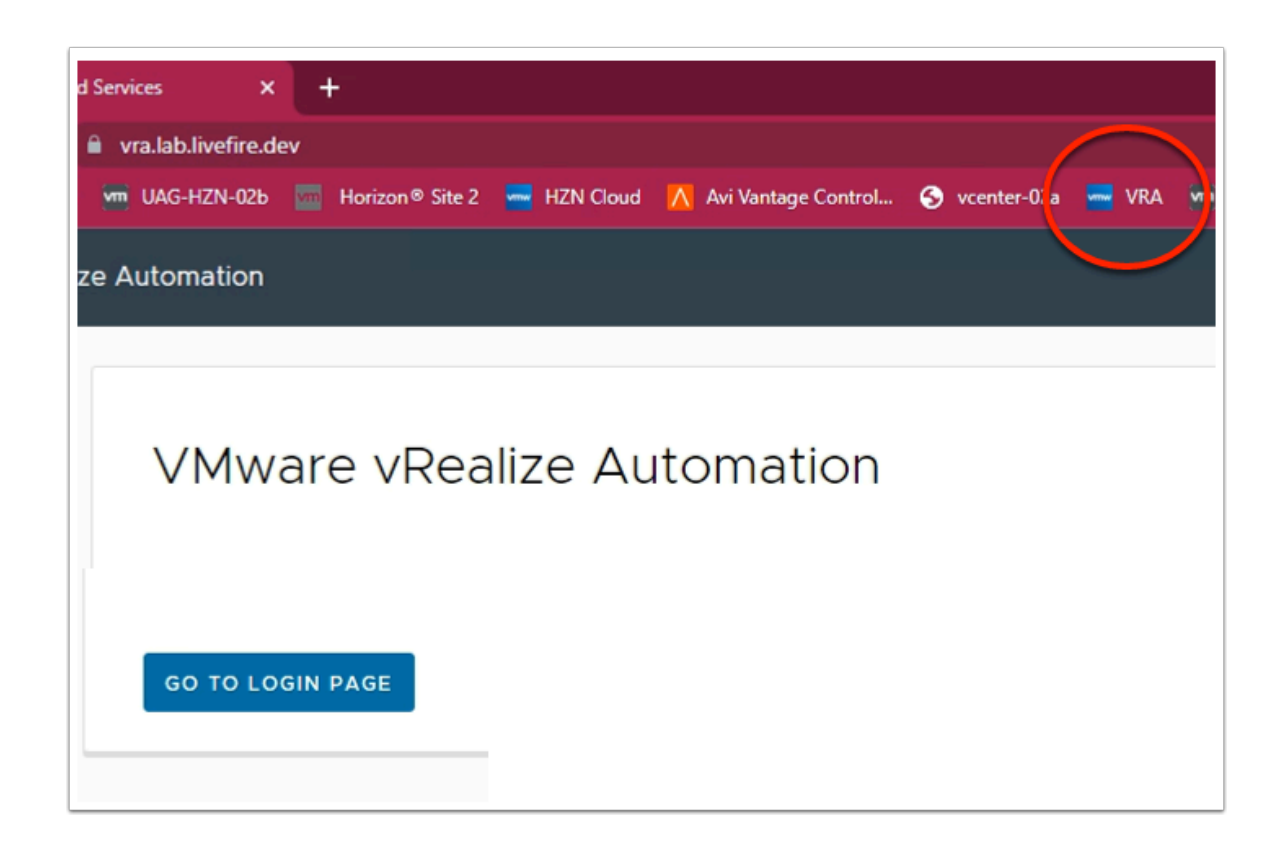

- 9. On your Controlcenter desktop,
  - On your Site 2 browser
    - Open a new Tab
  - In the Address bar
    - enter https://vra.lab.livefire.dev/
    - Select GO TO LOGIN PAGE

| Workspace ONE*<br>Select your domain |  |
|--------------------------------------|--|
| Select your domain                   |  |
| Select your domain                   |  |
| Select your domain Ilvefire.lab      |  |
| livefire.lab 👻                       |  |
|                                      |  |
|                                      |  |
| Remember this setting                |  |
|                                      |  |
| Next                                 |  |
|                                      |  |
| <b>vm</b> ware:                      |  |

- 10. In the Workspace ONE Login
  - Under Select your domain
    - Ensure livefire.lab selected
  - select Next

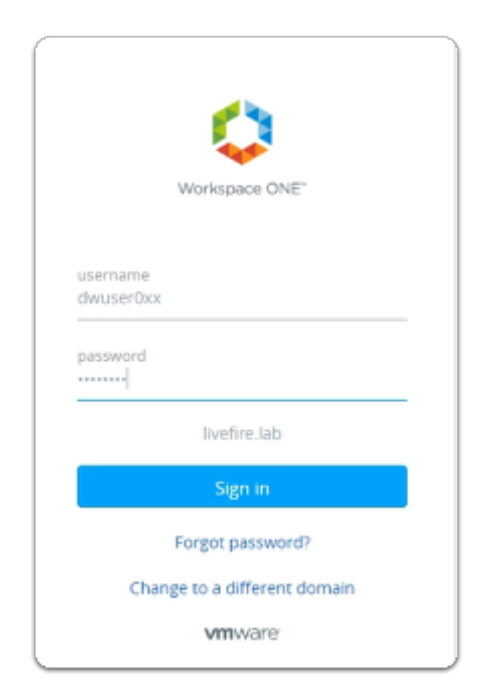

11. In the Workspace ONE login

- Under **username** 
  - Enter your assigned dwuser0XX account
    - XX will be your assigned Student Login ID
- Under **password** 
  - Enter your assigned password
- Select Sign in

| (i) We collect data to deliver, analyze and improve the serve of this data is collected using cookies and similar tracking tracking the server of the server of the server | ice, to customize your (<br>g technologies. To lear |
|----------------------------------------------------------------------------------------------------|-----------------------------------------------------|
| vmw vRealize Automation - Cloud Services Co                                                                                                    | onsole                                              |
|                                                                                                    |                                                     |
| My Services                                                                                                    |                                                     |
| Service Broker                                                                                                    |                                                     |
|                                                                                                    |                                                     |
|                                                                                                    |                                                     |

- 12. In the vRealize Automation Cloud Services Console
  - Under My Services
    - Select Service Broker

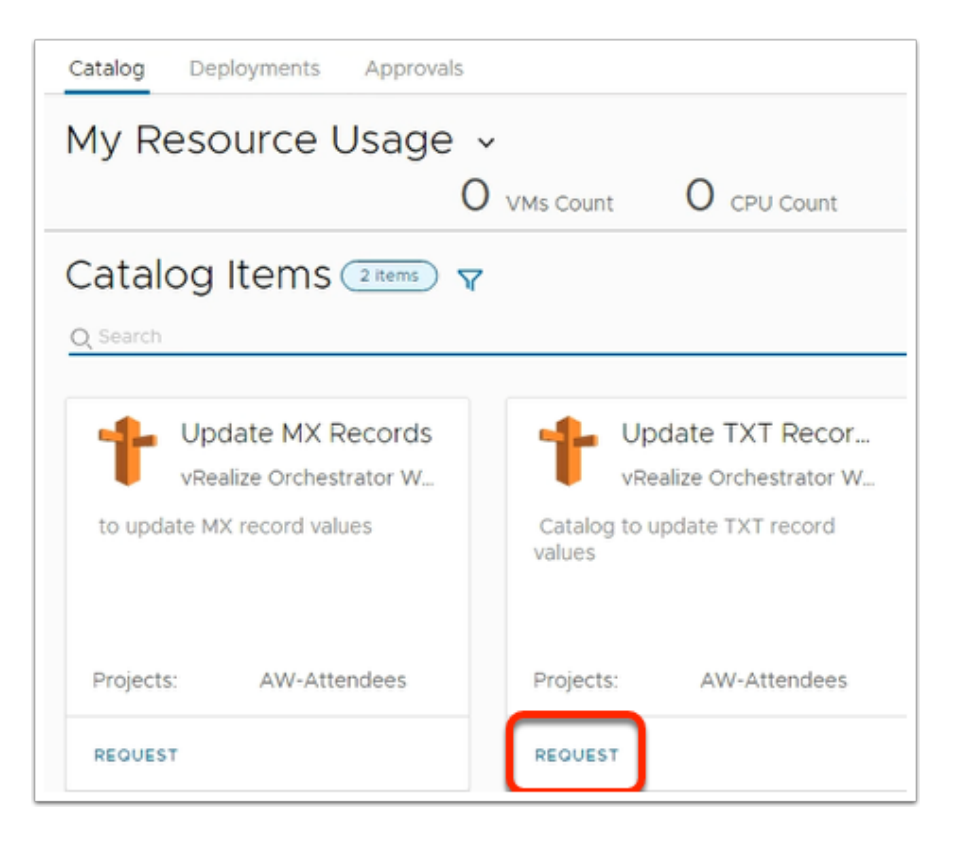

- 13. In the **My Resource Usage** window
  - Under update TXT Records
    - Select REQUEST

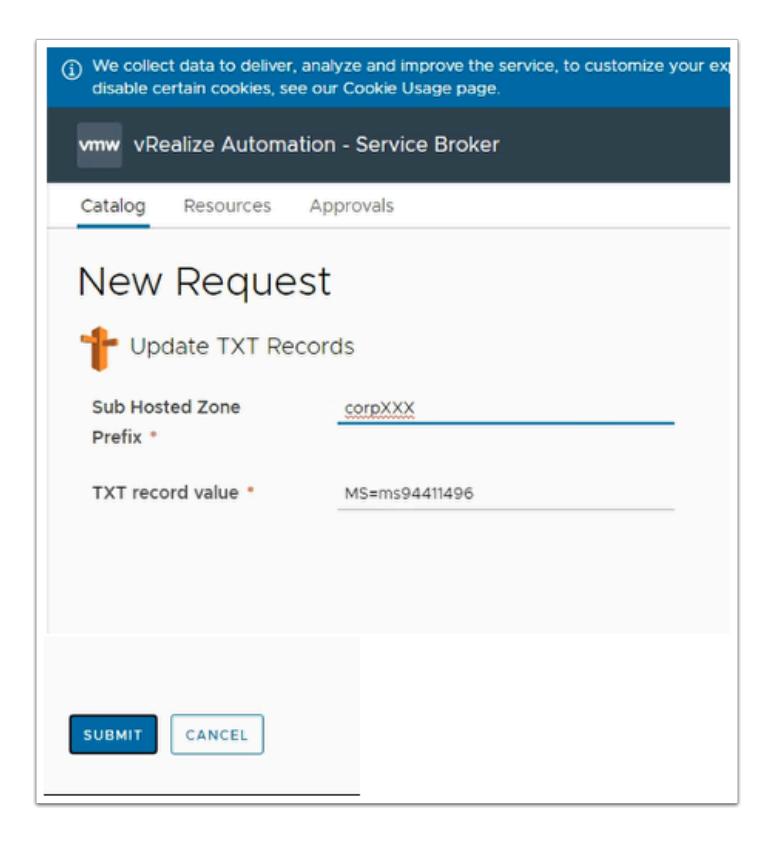

#### 14. In the **New Request** page

• Update the following next to:

- Sub Hosted Zone Prefix\* enter your domain
  - enter CorpXXX, XXX represents your assigned domain
- TXT record value\* Paste your TXT value (from step 7)
- Select SUBMIT

| vmw Service Broker    |                                         |            |            |                       |                    | ⊘ awus<br>&w | 04-01<br>04-01 |
|-----------------------|-----------------------------------------|------------|------------|-----------------------|--------------------|--------------|----------------|
| Cotalog Deployments A | provats                                 |            |            |                       |                    |              |                |
| 60                    | Deployments 💷 🔻                         |            |            | Q: Search deployments | Sort: Created on ( | (descending) |                |
| Deployments           | haire                                   | Address    | Owlar      | Project               | Elafasi            | Expires on   | Pic            |
| All Resources         | > 1 Update TXT Records 2022-04-20TL     |            | dwuser001  | AW-Attendees          |                    | Never        |                |
|                       | >   1 totale RouteSS Records 2022-04 1. |            | namen      | AW-Altendees          |                    | Never        |                |
|                       | P apdate Route53 Records-2022-04-1.     |            | dwuser020  | AW-Attendees          |                    | Never        |                |
|                       |                                         |            |            |                       |                    |              |                |
|                       | Step-by-step instruction                | 5          |            |                       |                    |              |                |
|                       |                                         |            |            |                       |                    |              |                |
|                       | TXT name                                |            |            |                       |                    |              |                |
|                       | 🗅 Corp31 (or skip if r                  | not suppor | ted by pro |                       |                    |              |                |
|                       | TXT value                               |            |            |                       |                    |              |                |
|                       | MS=ms97238464                           |            |            |                       |                    |              |                |
|                       | TTL                                     |            |            |                       |                    |              |                |
|                       | 🗅 3600 (or your prov                    | ider defau | lt)        |                       |                    |              |                |
|                       |                                         |            |            |                       |                    |              |                |
|                       | This video shows how to                 | verify     |            |                       |                    |              |                |
|                       | registrar and adding a TX               | (T recc    |            |                       |                    |              |                |
|                       | 1:34 min video                          |            |            |                       |                    |              |                |
| _                     |                                         |            |            |                       |                    |              |                |
|                       | Verify                                  |            |            |                       |                    |              |                |
|                       |                                         |            |            |                       |                    |              |                |

- 15. On your Microsoft 365 admin center page
  - When the **vrealize automation i**s complete
  - Select Verify

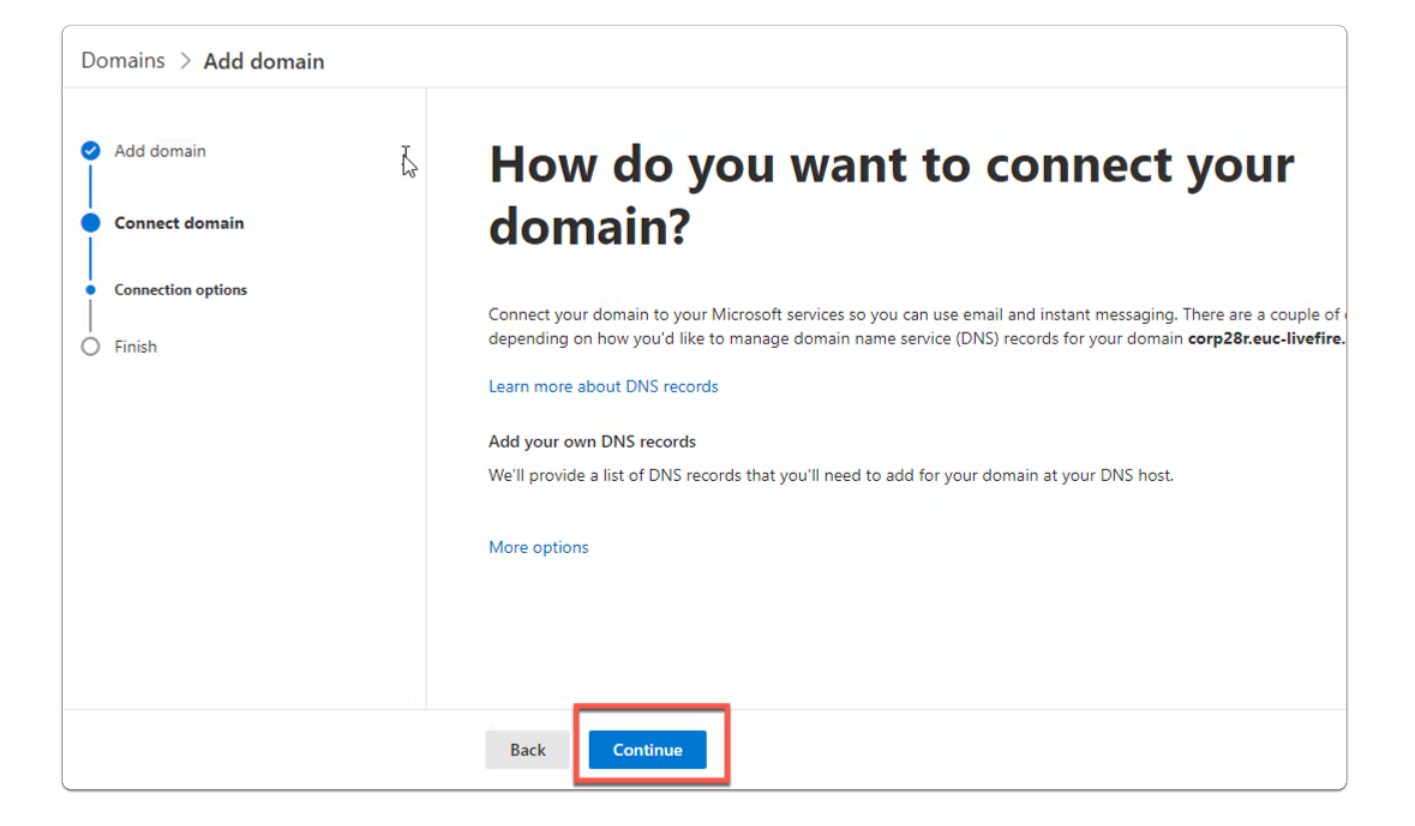

#### 16. In the Microsoft 365 admin center window

- In the Connect domain section
  - At the bottom of the page
    - Select Continue

| C | MX Records (1)<br>View instruction | s for MX Records |                                                         |          |
|---|------------------------------------|------------------|---------------------------------------------------------|----------|
|   | Record                             | Host Name        | Points to address or value                              | Priority |
|   | Expected                           | 🖒 corp25a        | Corresa-euclivefire-com02i.mail.protection.outlook.com. | 0        |
|   |                                    |                  |                                                         |          |

#### 17. In the Microsoft 365 admin center window

- In the Connect domain > ADD DNS records section
  - Next to MX records (1)
    - Expand the dropdown
    - Under Points to address or value and in line with Expected
      - Copy the output

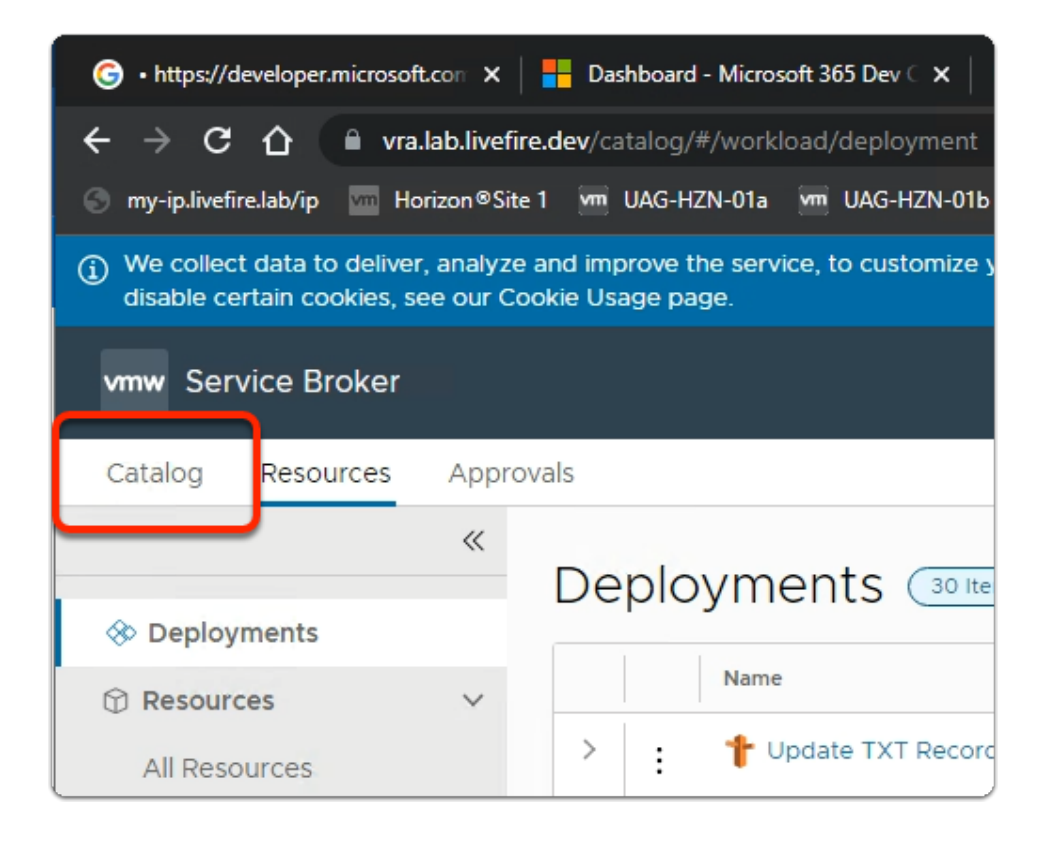

- 18. Switch back to your Service Broker session
  - Select the Catalog tab

| vmw Service Broker          |                     |  |  |  |  |  |
|-----------------------------|---------------------|--|--|--|--|--|
| Catalog Resources Approvals |                     |  |  |  |  |  |
| My Resource Usage 🤟         |                     |  |  |  |  |  |
| Catalog Items 2 items 7     |                     |  |  |  |  |  |
| Update MX Records           | 1                   |  |  |  |  |  |
| to update MX record values  | Catalog f<br>values |  |  |  |  |  |
| Projects: AW-Attendees      | Projects:           |  |  |  |  |  |
| REQUEST                     | REQUEST             |  |  |  |  |  |
|                             |                     |  |  |  |  |  |

#### 19. In the **Catalog** area

- Under **Update MX Records** 
  - select REQUEST

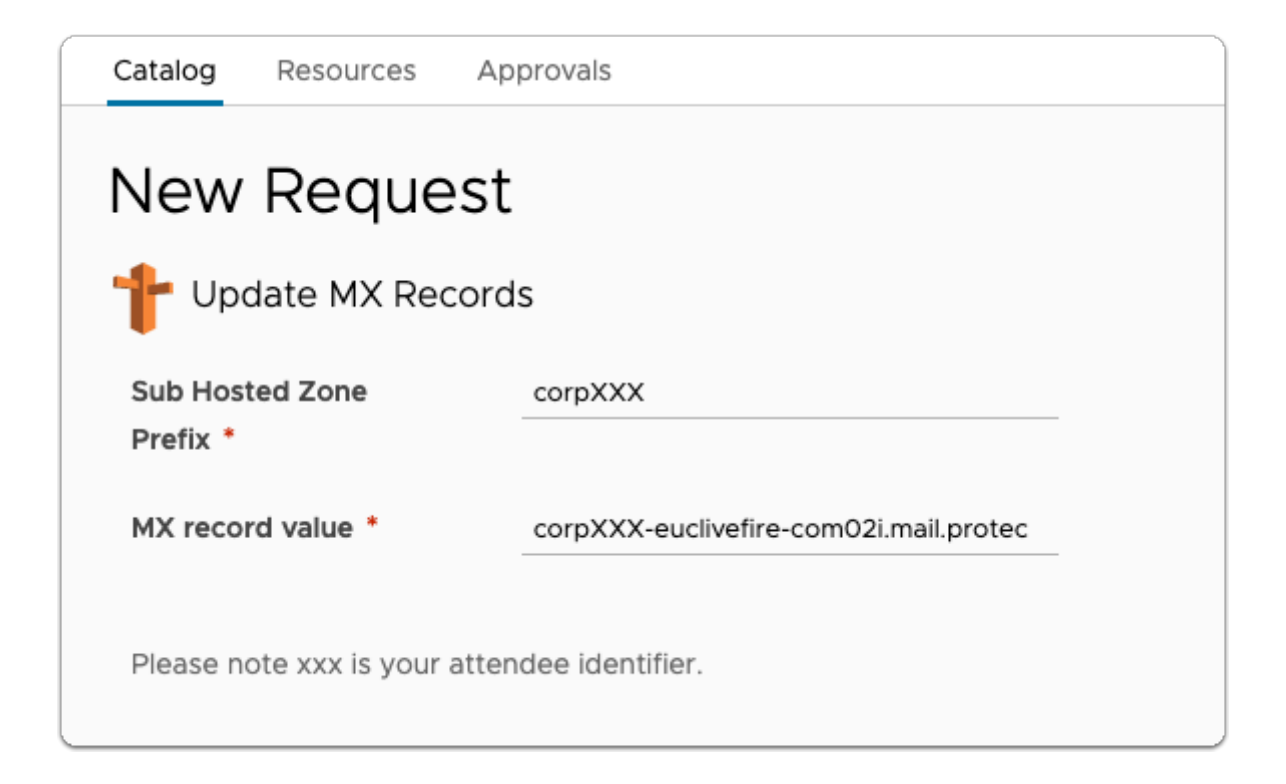

#### 20. In the **Service Broker**

- New Request
  - Update MX Records page
  - Next to:
    - Sub Hosted Zone Prefix\* enter corpXXX
      - Where XXX is your assigned Domain identifier
    - MX record value\* paste your MX record
- Select SUBMIT

|     | ~   | MX Records (1)  | for MX Perords |                            |
|-----|-----|-----------------|----------------|----------------------------|
|     |     | Record          | Host Name      | Points to address or value |
|     |     | Expected        | 🗅 corp25a      | C corp25a-euclivefire-com  |
|     | >   | CNAME Records   | ; (1)          |                            |
|     | >   | TXT Records (1) |                |                            |
| Adv | anc | ed options      |                |                            |
| Co  | on  | tinue           |                |                            |

#### 21. On the **Connect domain** page

- At the bottom
  - Select Continue

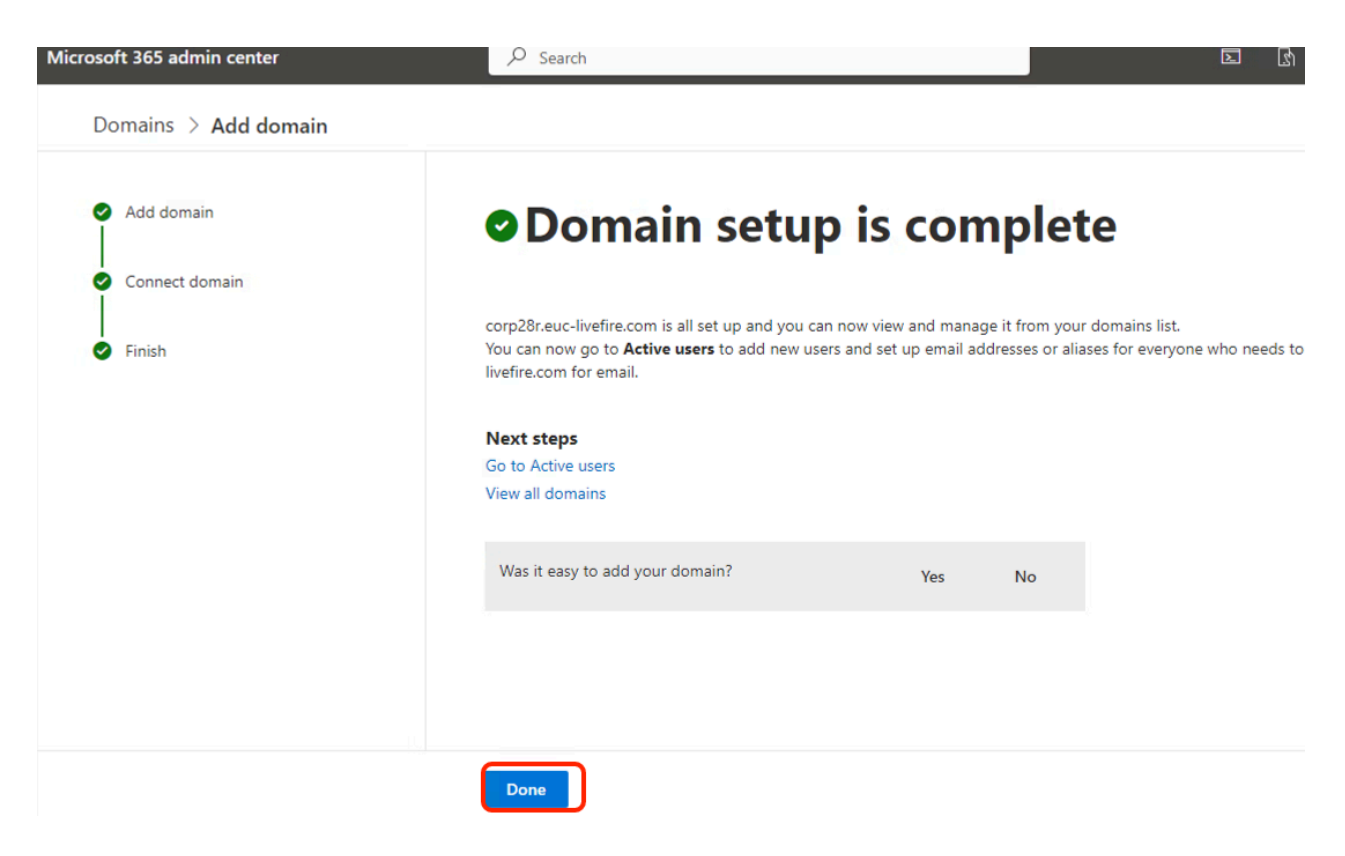

#### 22. In the Microsoft 365 admin center window

#### • In the Setup is Complete page

#### Select Done

If you are using an existing account, its very likely you wont have to change your default domain. Validate and if necessary do the change

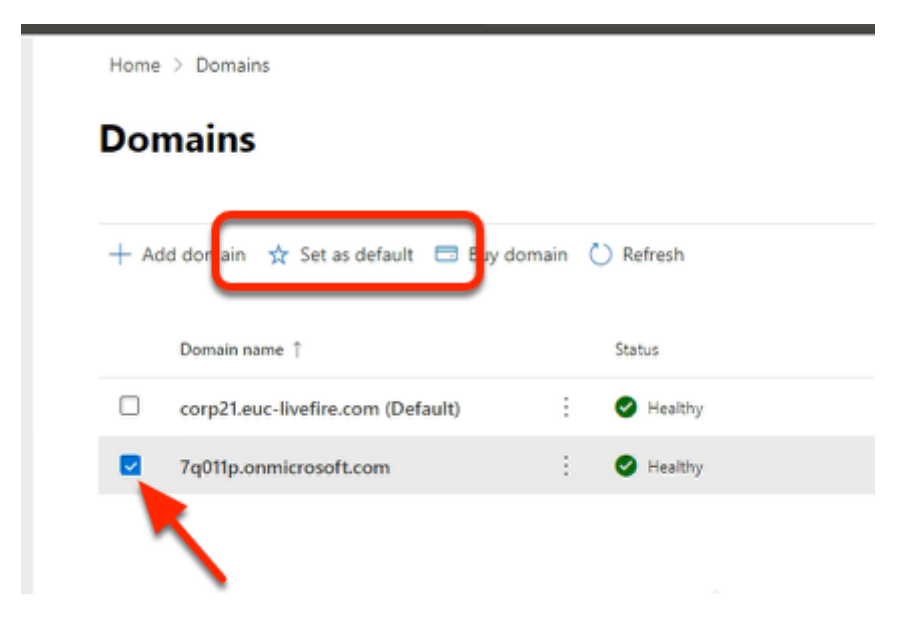

- 23. In the **Domains** area
  - Under **Domain name** 
    - Next to your unique **\*.onmicrosoft.com** domain
      - select the checkbox
    - Under Domains , in the Task area
      - Select Set as default

| Set this domain as default?                                                                                                    | ×                          |
|----------------------------------------------------------------------------------------------------|----------------------------|
| This will replace your current default domain, corp21.euc-<br>livefire.com. When you add new users, their email address<br>usernames will use this new domain. If a user has multiple<br>addresses, the default domain is used as their reply-to ad | ses and<br>email<br>dress. |
| Set as default                                                                                                    |                            |

- 24. In the Set this domain as default? window
  - Select Set as default

| Home | > Domains                                        |   |          |
|------|--------------------------------------------------|---|----------|
| ⊘ 5n | kxc3.onmicrosoft.com is now your default domain. |   |          |
| Don  | nains                                            |   |          |
| + Ad | d domain   🗔 Buy domain 💍 Refresh                |   |          |
|      | Domain name î                                    |   | Status   |
|      | 5nkxc3.onmicrosoft.com (Default)                 |   | Itealthy |
|      | corp25a.euc-livefire.com                         | : | Healthy  |
|      |                                                  |   |          |

#### 25. In the **Domains** page

• Validate your default configuration

• Your assigned domain should NOT be your (Default) domain. Your setup should look like the above example

## Part 3: Using Microsoft Azure AD Connect for user provisioning to Microsoft Azure

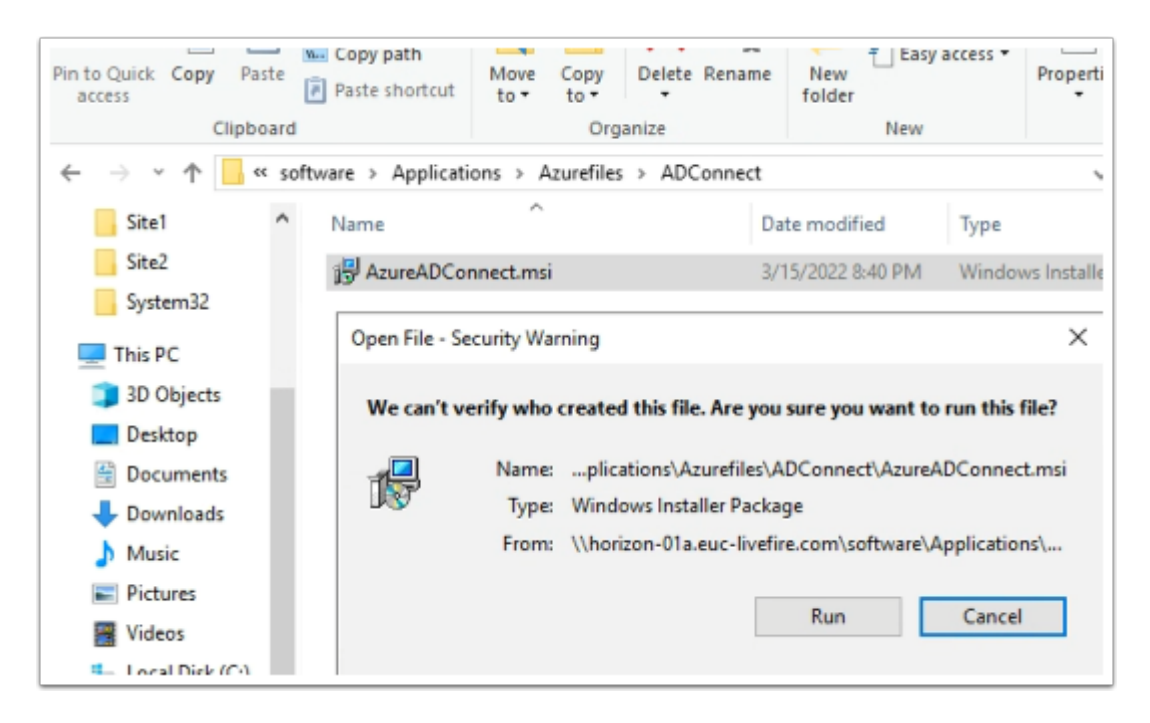

- 1. On your ControlCenter server
  - Open the **Software** shortcut
    - Navigate to the Applications > Azurefiles > ADConnect folder.
  - Double- click the AzureADConnect.msi
    - On the Open File Security Warning window
      - Select Run

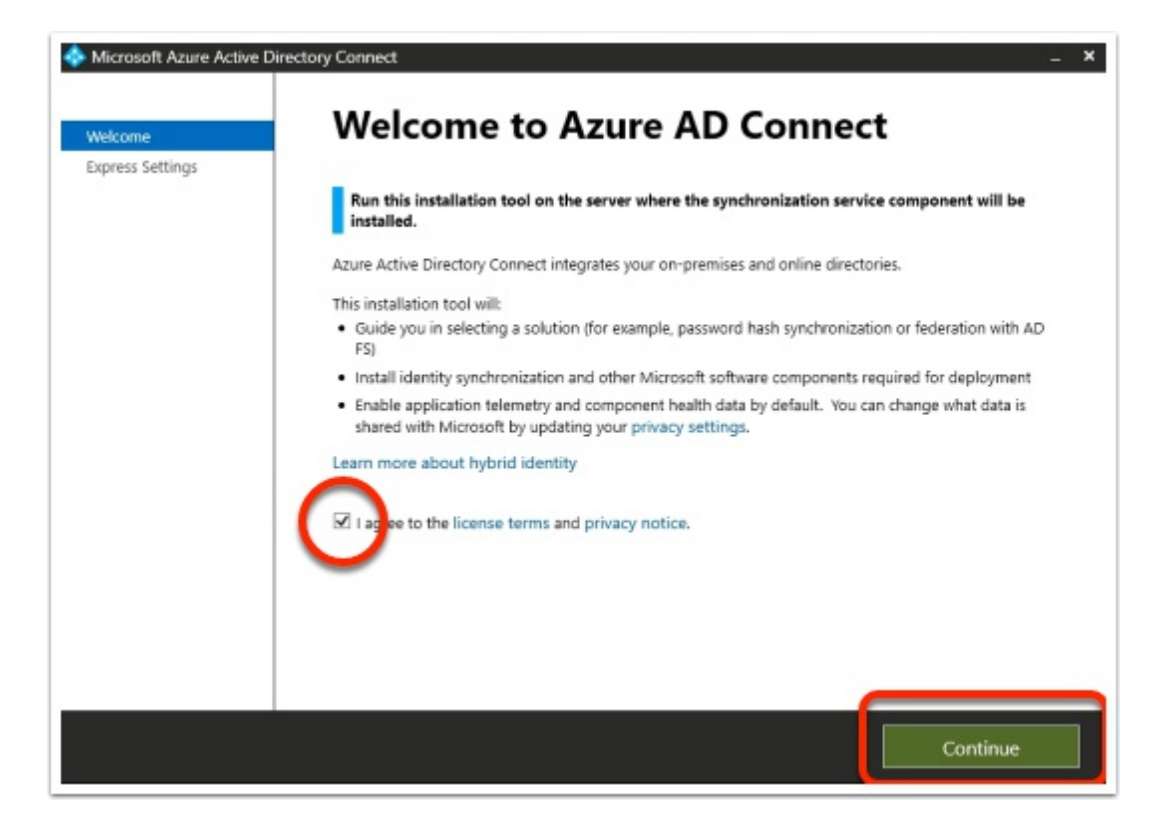

#### 2. On the Welcome to Azure AD Connect window

- Next to I agree to the license terms and privacy notice
  - Enable the check box
  - Select Continue

| Welcome                                                 | Express Settings                                                                                                    |
|---------------------------------------------------------|----------------------------------------------------------------------------------------------------|
| Express Settings<br>Required Components<br>User Sign-In | If you have a <b>single</b> Windows Server Active Directory forest, we will do the following:<br>• Configure synchronization of identities in the current AD forest of EUC-LIVEFIRE<br>• Configure password hash synchronization from on-premises AD to Azure AD<br>• Start an initial synchronization<br>• Synchronize all attributes<br>• Enable Auto Upgrade<br>Learn more about express settings<br>Select Customize to choose advanced deployment options or import settings from an existing server. |
|                                                         |                                                                                                    |

#### 3. In the **Express Settings** window

• Select Use express settings

|                                                                        | rectory Connect –                                                                                             |
|------------------------------------------------------------------------|----------------------------------------------------------------------------------------------------|
| Welcome<br>Express Settings<br>Connect to Azure AD<br>Connect to AD DS | Connect to Azure AD<br>Enter your Azure AD global administrator or hybrid identity administrator credentials. |
| Configure                                                              | PASSWORD                                                                                                    |
|                                                                        |                                                                                                    |
|                                                                        |                                                                                                    |
|                                                                        |                                                                                                    |
|                                                                        |                                                                                                    |

- 5. On the **Connect to Azure AD** window,
  - Under **USERNAME** 
    - Enter your documented Azure Cloud Admin account
  - Under **PASSWORD** 
    - Enter your documented Azure Cloud Admin password
  - Select Next

| Microsoft Azure Active Dire                                                                                        | ctory Connect                                                                                                    | _ × |
|----------------------------------------------------------------------------------------------------|----------------------------------------------------------------------------------------------------|-----|
| Microsoft Azure Active Dire<br>Welcome<br>Express Settings<br>Connect to Azure AD<br>Connect to AD DS<br>Configure | Actory Connect to AD DS<br>Enter the Active Directory Domain Services enterprise administrator credentials:<br>USERNAME<br>EUC-LIVEFIRE/administrator<br>PASSWORD<br> | ×   |
|                                                                                                    | Previous                                                                                                    |     |

- 6. On the **Connect to AD DS** window,
  - Under USERNAME
    - Enter EUC-Livefire\administrator
  - Under PASSWORD
    - Enter VMware1!
  - Select Next

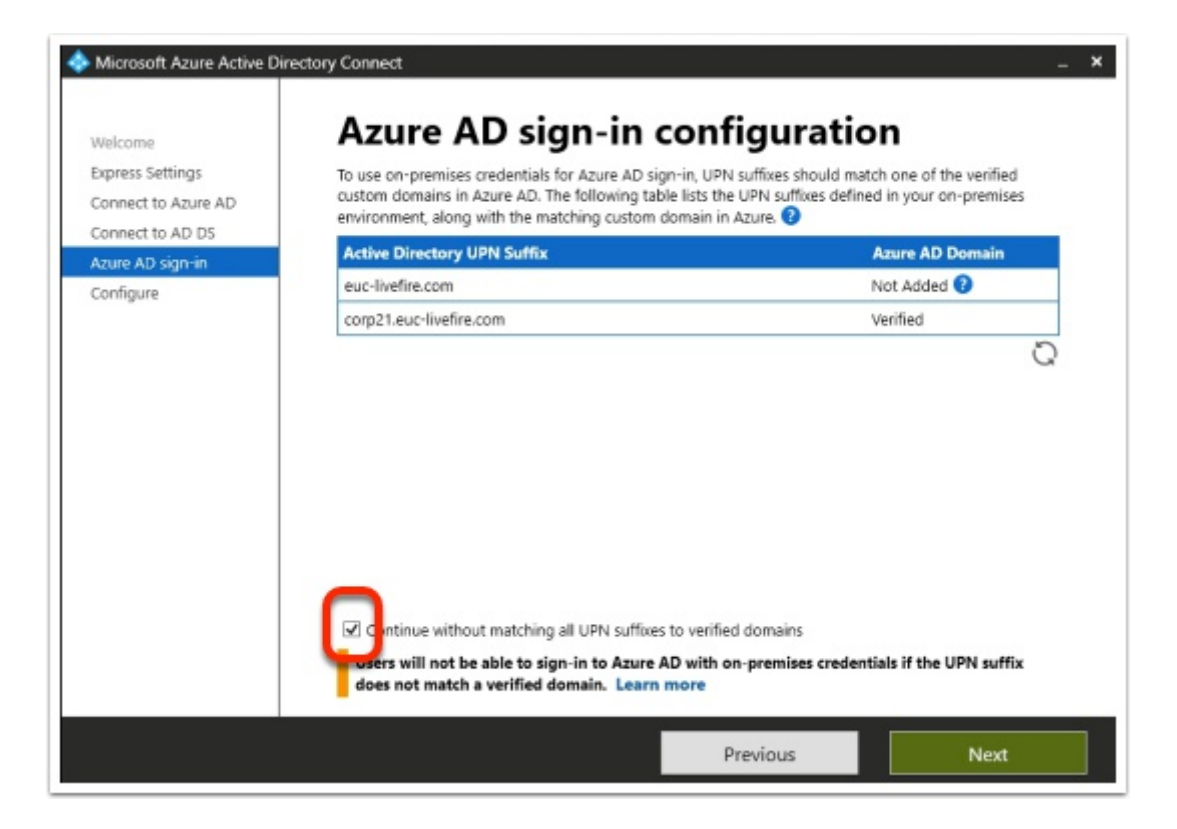

#### 7. On the Azure AD sign-in configuration page

- · Validate that your custom Azure Domain has been Verified
- Next to Continue without matching all UPN suffixes to verified domains
   Select the Check box
- Select Next

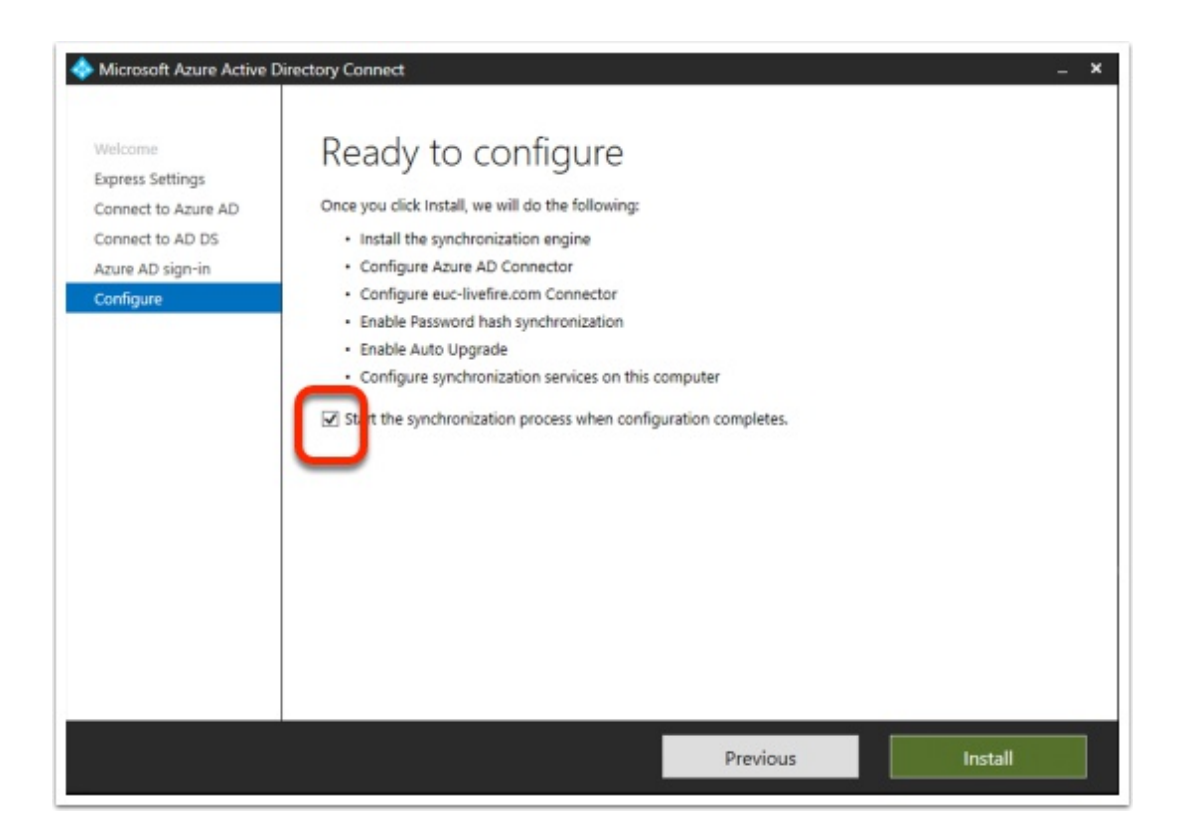

- 8. On the "Ready to configure" window
  - Next to Start the synchronization process when configuration completes
    - Enable the check box
  - Select Install.
    - Getting to the next step could take a few minutes.

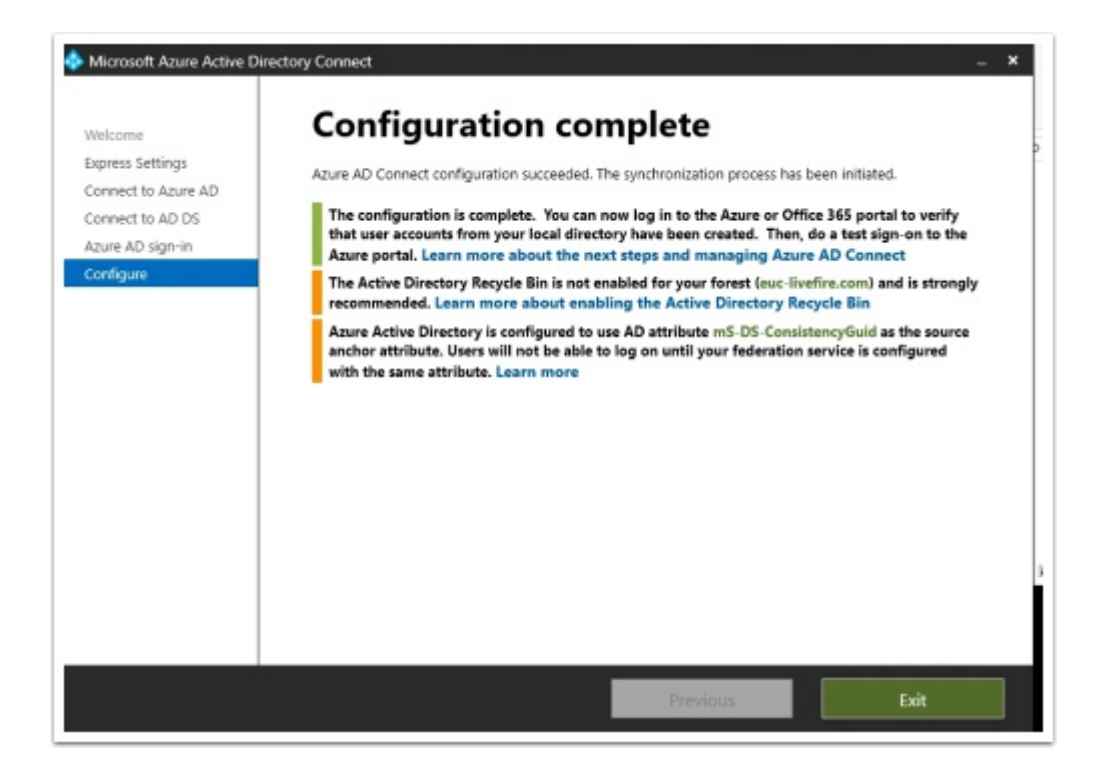

- 9. On the Configuration complete window
  - Select Exit

Give the replication about 5 minutes to work

### Part 4: Configuring Microsoft 365 licensing

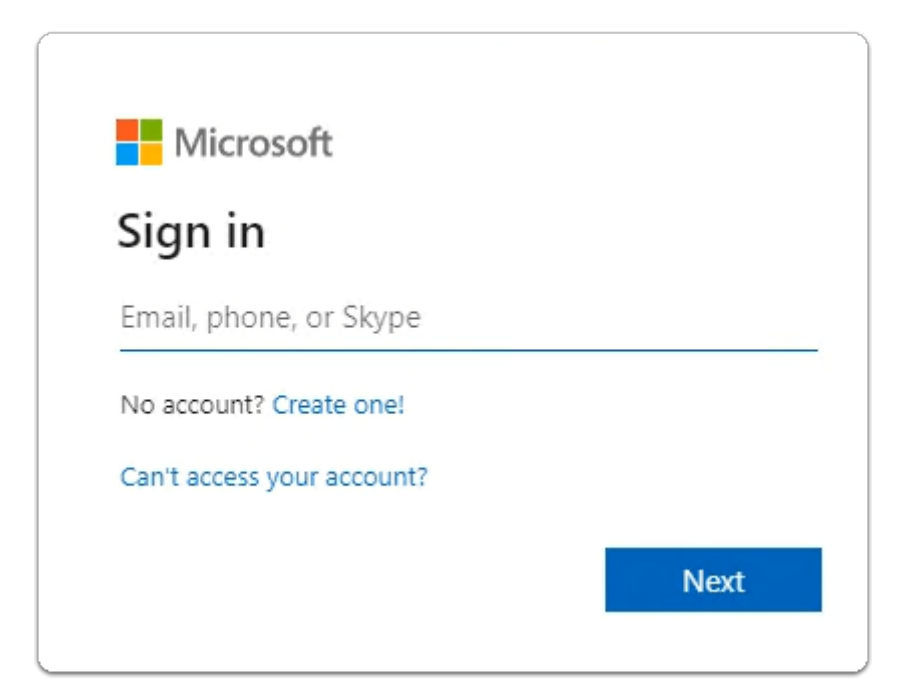

- 1. On your ControlCenter server
  - 1. Using the following URL
    - https://admin.microsoft.com/Adminportal/ Home?source=applauncher#/homepage
  - 2. Login back to your **Microsof**t **365 Tenant** 
    - With cloudadmin username
    - With your CloudAdmin password

| · • • | Apps 😏 my-ıp.livetire.lab/ıp | Horizo | n®Site 1 | •      | App Volum  |
|-------|------------------------------|--------|----------|--------|------------|
|       | Microsoft 365 admin o        | enter  |          |        |            |
| ≡     |                              |        |          | R, A   | \dd a user |
| ŵ     | Home                         |        |          |        | Distant    |
| 8     | Users                        | ~      |          |        | Display    |
| 1     | Active users                 |        |          |        | Mark       |
|       | Contacts                     |        |          |        | On-Pr      |
|       | Guest users                  |        |          | _      |            |
|       | Deleted users                |        |          | $\Box$ | Rowar      |
| 202   | Teams & groups               | $\sim$ |          |        | Sandr      |

- 3. In the Microsoft 365 Admin center
  - In the left-hand pane under **Home**,
    - Select Users
      - Select Active users.

| Acti  | ive users                               |      |        |                                                   |                               |
|-------|-----------------------------------------|------|--------|---------------------------------------------------|-------------------------------|
| 옷, Ad | ld a user 🔒 Multi-factor authentication | on 🕻 | ) Refr | eih 🥂 Delete user 🔍 Riset password 🛱 M            | anage product licenses 🛛 🖻    |
|       | Display name                            |      |        | Username 🌡                                        | Licenses                      |
|       | Tom Marios                              |      | ÷      | Tom@corp31.euc-livefire.com                       | Unlicensed                    |
|       | On-Premises Directory Synchroniza       |      | ;      | Sync_CONTROLCENTER_bab74ac9cbc9@zq8jc.onmicrosoft | Unlicensed                    |
|       | Sandra Palmores                         |      | ÷      | Sandra@zq8jc.onmicrosoft.com                      | Unlicensed                    |
|       | Rowan Tunjay                            |      | ÷      | Rowan@corp31.euc-livefire.com                     | Unlicensed                    |
|       | Pradeep Gupta                           | 9    | ;      | Pradeep@@zq8jc.onmicrosoft.com                    | Microsoft 365 E5 Developer (v |
|       | Patti Fernandez                         | ٩    | ÷      | PattiF@zq8jc.onmicrosoft.com                      | Microsoft 365 E5 Developer (v |
|       | Nestor Wilke                            | Q    | ÷      | NestorW@zq8jc.onmicrosoft.com                     | Microsoft 365 E5 Developer (v |
|       | Miriam Graham                           | 9    | ÷      | MiriamG@zq8jc.onmicrosoft.com                     | Microsoft 365 E5 Developer (v |
|       | Megan Bowen                             | 9    | :      | Megan8@zq8jc.onmicrosoft.com                      | Microsoft 365 E5 Developer (v |
| 0     |                                         |      |        |                                                   |                               |

#### 4. In the **Active Users** area

• Notice that you have **Licensed** and **Unlicensed** users

- It appears that in addition to us syncing in our account Microsoft creates dummy accounts for use
- The dummy user accounts have already been licensed and we only can have up to 25 licensed users
- Ensure you **select** only DUMMY accounts with **Microsoft 365 E5 Developer licensing**
- At the top of browser select **Delete user**
- DO NOT Delete your **Cloudadmin** account

This process is purely to keep it clean with euc-livefire accounts.

It wont be necessary to do this step if you have a pre-assigned account

| <u> </u> |       | y search                         |          |       | _     |                                                                             |
|----------|-------|----------------------------------|----------|-------|-------|-----------------------------------------------------------------------------|
|          | R Add | d a user 🔒 Multi-factor authenti | cation 💍 | Refre | sh    | $\cdots$ 5 selected $\times$ $\nabla$                                       |
| ~        |       | Display name ↑                   |          |       | Use   | A Delete user<br>S Reset password                                           |
|          |       | Admin1                           |          | :     | Adr   | 📋 Manage product licenses                                                   |
|          |       | Admin2                           |          | :     | Adr   | 🖂 Change domains                                                            |
|          |       | Engel Markhame                   |          | :     | Clo   | ↓ Export users                                                              |
| ~        |       | Fernando Dusello                 | 9        | :     | Fen   | 와 Manage groups                                                             |
| ~        |       | Jill Verneo                      | Q        | :     | 7.11¢ | <ul> <li>Manage contact information</li> <li>Edit sign-in status</li> </ul> |
|          |       | Kevin Ikin                       | Q        | 1     | Kev   | in@7q011p.onmicrosoft.com                                                   |
|          |       | Kim Markez                       | Q        | ÷     | Kim   | @7q011p.onmicrosoft.com                                                     |
|          |       | Mark Debio                       | Q        | 1     | Mar   | rk@Corp21.euc-livefire.com                                                  |
|          | -     |                                  |          |       |       |                                                                             |

#### 5. In the Active Users area

- Select the radio buttons next to
  - Fernando Dusello
  - Jill Verneo
  - Kevin Ikin
  - Kim Markez
  - Mark Debio
- From the **top menu** options
  - At the top of the Active Users area, next to Refresh,
  - select Manage product licenses

everyone needs to license their newly synced accounts in Microsoft 365

| 5 us | ers selected 🕕                                                                              |      |
|------|---------------------------------------------------------------------------------------------|------|
| Wha  | t would you like to do with the licenses for these users?                                   |      |
| •    | Replace<br>Unassign existing licenses and assign new ones.                                  |      |
| 0    | Assign more<br>Keep the existing licenses and assign more.                                  |      |
| 0    | Unassign all                                                                                |      |
| LICE | nses (1)                                                                                    |      |
|      | Microsoft 365 E5 Developer (without Windows and Audio Confer<br>19 of 25 licenses available | enci |

- 6. In the **Manage Product licenses** window
  - Next to Replace ,
    - Select the radio button
  - Next to Microsoft E5 Developer (without Windows and Audio Conferencing)
    - Select the Checkbox
    - Select Save Changes.

## Part 5: Configuring Microsoft Azure for Workspace ONE Access authentication

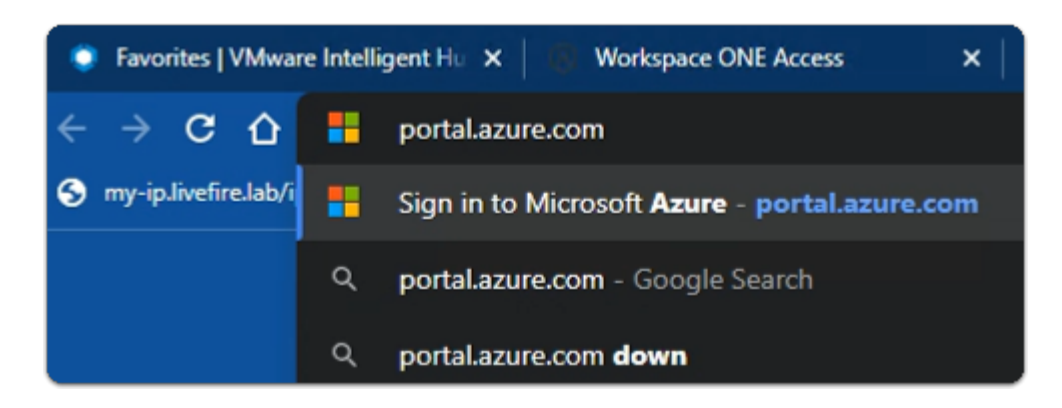

- 1. On your ControlCenter server
  - Open your Site 1 Chrome Browser
  - Open a new Tab
- In the Chrome address bar
  - enter https://portal.azure.com

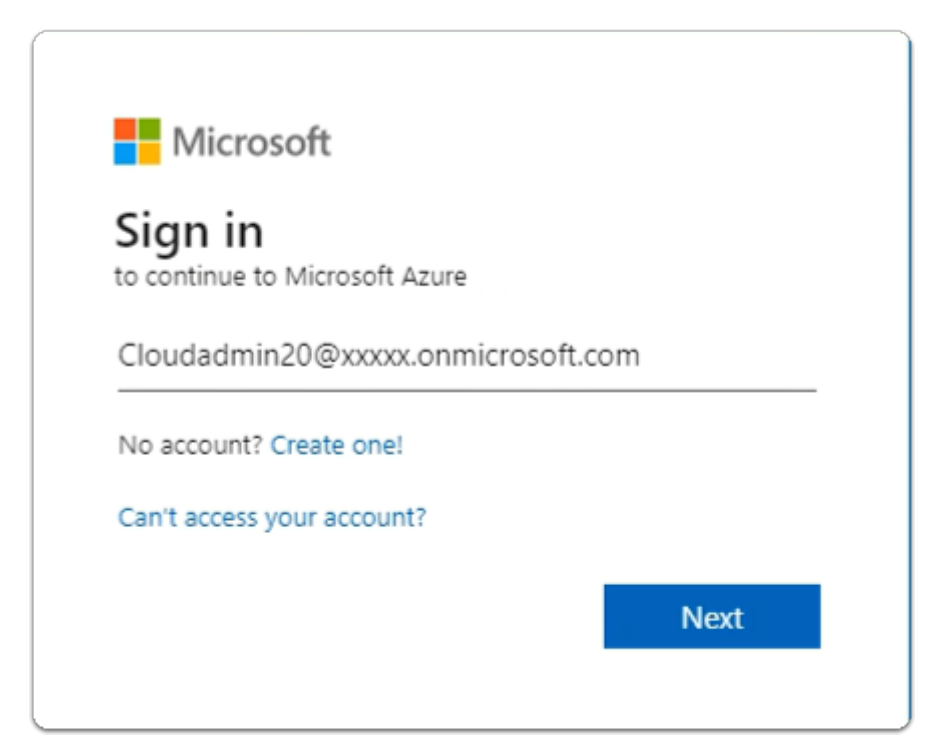

- 2. In the **Microsoft Azure Sign in** page
  - enter YOUR CloudAdmin account
  - select Next

| Microsoft                 |               |
|---------------------------|---------------|
| ← cloudadmin20@2drvgm.onn | nicrosoft.com |
| Enter password            |               |
| ••••••                    |               |
| Forgot my password        |               |
|                           | Sign in       |

- 3. In the Microsoft Azure Enter password page
  - enter your Password
  - select Sign in

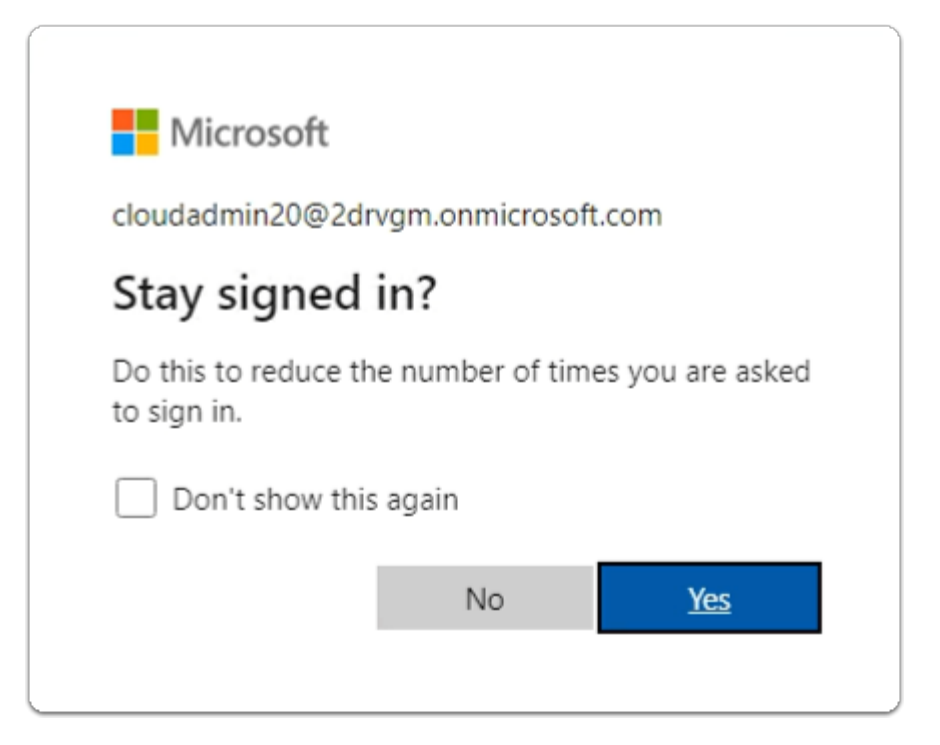

- 4. In the Microsoft Azure Stay signed in? page
  - select Yes or No

| =                                                  | Search resources, services, and docs (G+/)                          |
|----------------------------------------------------|---------------------------------------------------------------------|
| + Create a resource                                |                                                                     |
| 1 Home                                             | to Azurel                                                           |
| E Dashboard                                        | scription? Check out the following options.                         |
| E All services                                     |                                                                     |
| * FAVORITES                                        |                                                                     |
| Resource groups                                    |                                                                     |
| App Services                                       |                                                                     |
| Function App                                       |                                                                     |
| SQL databases                                      |                                                                     |
| Azure Cosmos DB                                    |                                                                     |
| Virtual machines                                   | Microsoft Entra ID                                                  |
| Load balancers                                     | ive Directory is becoming Microsoft Entra ID.<br>cess for everyone. |
| Storage accounts                                   |                                                                     |
| Virtual networks                                   | Cean note of                                                        |
| Microseft Entra ID                                 | Free training from Microsoft                                        |
| <ul> <li>Monitor</li> </ul>                        | Secure your application by using OpenID Conn                        |
| Advisor                                            |                                                                     |
| Microsoft Defender for<br>Cloud                    | Useful links Virtual App Services                                   |
| 💿 Cost Management +                                | Get started 0 <sup>*</sup>                                          |
| Billing                                            | Documentation @<br>Pricing @                                        |
| Help + support                                     |                                                                     |
|                                                    | y search resources, services, at                                    |
| Home >                                             |                                                                     |
| MSFT   Overvie                                     | 9W                                                                  |
| microsoft criste to                                | «                                                                   |
| <ol> <li>Overview</li> </ol>                       | + Add ~ 🌑                                                           |
| Preview features                                   | <ol> <li>Azure Active</li> </ol>                                    |
| × Diagnose and solve problem                       | s Overview Mor                                                      |
| Manage                                             |                                                                     |
|                                                    | Search your t                                                       |
| Crowers                                            | Basic information                                                   |
| External identities                                |                                                                     |
| External rolenoides     Relay and administratory   | Name                                                                |
| Administration units                               | Tenant ID                                                           |
| Administrative units     Delemented admin partners | Primary domain                                                      |
| Enterprise applications                            | License                                                             |
| Enterprise applications                            | Ð                                                                   |
| Ann maintrations                                   | Alerts                                                              |
| App registrations                                  |                                                                     |
| <ul> <li>Identity Governance</li> </ul>            | All versix                                                          |
| Application proxy                                  | (former)                                                            |

- 5. In the Microsoft Azure Admin Portal
  - In the left Inventory
    - select Microsoft Entra ID
      - select Enterprise Applications

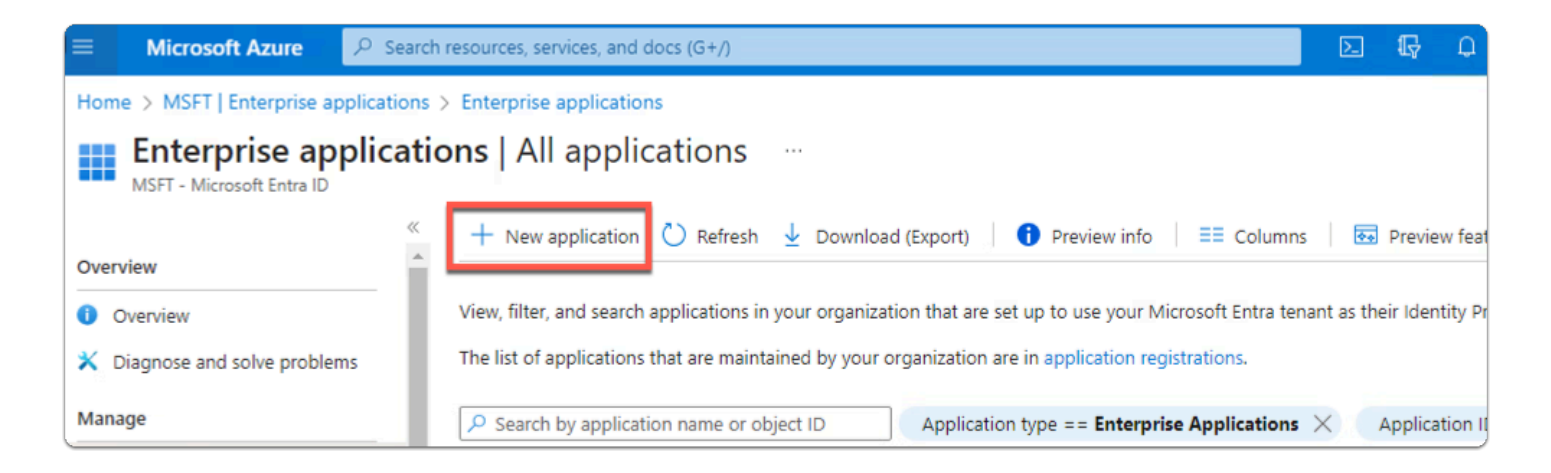

- 6. In the Enterprise applications area
  - select + New application

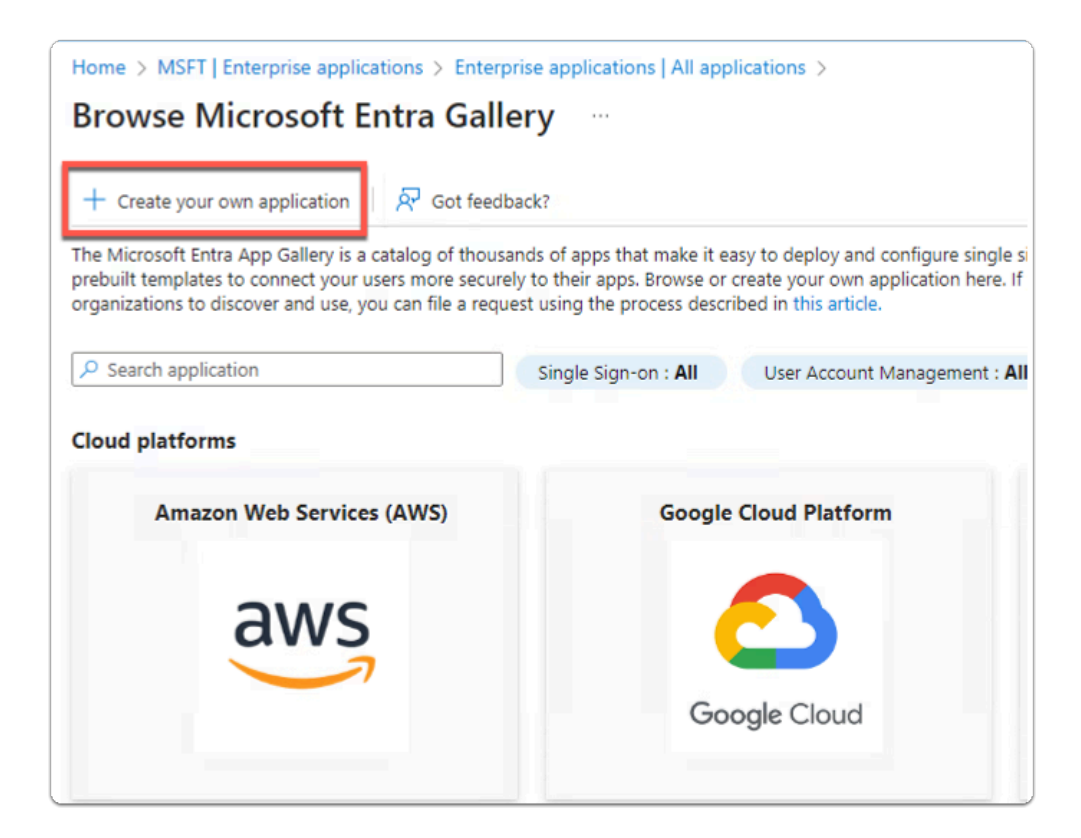

- 7. In the Browse Azure AD Gallery area
  - select + Create your own application

| ereate year enn appreaden                                                                                                    | × |
|----------------------------------------------------------------------------------------------------|---|
| ₽ Got feedback?                                                                                                    |   |
| If you are developing your own application, using Application Proxy, or want to integrate ar<br>application that is not in the gallery, you can create your own application here. | ١ |
| What's the name of your app?                                                                                                    |   |
| Workspace ONE Access                                                                                                    |   |
| What are you looking to do with your application?                                                                                                    |   |
| O Configure Application Proxy for secure remote access to an on-premises application                                                                                              |   |
| <ul> <li>Register an application to integrate with Azure AD (App you're developing)</li> </ul>                                                                                    |   |
| <ul> <li>Integrate any other application you don't find in the gallery (Non-gallery)</li> </ul>                                                                                   |   |
| We found the following applications that may match your entry<br>We recommend using gallery applications when possible.                                                           |   |
| MyWorkspace                                                                                                    |   |
|                                                                                                    |   |
|                                                                                                    |   |
|                                                                                                    |   |
|                                                                                                    |   |
|                                                                                                    |   |
|                                                                                                    |   |
| Create                                                                                                    |   |

- 8. In the Create your own application area
  - below What's the name of your app?
    - enter Workspace ONE Access
  - select Create

| ~ | Home > 2drvgm   Enterprise application                       | s $>$ Enterprise applications   All applications $>$ Browse Azure AD Gallery $>$       |                                                             |
|---|--------------------------------------------------------------|----------------------------------------------------------------------------------------|-------------------------------------------------------------|
|   | Workspace ONE Ac                                             | cess   Overview                                                                        | >                                                           |
|   | «                                                            | Workspace UNE Access                                                                   |                                                             |
|   | 👢 Overview                                                   | Application ID ③                                                                       |                                                             |
|   | Deployment Plan                                              | ela22434-d222,41a0.pped."" ([]                                                         |                                                             |
| ^ | X Diagnose and solve problems                                | Object ID ()<br>82977526-6930-4149-9291 ()                                             |                                                             |
| L | Manage                                                       | Getting Started                                                                        |                                                             |
| L | Properties                                                   |                                                                                        |                                                             |
| L | A Owners                                                     |                                                                                        |                                                             |
| L | 👃 Roles and administrators                                   | 1. Assign users and groups $\bigcirc$ 2. Set up                                        | single sign on                                              |
| L | Users and groups                                             | Provide specific users and groups access Enable use<br>to the applications using their | rs to sign into their application<br>r Azure AD credentials |
| L | Single sign-on                                               | Assign users and groups Get started                                                    | <i>a</i>                                                    |
| L | Provisioning                                                 |                                                                                        |                                                             |
| L | Application proxy                                            |                                                                                        |                                                             |
| L | Gelf-service                                                 | 🌏 3. Provision User Accounts 🗧 📜 4. Condit                                             | tional Access                                               |
| l | <ul> <li>Custom security attributes<br/>(preview)</li> </ul> | Automatically create and delete user Secure accounts in the application customiza      | cess to this application with a<br>ible access policy.      |
|   | Security                                                     |                                                                                        |                                                             |
|   | 🍨 Conditional Access                                         |                                                                                        |                                                             |
| + | Permissions                                                  |                                                                                        |                                                             |

### 9. In the Workspace ONE Access | Overview page

• select 2. Setup single sign on

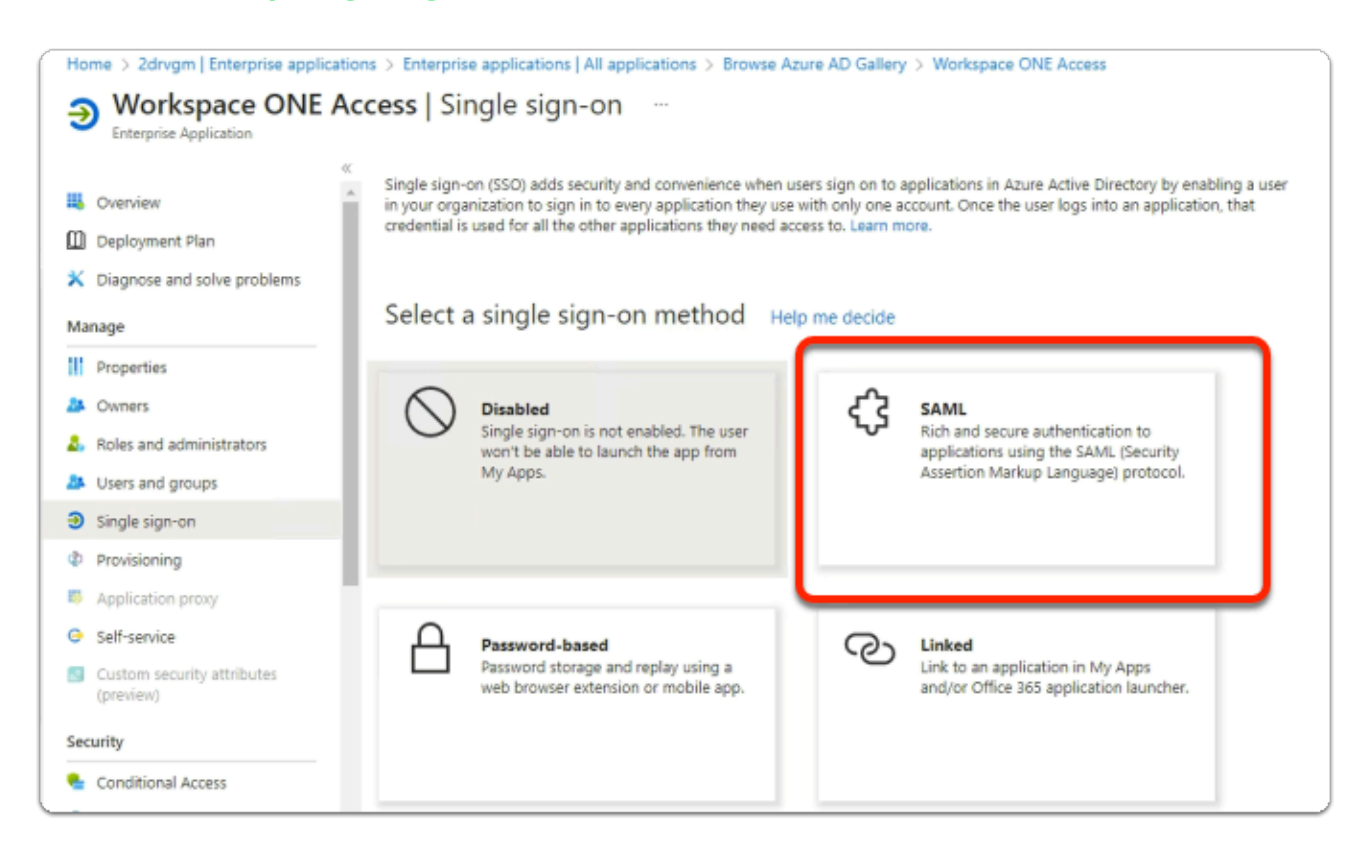

### 10. In the Workspace ONE Access | Single sign-on page

select SAML

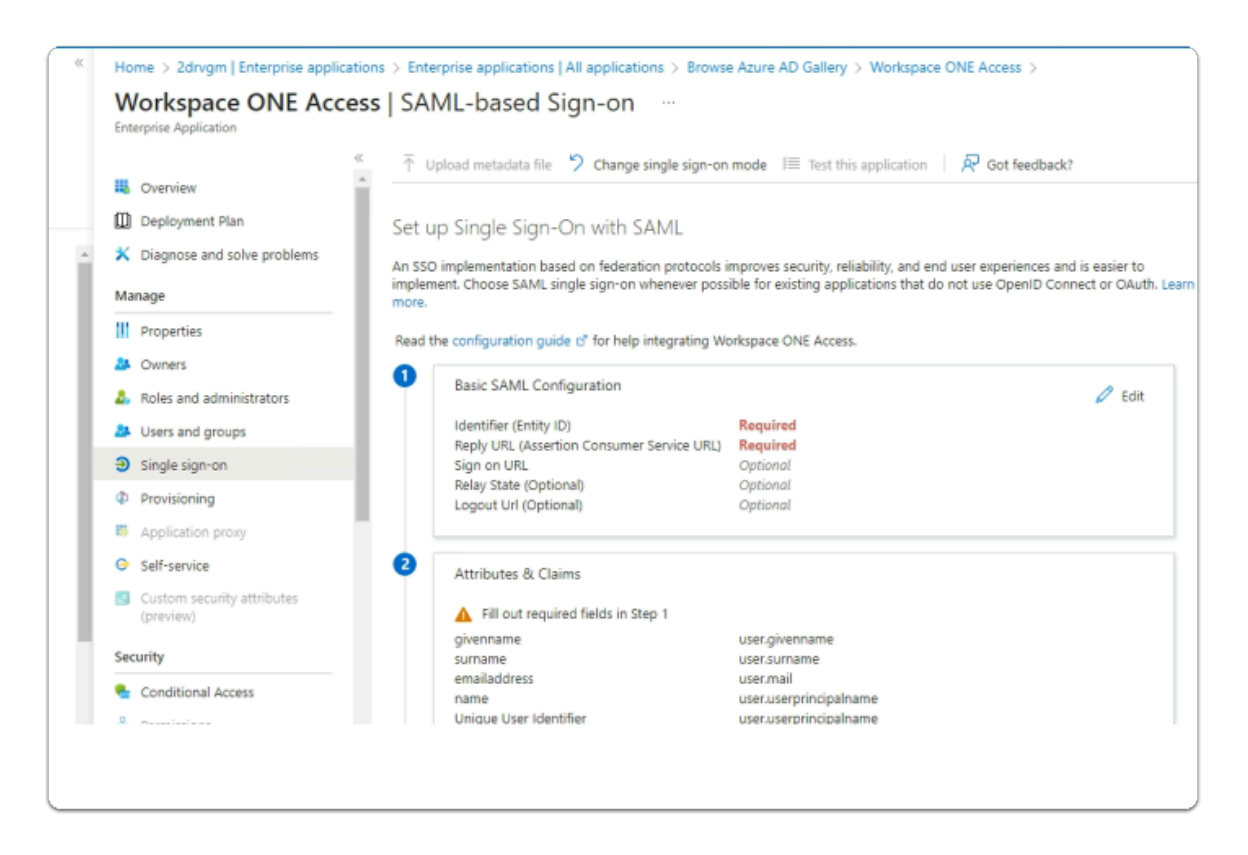

### 11. In the Workspace ONE Access | SAML-based Sign-on page

- In the Basic SAML Configuration area
  - note that Identifier (Entity ID) and Reply URL (Assertion Consumer Service URL) are required
  - We will now switch to Workspace ONE Access for this information
  - On your ControlCenter server
    - switch to your Workspace ONE Access sysadmin console

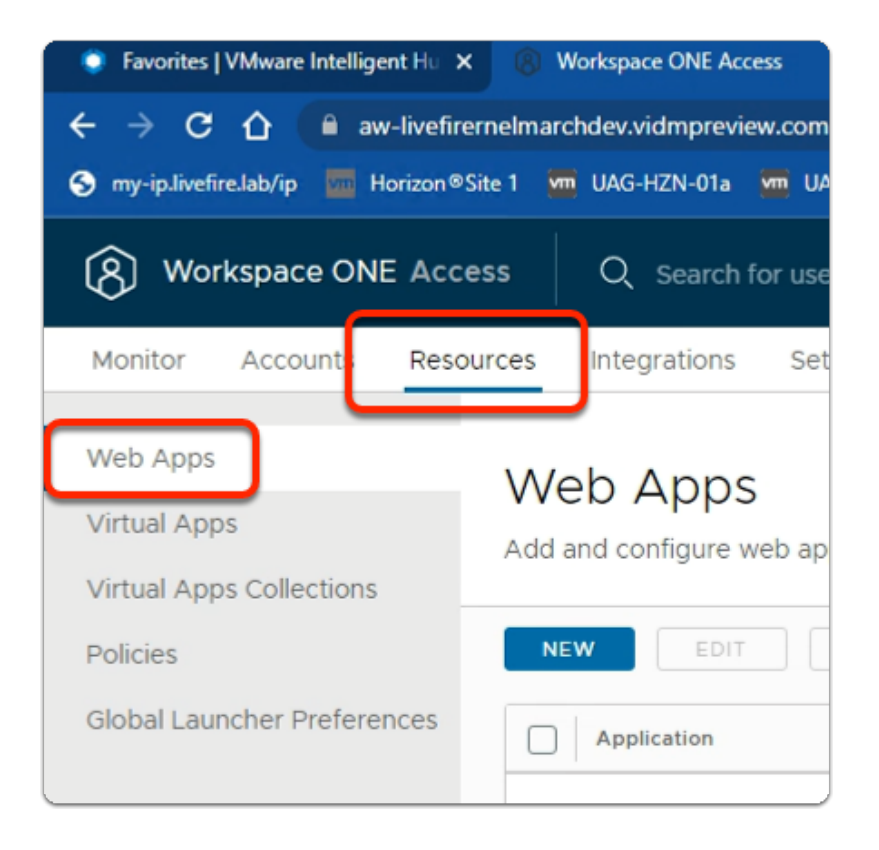

- 12. In the Workspace ONE Access admin Console
  - select the Resources tab
  - In the **Resources** inventory
    - select Web Apps

| Reso | ources | Integrations     | Settings                                   |
|------|--------|------------------|--------------------------------------------|
|      |        |                  |                                            |
|      | We     | eb Apps          |                                            |
|      | Add    | and configure we | b applications.                            |
|      | _      |                  |                                            |
|      | NE     | EDIT             | ASSIGN DELETE CATEGORIES V MORE V SETTINGS |
| nces |        | Application      | Туре                                       |
|      |        |                  |                                            |
|      |        |                  |                                            |

### 13. In the Web Apps area

select SETTINGS

| Settings      | ×                                                                                                    |
|---------------|----------------------------------------------------------------------------------------------------|
| Global        | Approvala                                                                                                    |
| Approvals     | Approvals<br>Manage access to applications that require approval from your organization before                                                                                                    |
| SAML Metadata | applications can be used. Requiring approval automatically enables the Licensing<br>option within SaaS app configuration. When enabled users will need to request<br>access to those applications from the Workspace ONE catalog. |
|               | Enable Approvals                                                                                                    |
|               | No                                                                                                    |
|               | SAVE                                                                                                    |

### 14. In the **Settings** window

• select SAML Metadata

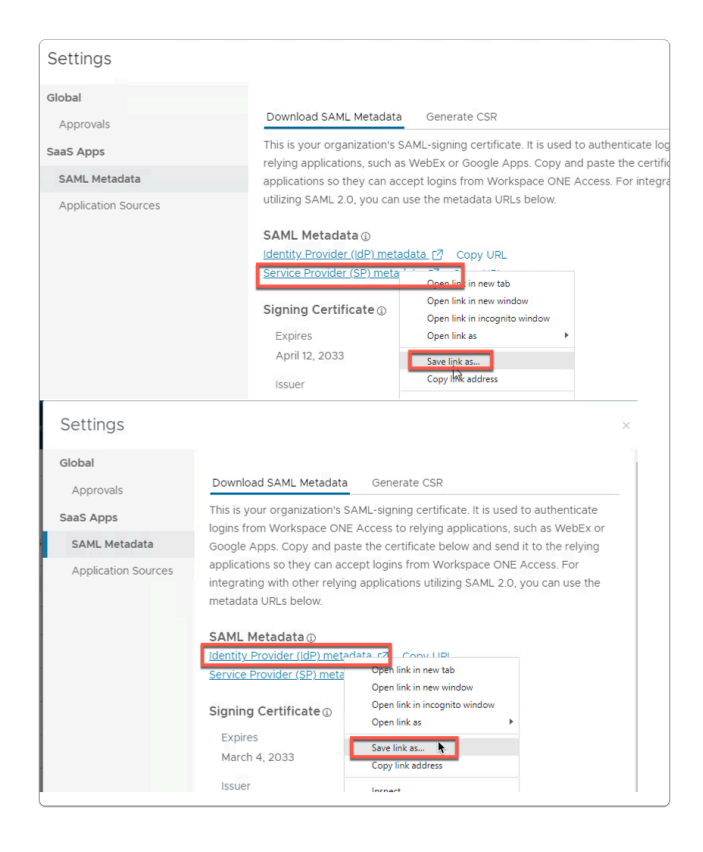

### 15. In the **Settings** window

- under SAML Metadata
  - select and right-click Service Provider (SP) metadata
  - select Save link as.....
  - select and right-click Identity Provider (IdP) metadata
  - select Save link as.....

**NOTE:** In this exercises we will only use the Service Provider metadata. In a later exercise we will use the Identity Provider metadata.

### 16. In the **Save As** window

• select Save

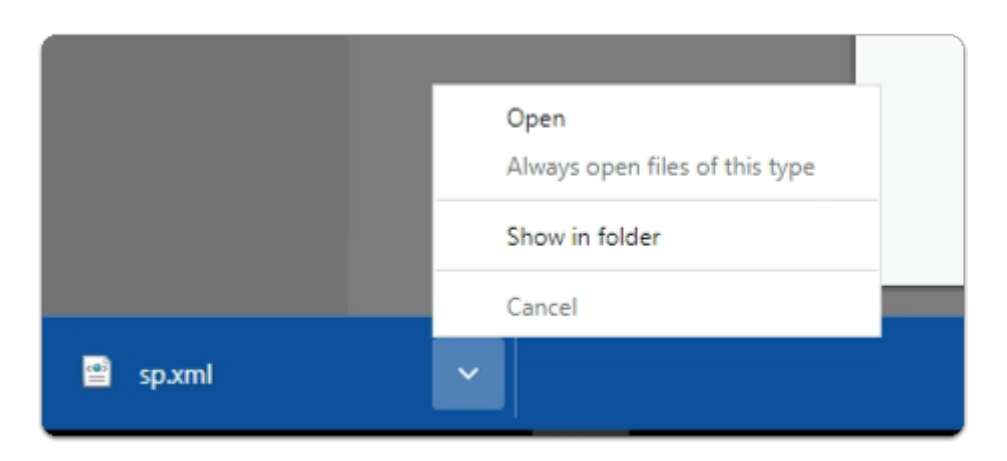

### 17. In the bottom left-corner of your browser

- next to **sp.xml** 
  - select the dropdown
    - select Show in folder

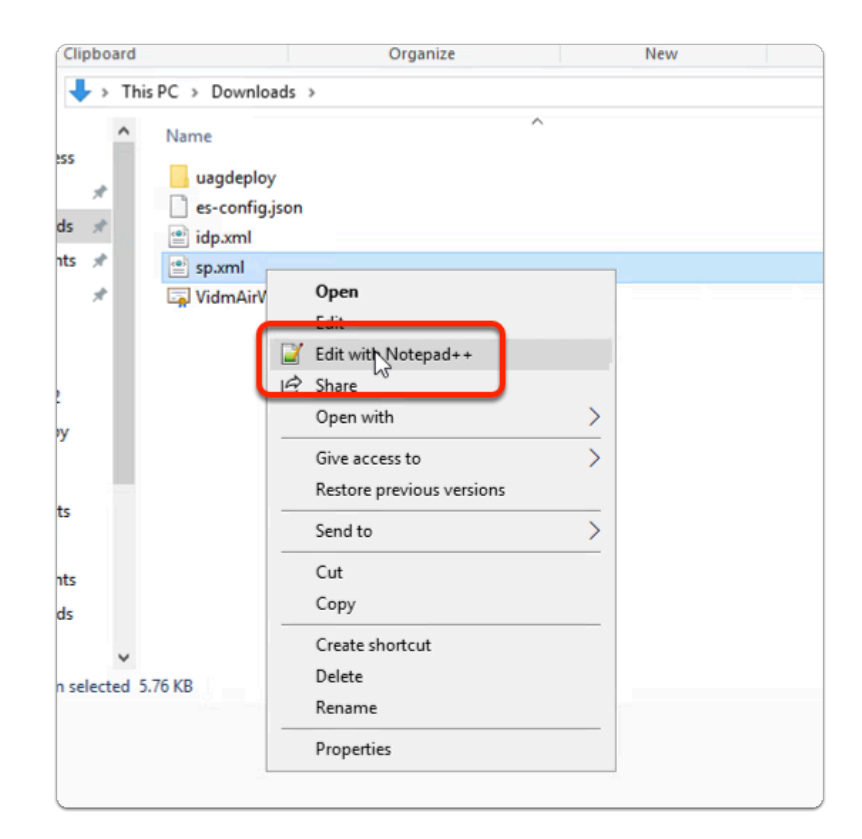

### 18. In the **Downloads** folder

- select and right-click **sp.xml**
- select Edit with Notepad++

| 2    | C:\User | s\Admini | strator | Downloads    | ∖sp.xml - Not | epad++ [A | dminist | rator]     |      |
|------|---------|----------|---------|--------------|---------------|-----------|---------|------------|------|
| File | Edit    | Search   | View    | Encoding     | Language      | Settings  | Tools   | Macro      | Run  |
| 0    | 98      | li 🕞     | A       | lways on To  | pp            |           |         |            |      |
| E ne | w 2 🖂   | 🖂 sp xm  | Т       | oggle Full S | creen Mode    |           |         | F          | 11   |
| 1    | -       | -2 ym1   | P       | ost-It       |               |           |         | F          | 12   |
| 2    |         | SWR1b    | D       | istraction F | ree Mode      |           |         |            | ,    |
| 3    | 3       | MAKGA    | V       | liew Current | File in       |           |         |            | , 1  |
| 4    | ł.      | TXdhc    | -       | iew content  |               |           |         |            |      |
| 5    |         | COSS     | S       | how Symbo    | )             |           |         |            | >    |
| 7    | ,       | uh88Z    | Z       | loom         |               |           |         |            | > ;  |
| 8    | 3       | V7Nsv    | Ν       | Nove/Clone   | Current Doc   | ument     |         |            | > .  |
| 9    | 9       | /Zqao    | Т       | ab           |               |           |         |            | > 7  |
| 10   |         | +OAX8    | V       | Vord wrap    |               |           |         |            | Ē    |
| 12   |         | NS49W    | F       | ocus on An   | other View    |           |         |            | F8 , |
| 13   | 3       | 9eeC1    | H       | lide Lines   |               |           |         | Alt+       | H    |
| 14   | ł       | JsepM    | F       | old All      |               |           |         | Δlt-       | +0   |
| 15   | 2       | DjAMB    |         |              |               |           |         | Alt. Chift |      |

### 19. In the **Notepad ++** application

select View

select Word wrap

| " encoding="UTF-8"?> <mark><md:entitydescriptor< mark=""> xmlns:md="urn:oasis:names:tc:SAML:2.0:metadata" cacheDuratic</md:entitydescriptor<></mark>                                                                                                    |
|----------------------------------------------------------------------------------------------------|
| 0S" entityID="https://aw-livefirernelmarchdev.vidmpreview.com/SAAS/API/1.0/GET/metadata/sp.xml"                                                                                                    |
| <pre>or AuthnRequestsSigned="false" WantAssertionsSigned="true" protocolSupportEnumeration=</pre>                                                                                                    |
|                                                                                                    |
|                                                                                                    |
| g/2000/09/xmldsig#"> <ds:x509data><ds:x509certificate></ds:x509certificate></ds:x509data>                                                                                                    |
| g/2000/09/xmldsig#"> <ds:x509data><ds:x509certificate><br/>gHARIB+cHGjDANBgkqhkiG9w0BAQsFADBWMSAwHgYDVQQDDBdWTXdhcmUg</ds:x509certificate></ds:x509data>                                                                                                    |
| g/2000/09/xmldsig#"> <ds:x509data><ds:x509certificate><br/>gHARIB+cHGjDANBgkqhkiG9w0BAQsFADBWMSAwHgYDVQQDDBdWTXdhcmUg<br/>WdlcjE1MCMGA1UECgwcQVctTE1WRUZJUkVSTkVMTUFSQ0hERVY6U0FNTDEL</ds:x509certificate></ds:x509data>                                                                                                    |
| g/2000/09/xmldsig#"> <ds:x509data><ds:x509certificate><br/>gHARIB+cHGjDANBgkqhkiG9w0BAQsFADBWMSAwHgYDVQQDDBdWTXdhcmUg<br/>VdlcjE1MCMGA1UECgwcQVctTE1WRUZJUkVSTkVMTUFSQ0hERVY6U0FNTDEL<br/>hcNMjMwMzEzMTUzMjEwWhcNMzMwMzEwMTUzMjEwWjBWMSAwHgYDVQQDDBdW</ds:x509certificate></ds:x509data>                                                                                                    |
| g/2000/09/xmldsig#"> <ds:x509data><ds:x509certificate><br/>gHARIB+cHGjDANBgkqhkiG9w0BAQsFADBWMSAwHgYDVQQDDBdWTXdhcmUg<br/>vdlcjE1MCMGA1UECgwcQVctTE1WRUZJUkVSTkVMTUFSQ0hERVY6U0FNTDEL<br/>hcNMjMwMzEzMTUzMjEwWhcNMzMwMzEwMTUzMjEwWjBWMSAwHgYDVQQDDBdW<br/>łkgTWFuYWdlcjE1MCMGA1UECgwcQVctTE1WRUZJUkVSTkVMTUFSQ0hERVY6</ds:x509certificate></ds:x509data>                                                                 |
| g/2000/09/xmldsig#"> <ds:x509data><ds:x509certificate><br/>gHARIB+cHGjDANBgkqhkiG9w0BAQsFADBWMSAwHgYDVQQDDBdWTXdhcmUg<br/>wdlcjElMCMGA1UECgwcQVctTE1WRUZJUkVSTkVMTUFSQ0hERVY6U0FNTDEL<br/>hcNMjMwMzEzMTUzMjEwWhcNMzMwMzEwMTUzMjEwWjBWMSAwHgYDVQQDDBdW<br/>łkgTWFuYWdlcjElMCMGA1UECgwcQVctTE1WRUZJUkVSTkVMTUFSQ0hERVY6<br/>hMCVVMwggIiMA0GCSqGSIb3DQEBAQUAA4ICDwAwggIKAoICAQCv+KEY08Da</ds:x509certificate></ds:x509data> |

- 20. In the **Notepad ++** application
  - In the XML code
    - find entityID
      - Copy the URL which ends in sp.xml
  - Save the URL in a **new tab** in **Notepad++**

urn:oasis:names:tc:SAML:2.0:nameid-format:persistent</md:NameIDFormat><md:NameIDFormat> urn:oasis:names:tc:SAML:2.0:nameid-format:transient</md:NameIDFormat><md:NameIDFormat> urn:oasis:names:tc:SAML:1.1:nameid-format:x509SubjectName</md:NameIDFormat><md:AssertionConsumerService Binding= "urn:oasis:names:tc:SAML:2.0:bindings:HTTP-POST" Location="https://aw-livefirernelmarchdev.vidmpreview.com/SAAS/auth/saml/response" index="0" isDefault="true"/><md:AssertionConsumerService Binding="urn:oasis:names:tc:SAML:2.0:bindings:HTTP-Artifact" Location=</pre> "https://aw-livefirernelmarchdev.vidmpreview.com/SAAS/auth/saml/artifact" index="1" isDefault="false"/>

### 21. In the **Notepad ++** application

- In the XML code
  - Find the code
    - AssertionConsumerService Binding="urn:oasis:names:tc:SAML:2.0:bindings:HTTP-POST" Location
  - Copy the URL that ends in response after this
  - Save the URL in your new tab in Notepad++

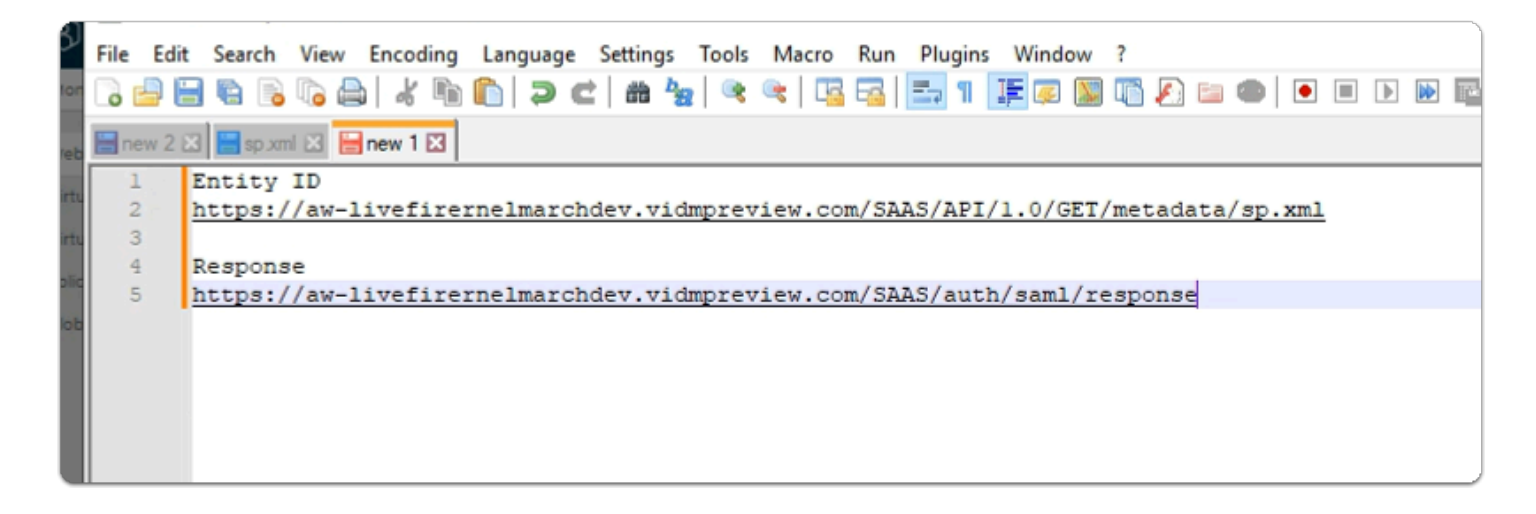

- 22. In the Notepad++ application
  - Note which is your entity ID
  - Note which is your Response
  - Switch back to your Azure Admin Portal

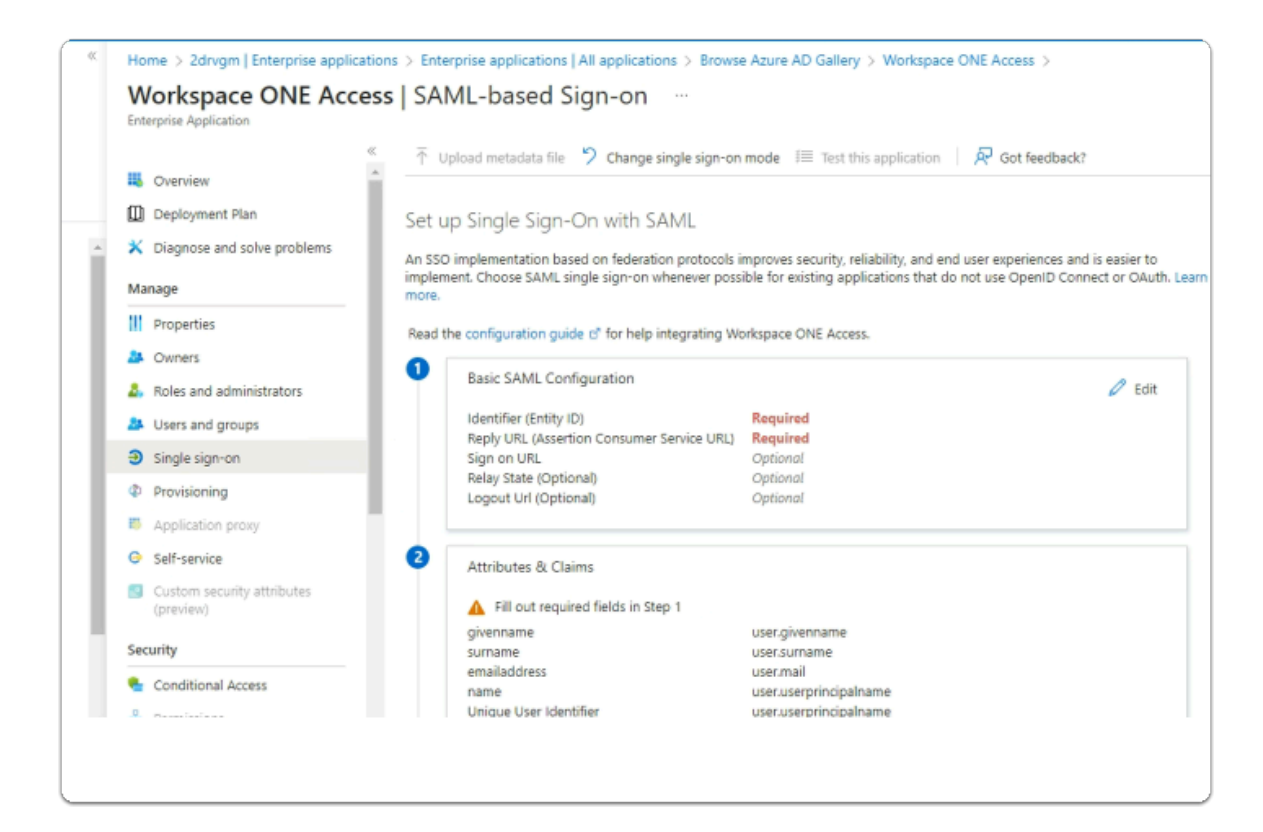

- 23. In the Workspace ONE Access | SAML-based Sign-on page
  - In the **Basic SAML Configuration** area
    - select Edit

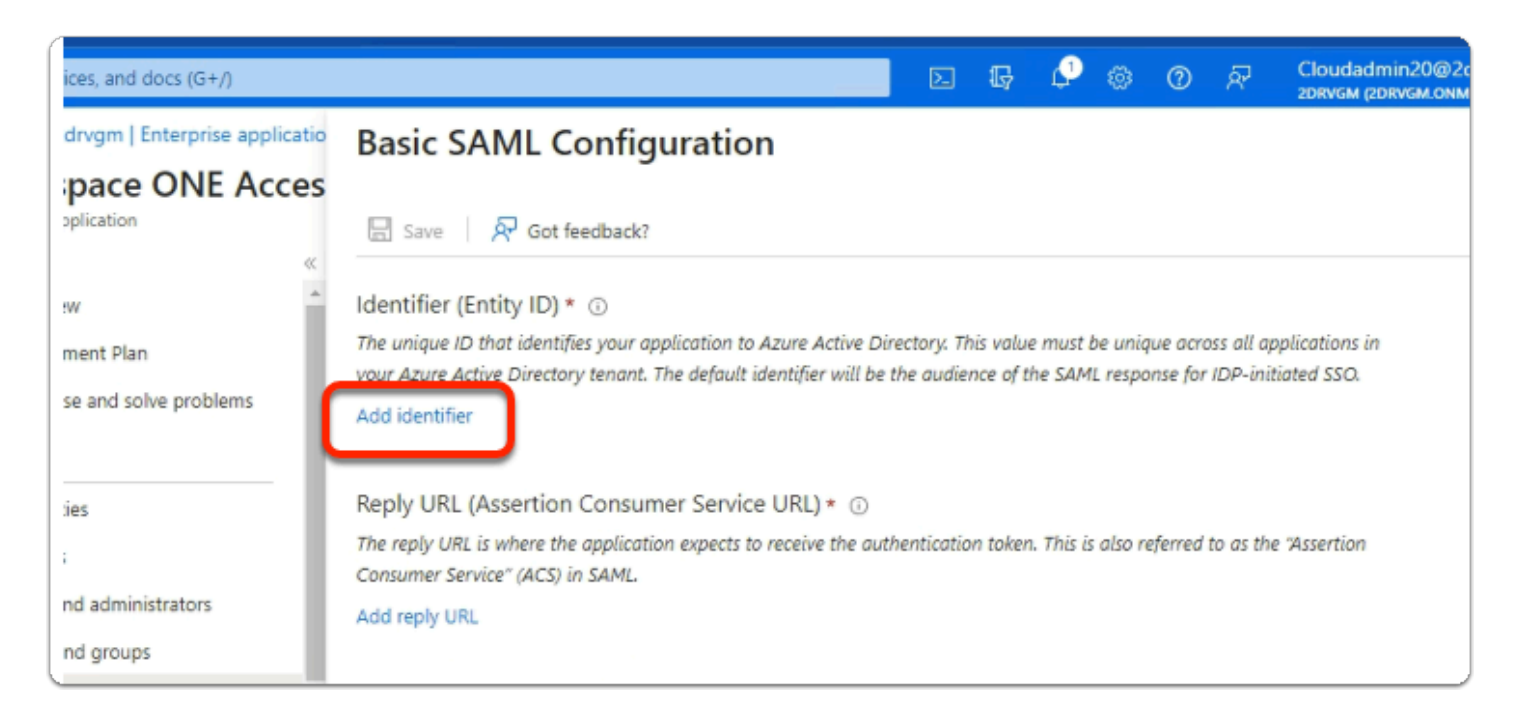

### 24. In the Basic SAML Configuration window

### • under Identifier (Entity ID) \*

select Add Identifier

| e AD Gallery > W | Basic SAML Configuration                                                                                                    |
|------------------|----------------------------------------------------------------------------------------------------|
|                  | Save Solution Save Solution Sa |
| ~                | Identifier (Entity ID) * 💿                                                                                                    |
| problems         | The unique ID that identifies your application to Azure Active Directory. This value must be unique across all applications in<br>your Azure Active Directory tenant. The default identifier will be the audience of the SAML response for IDP-initiated SSO.                                                                                                    |
| problems         | Default                                                                                                    |
| I.               | https://aw-livefirernelmarchdev.vidmpreview.com/SAAS/API/1.0/GET/metadata/sp.xml 🗸 🖸 🗊                                                                                                    |
|                  | Add identifier                                                                                                    |
| rators           | Reply URL (Assertion Consumer Service URL) * 💿                                                                                                    |
| _                | The reply URL is where the application expects to receive the authentication token. This is also referred to as the "Assertion<br>Consumer Service" (ACS) in SAML.                                                                                                    |
|                  | Add reply URL                                                                                                    |

### 25. In the Basic SAML Configuration

- under Identifier (Entity ID) \*
- Paste your Entity ID

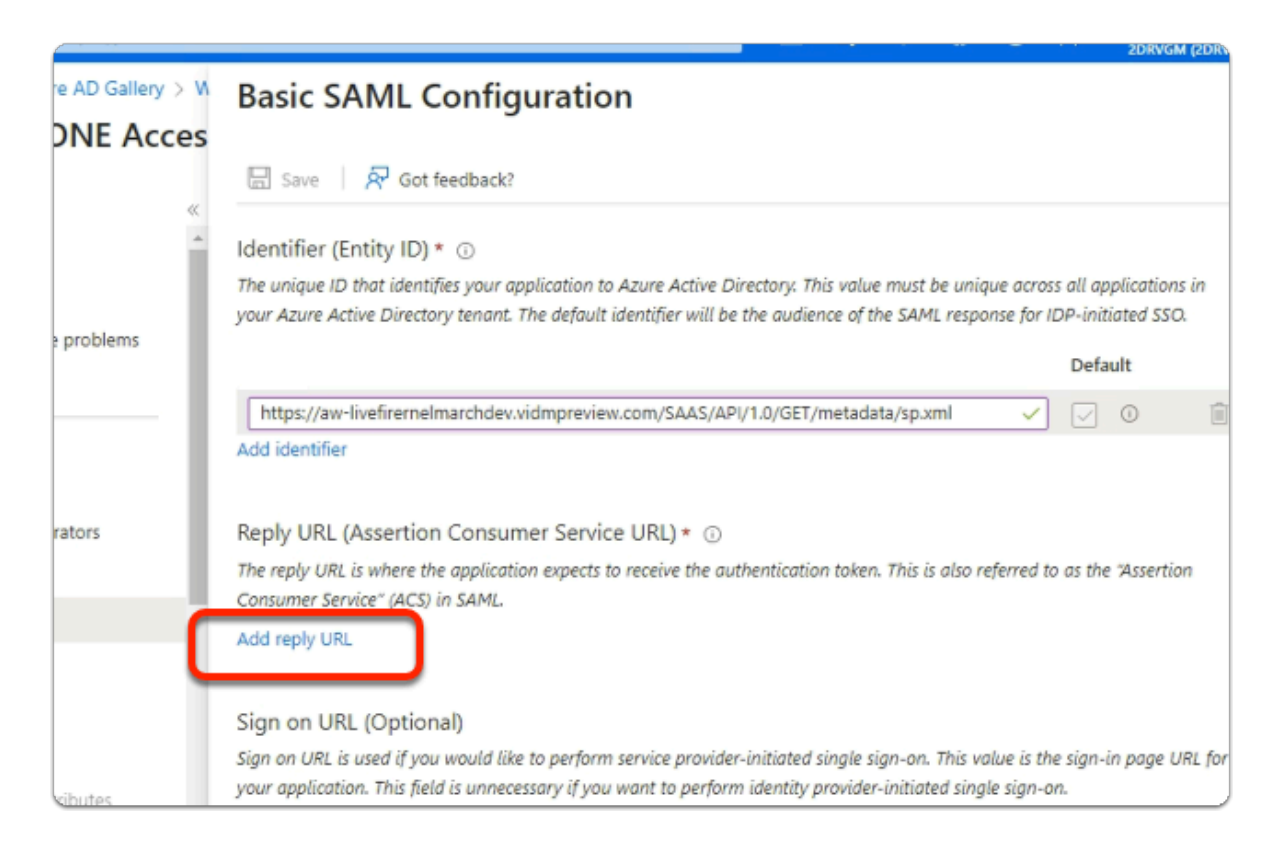

### 26. In the Basic SAML Configuration

- under Reply URL (Assertion Consumer Service URL) \*
- select Add reply URL

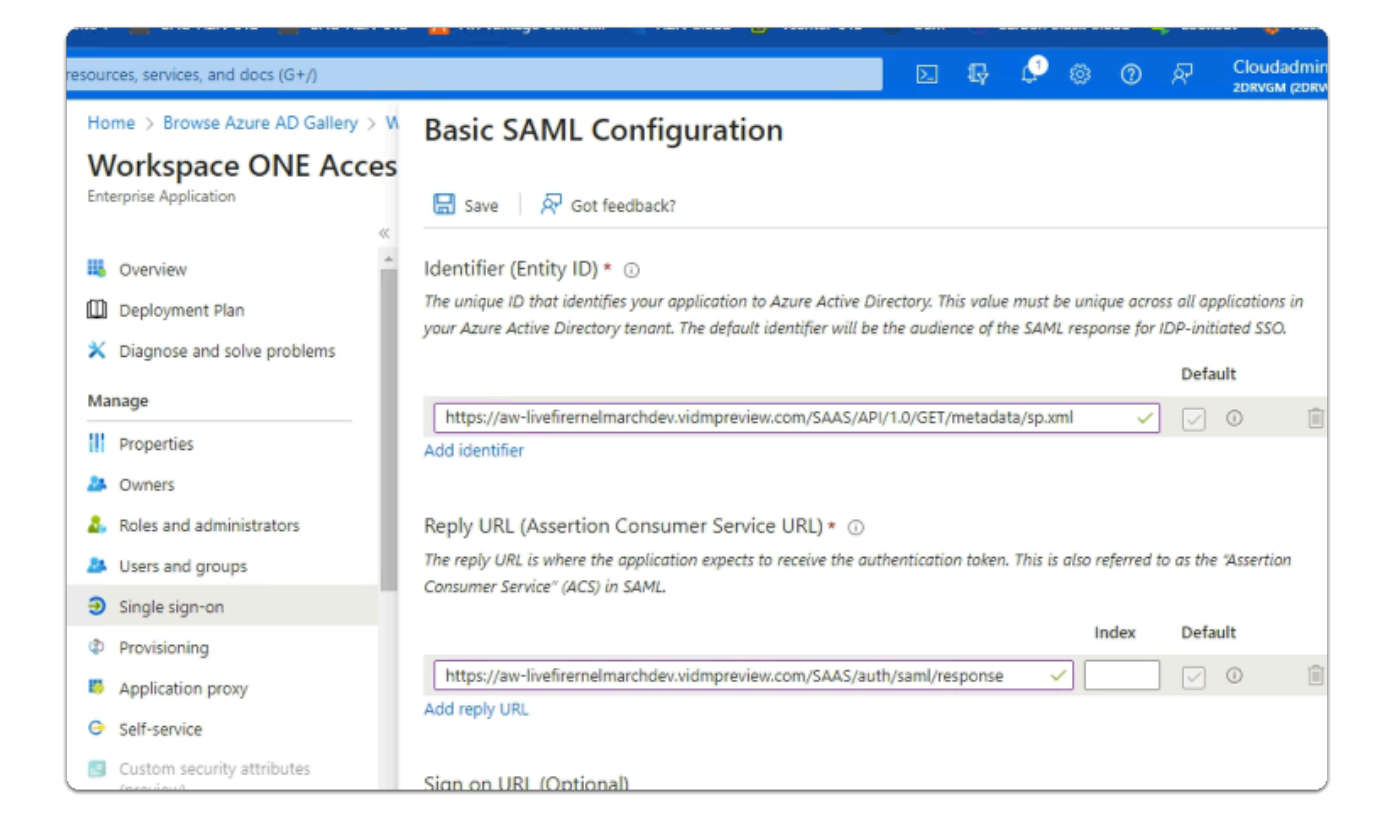

### 27. In the **Basic SAML Configuration**

- under Reply URL (Assertion Consumer Service URL) \*
- Paste YOUR Response URL
- At the top of the page
  - select Save

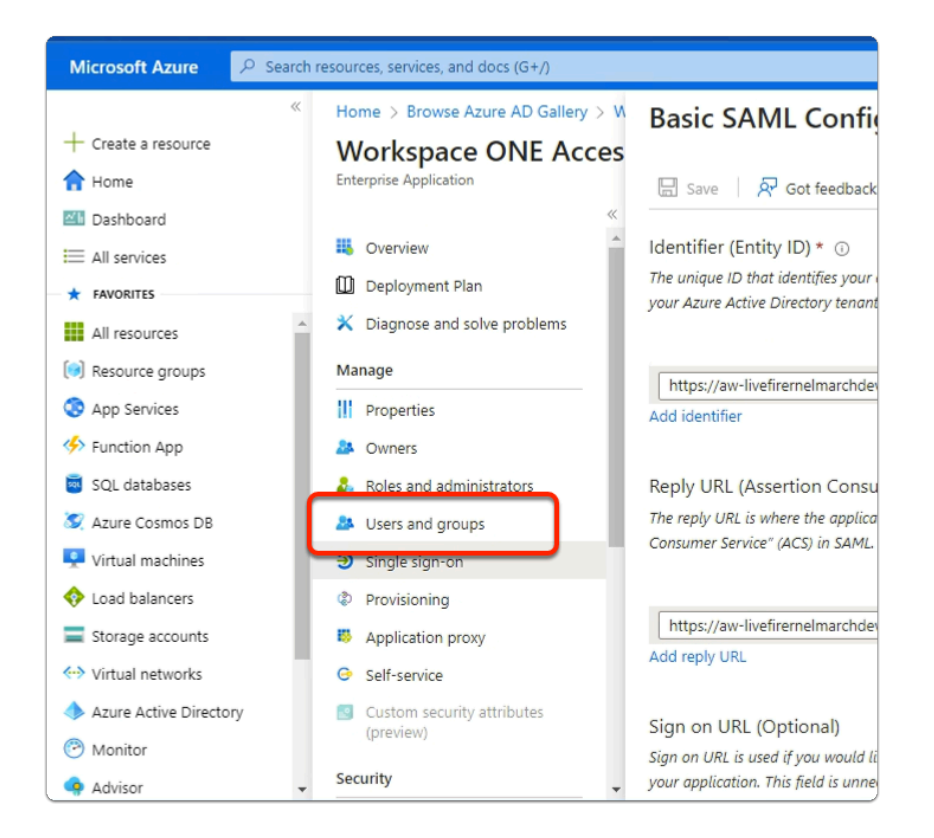

- 28. In the Workspace ONE Access area
  - Just above Single sign-on
    - select Users and groups

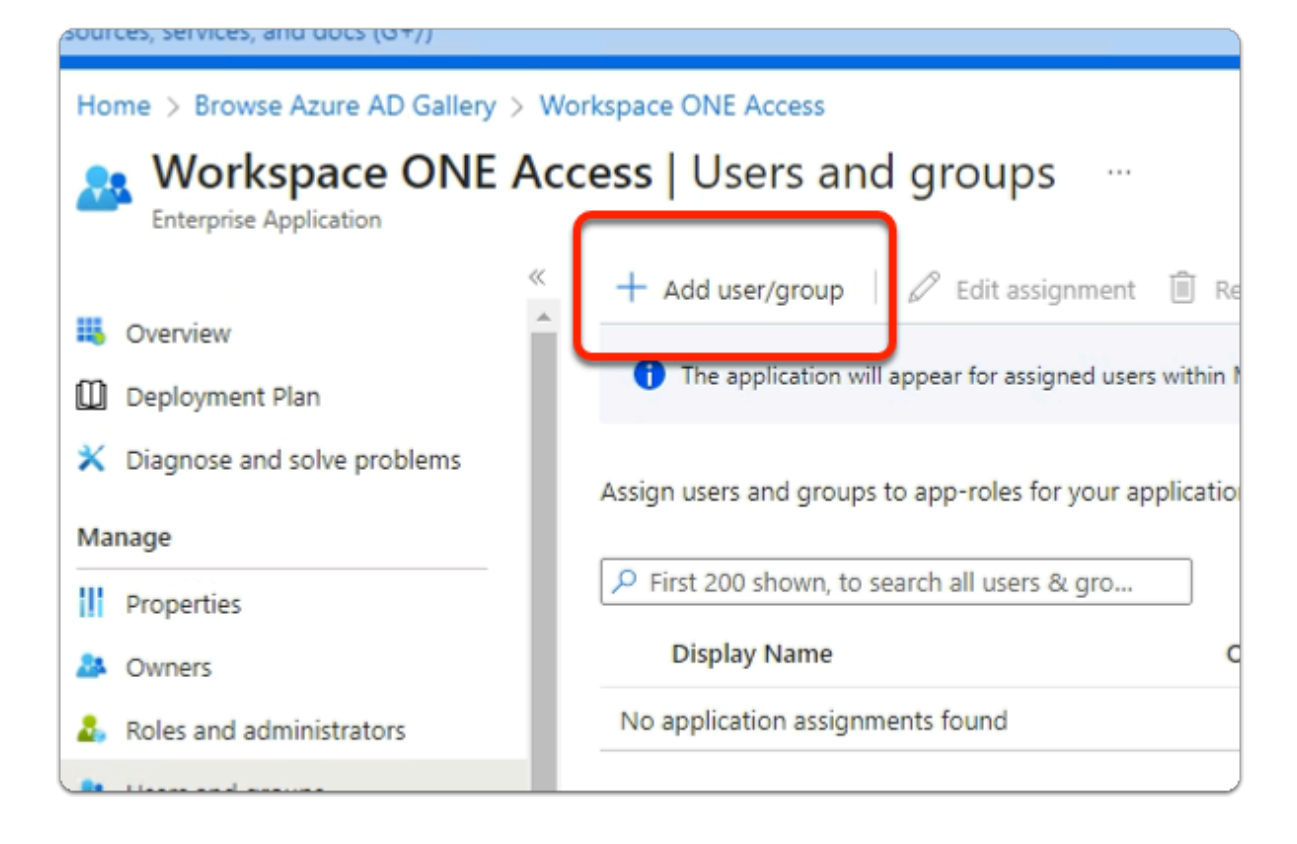

- 29. In the Workspace ONE Access | Users and groups area
  - select + Add user / group

| Horizon®   | 🛿 Site 1 🛛 🚾 UAG-HZN-01a 💆 UAG-HZN-01b 🛛 📉 Avi Vantage Control 📟 HZN Cloud |
|------------|----------------------------------------------------------------------------|
| ₽ Search r | resources, services, and docs (G+/)                                        |
| ~          | Home > Browse Azure AD Gallery > Workspace ONE Access   Users and groups > |
|            | Add Assignment                                                             |
| C          | Users and groups<br>None Selected<br>Select a role                         |
| ^          | User                                                                       |
|            |                                                                            |
|            |                                                                            |

### 30. In the Add Assignment area

• click on None Selected

| Users and  | d groups                                                             |
|------------|----------------------------------------------------------------------|
| P Dev      |                                                                      |
| DE Develo  | opers                                                                |
| orks User  | rs and groups                                                        |
| _          |                                                                      |
| ,₽ it      |                                                                      |
| IS         | IT Support                                                           |
|            |                                                                      |
| ce ONE Act | cess   Users and groups …                                            |
| *          | + Add user/group   🖉 Edit assignment 🗊 Remove                        |
|            | The application will appear for assigned users within My Application |
| problems   | Assign users and groups to app-roles for your application here       |
|            | First 200 shown, to search all users & gro                           |
|            | Display Name                                                         |
| rators     | DE Developers                                                        |
|            | MA Marketing                                                         |
|            | IS IT Support                                                        |
|            |                                                                      |

### 31. In the Users and groups area

- In the **search** area
  - enter **DEV**

- select Developers
- In the **search** area
  - enter Sales
  - select Sales
- In the **search** area
  - enter Marketing
  - select Marketing
- In the **search** area
  - enter IT support
  - select IT support
- In the bottom right-corner
  - click on Select

| Add Assignment ····                                                                                                    |   |
|----------------------------------------------------------------------------------------------------|---|
| When you assign a group to an application, only users directly in the group will have access. The assignment does not cascade to nested groups. | × |
| Users and groups                                                                                                    |   |
| 4 groups selected.                                                                                                    |   |
| Select a role                                                                                                    |   |
|                                                                                                    |   |
| Assign                                                                                                    |   |

- 32. In the Add Assignment area
  - At the bottom of the page
    - select Assign

| Home > MSFT   Enterprise application                                                | s > Enterprise applications   All applications > Brow | vse Azure AD Gallery > Workspace ONE Access                                             |
|-------------------------------------------------------------------------------------|-------------------------------------------------------|-----------------------------------------------------------------------------------------|
| Book Stranger Content A Reprise Application                                         | ccess   Users and groups …                            |                                                                                         |
| Roles and administrators                                                            | + Add user/group   🖉 Edit assignment 👖                | 🗓 Remove 🔑 Update credentials   🎫 Columns 🕴 🞘 Got fe                                    |
| Users and groups                                                                    | The application will appear for assigned users w      | thin My Apps. Set 'visible to users?' to no in properties to prevent this. $ ightarrow$ |
| <ul> <li>Single sign-on</li> <li>Provisioning</li> <li>Application proxy</li> </ul> | Assign users and groups to app-roles for your appli   | cation here. To create new app-roles for this application, use the applica              |
| Self-service                                                                        | Display Name                                          | Object Type                                                                             |
| Custom security attributes (preview)                                                | Developers                                            | Group                                                                                   |
| Security                                                                            | IS IT Support                                         | Group                                                                                   |
| Conditional Access                                                                  | SA Sales                                              | Group                                                                                   |
| Barmissions                                                                         | MA Marketing                                          | Group                                                                                   |
| Token encryption                                                                    |                                                       |                                                                                         |

### 33. In the Workspace ONE | Users and groups area

- note the assigned groups
- select Single sign-on

| rch r | esources, services, and docs (G+/)                           |                                                                  | D 47 🗳 🕸 🔿                                                                                   |
|-------|--------------------------------------------------------------|------------------------------------------------------------------|----------------------------------------------------------------------------------------------|
| «     | Home > Browse Azure AD Gallery > Worksp                      | ace ONE Access >                                                 |                                                                                              |
|       | Workspace ONE Access   S<br>Enterprise Application           | AML-based Sign-on                                                |                                                                                              |
|       | Overview     Deployment Plan                                 | Upload metadata file Change single : name Unique User Identifier | sign-on mode 📕 Test this application 🛛 📯<br>user.userprincipalname<br>user.userprincipalname |
| *     | X Diagnose and solve problems                                | SAML Certificates                                                |                                                                                              |
|       | Manage                                                       | Token signing certificate                                        |                                                                                              |
|       | Properties                                                   | Status                                                           | Active                                                                                       |
|       | A Owners                                                     | Thumbprint                                                       | 73C220A60E59FA7548319FE467B586EF6                                                            |
|       | a. Roles and administrators                                  | Expiration<br>Notification Email                                 | 3/17/2026, 5:21:10 PM<br>Cloudadmin20@2drvgm.onmicrosoft.com                                 |
|       | Users and groups                                             | Castificate (DeepCit)                                            | nttps://login.microsottoniine.com/bd89                                                       |
|       | Single sign-on                                               | Certificate (Based4)<br>Certificate (Raw)                        | Download                                                                                     |
| Ľ     | Provisioning                                                 | Federation Metadata XML                                          | Download                                                                                     |
|       | Application proxy                                            | Verification certificates (optional) (Pro                        | eview)                                                                                       |
| п.    | G Self-service                                               | Required                                                         | No                                                                                           |
|       | <ul> <li>Custom security attributes<br/>(preview)</li> </ul> | Active<br>Expired                                                | 0                                                                                            |
|       | Security                                                     | Cat up Markensen ONIS Accord                                     |                                                                                              |

# 34. In the Workspace ONE Access | SAML-based Sign-on area In the SAML Certificates area

- next to Federation Metadata XML
  - select **Download**

| File       Home       Share       View         Image: Share       View       Move to →       X Delete →         Image: Share       Image: Share       Cut       Image: Share       Image: Share       Image: Share         Pin to Quick       Copy       Paste       Image: Share       Image: Share       Image: Sh                                                                                                    | 🗲   🛃 📒 🖬 (                                                                                                    | C:\Users\Administrator\Do                                                            | wnloads                                                                                             |               |
|----------------------------------------------------------------------------------------------------|----------------------------------------------------------------------------------------------------|--------------------------------------------------------------------------------------|----------------------------------------------------------------------------------------------------|---------------|
| Image: Copy path access       Image: Copy path Paste       Image: Copy path Paste shortcut       Image: Copy to *       Image: Copy to *       Im | File Home                                                                                                    | Share View                                                                           |                                                                                                    |               |
| ← → ~ ↑ ↓ « Local Disk (C:) > Users > Administrator > Downloads > ☐ Documents ★ ^ Name                                                                                                    | Pin to Quick Copy<br>access                                                                                                    | Paste Paste shortcut                                                                 | Move to - Delete -<br>Copy to - Rename Organize                                                     | New<br>folder |
| Documents * Name                                                                                                    | $\leftarrow \rightarrow \sim \uparrow$                                                                                                    | ↓<br>                                                                                | lsers > Administrator > Dowr                                                                        | nloads >      |
| <ul> <li>Pictures</li> <li>Pictures</li> <li>uagdeploy</li> <li>AirwatchAgent.msi</li> <li>Site1</li> <li>Full Clone Developer (1).xml</li> <li>Site2</li> <li>System32</li> <li>This PC</li> <li>3D Objects</li> <li>Desktop</li> </ul>                                                                                                    | <ul> <li>Documents</li> <li>Pictures</li> <li>hol</li> <li>Site1</li> <li>Site2</li> <li>System32</li> <li>This PC</li> <li>3D Objects</li> <li>Desktop</li> </ul> | s 🖈 ^ Name<br>uagdeploy<br>J Airwatch<br>Full Clone<br>sp.xml<br>Sp.xml<br>Workspace | Agent.msi<br>2 Developer (1).xml<br>2 Developer.xml<br>/atchRootCertificate.cer<br>e ONE Access.xml |               |

- 35. On your ControlCenter server
  - browse to your Downloads folder
  - In the **Downloads** folder
    - note you have a Workspace ONE Access.xml file
  - In preparation for the next Part switch to your Workspace ONE Access Admin console

## Part 6: Configuring Workspace ONE Access to be an Identity Provider for Microsoft Azure

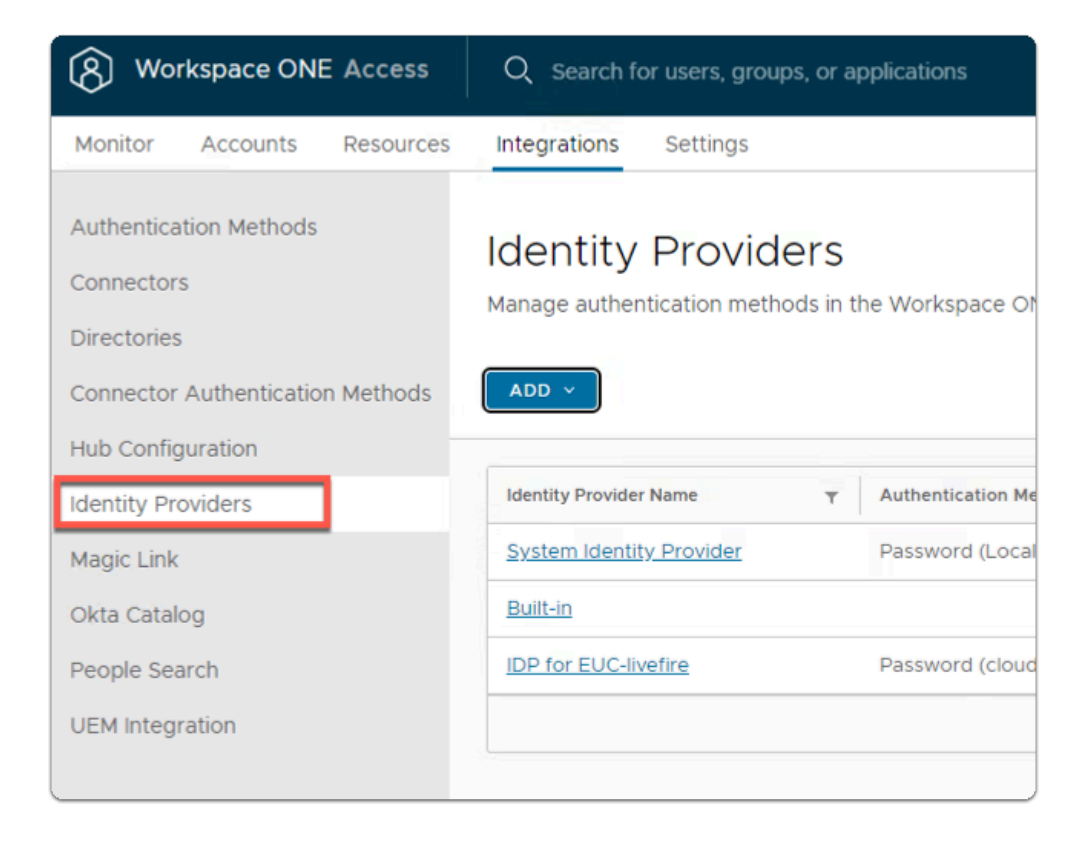

- 1. On your Workspace ONE Access admin console
  - select Integrations
  - In the Integrations inventory
    - select Identity Providers

| (8) Workspace ONE Access                                                                                                    | Q Search for users, groups, or applications                                                                                                    |
|----------------------------------------------------------------------------------------------------|----------------------------------------------------------------------------------------------------|
| Monitor Accounts Resources                                                                                                    | Integrations Settings                                                                                                    |
| Authentication Methods<br>Connectors<br>Directories<br>Connector Authentication Methods<br>Hub Configuration<br>Identity Providers | Identity Providers<br>Manage authentication methods in the Workspace ONE Adv<br>ADD<br>SAML IDP<br>OpenID Connect IDP<br>Workspace IDP<br>Password (Local Direct |
| Magic Link                                                                                                    | Built-in IDP                                                                                                    |
| Decople Search<br>UEM Integration                                                                                                  | IDP for EUC-livefire Password (cloud depl                                                                                                    |

### 2. In the Identity Providers area

- in the top right corner
  - select ADD
    - In the drop down menu
      - select SAML IDP

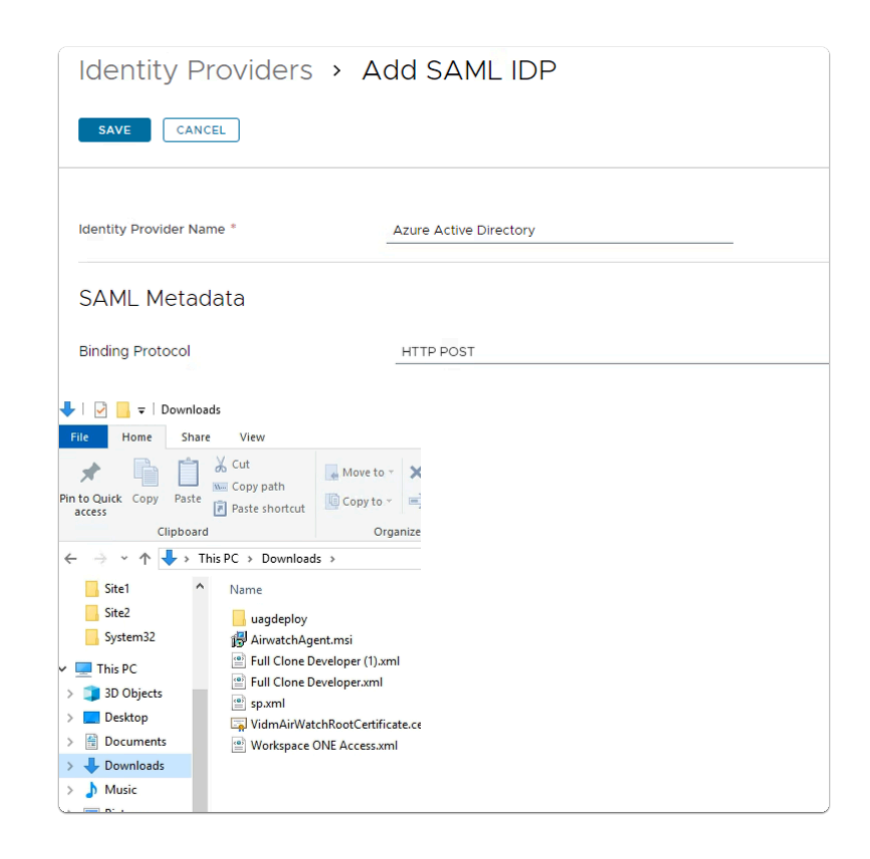

- 3. In the New Identity Provider window
  - next to
    - Identity Provider Name
      - enter Azure Active Directory
  - Switch to your **Downloads** folder

| Clipboard      |                                             | Organize                                    |    |
|----------------|---------------------------------------------|---------------------------------------------|----|
| 1 🕂 🕹 Th       | is PC > Download                            | ls >                                        |    |
| ^              | Name                                        |                                             | ^  |
| m32<br>C       | AirwatchAge<br>Full Clone D<br>Full Clone D | ent.msi<br>eveloper (1).xml<br>eveloper.xml |    |
| op<br>ments    | 🖆 sp.xml<br>🙀 VidmAirWat                    | chRootCertificate.cer                       |    |
| nloads         | E Honspace                                  | Open                                        |    |
| c              |                                             | Edit                                        |    |
| res            |                                             | Edit with Notepad-                          | ++ |
| s<br>Disk (C:) |                                             | C Share<br>Open with                        |    |
|                |                                             |                                             |    |

- 4. In the **Downloads** folder
  - select and right-click the Workspace ONE Access.xml file
  - select Edit with Notepad++

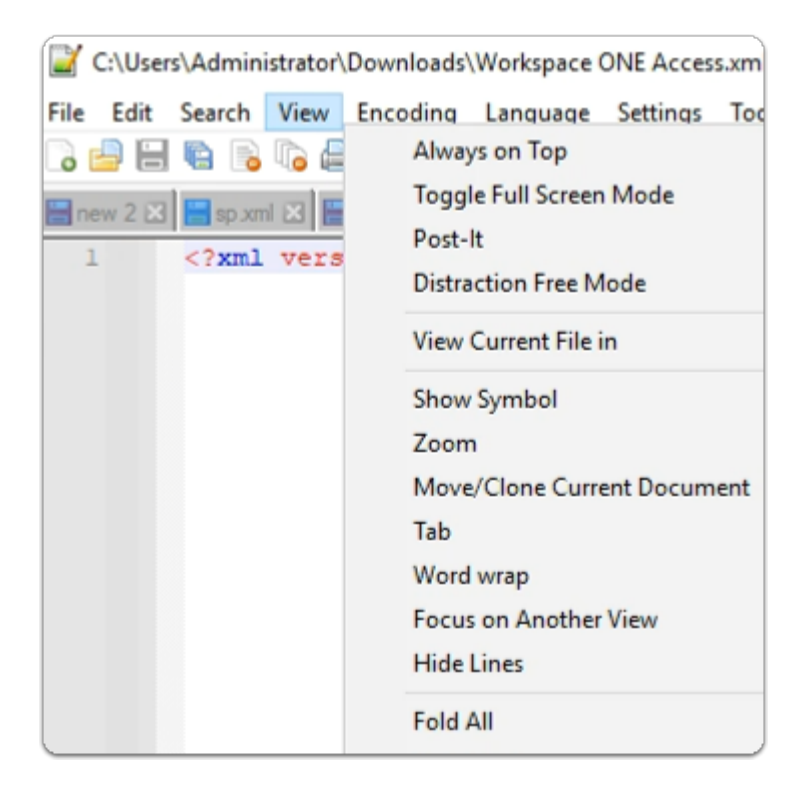

- 5. In the **Notepad++** application
  - In the title bar
    - select View
      - disable word wrap
  - Click your mouse in the Notepad++ area
  - With your Keyboard
    - Enter CTRL+A
    - Enter CTRL+C

| Monitor Accounts Resources                                                                                                    | Integrations Settings                         |                                                                                                    |                                                                                                    |   |
|----------------------------------------------------------------------------------------------------|-----------------------------------------------|----------------------------------------------------------------------------------------------------|----------------------------------------------------------------------------------------------------|---|
| Authentication Methods<br>Connectors                                                                                                    | Binding Protocol                              | HTTP POST                                                                                                    |                                                                                                    | ~ |
| Directories                                                                                                    | SAML metadata is used to establish trust with | the IdP.                                                                                                    |                                                                                                    |   |
| Connector Authentication Methods<br>Hub Configuration<br>Identity Providers<br>Magic Link<br>Okta Catalog<br>People Search<br>UEM Integration | Identity Provider Metadata<br>(URL or XML)    | ngMYykHq8iWdE+iVD98gCpgkC90+Xk++UI+re<br><sing<br>Binding="urn:oasis:names:tc:SAML:2.0:bindings:<br/>Location="https://login.microsoftonline.com/74<br/><singlesignonservice 74<br="" binding="urn:oasis:name:&lt;br&gt;Location=" https:="" login.microsoftonline.com="">Location="https://login.microsoftonline.com/74<br/>Location="https://login.microsoftonline.com/74<br/></singlesignonservice></sing<br> | e6DBPMvPBOLX0k3J<br>gleLogoutService<br>:HTTP-Redirect"<br>108c10-6b83-4ab8-addf-2cd6b43b52be/saml2" /><br>srtc:SAML:2.0:bindings:HTTP-Redirect"<br>108c10-6b83-4ab8-addf-2cd6b43b52be/saml2" /><br>srtc:SAML:2.0:bindings:HTTP-POST"<br>108c10-6b83-4ab8-addf-2cd6b43b52be/saml2" /> | • |
|                                                                                                    | Identify User Using                           | NameID Element      SAML Attribute                                                                                                    |                                                                                                    |   |
|                                                                                                    | Name ID format mapping from SAML<br>Response  | Name ID Format                                                                                                    | Name ID Value                                                                                                    | D |
|                                                                                                    | Name ID Policy in SAML Request                | urn:oasis:names.tc:SAML:1.1:nameid-format:unspecif                                                                                                    | lied ∨<br>©                                                                                                    |   |

- 6. In the Azure Active Directory window
  - next to
    - SAML Metadata
      - under Identity Provider Metadata (URL or XML)
        - paste your XML Metadata

| Identify User Using                          | NamelD Element      SAML Attribute                   |               |
|----------------------------------------------|------------------------------------------------------|---------------|
| Name ID format mapping from SAML<br>Response | Name ID Format                                       | Name ID Value |
| Name ID Policy in SAML Request               | urn:oasis:names:tc:SAML:1.1:nameid-format:unspecifie | ed 🗸          |
|                                              | Send Subject in SAML Request (when available)        | )             |
|                                              |                                                      |               |
|                                              |                                                      |               |

- 7. In the Azure Active Directory window
  - In line with
    - Name ID Format
      - to the right
        - select the + ADD twice

| Name ID format mapping from SAML<br>Response | Name ID Format                                                | Name ID Value     |        |       |
|----------------------------------------------|---------------------------------------------------------------|-------------------|--------|-------|
|                                              | urn:oasis:names:tc:SAML:1.1:nameid-format:r $	imes$           | userName          | $\sim$ | Ū     |
|                                              | urn:oasis:names:tc:SAML:1.1:nameid-format: $\epsilon   \vee $ | userPrincipalName | $\sim$ | Ū     |
|                                              |                                                               |                   |        | + ADD |

- 8. In the Azure Active Directory window
  - below

### Name ID Format

- 1st row
  - from the drop down
    - select urn:oasis:names:tc:SAML:1.1:nameid:format:unspecified

### Name ID Format

- 2nd row
  - from the drop down
    - select urn:oasis:names:tc:SAML:1.1:nameid:format:emailAddress

| Name ID format mapping from SAML<br>Response | Name ID Format                                  | Name ID Value     |               |
|----------------------------------------------|-------------------------------------------------|-------------------|---------------|
|                                              | urn:oasis:names:tc:SAML:1.1:nameid-format:r ×   | userName          | <u> </u>      |
|                                              | urn:oasis:names:tc:SAML:1.1:nameid-format:( $ $ | userPrincipalName | -<br><u> </u> |
|                                              |                                                 |                   | + ADD         |
|                                              |                                                 |                   |               |

- 9. In the **Azure Active Directory** window
  - below

### Name ID Value

- 1st row
  - from the drop down
    - select username

### Name ID Format

- 2nd row
  - from the drop down
    - select userprincipalname

| Users                                                                                                    |
|----------------------------------------------------------------------------------------------------|
| Select which users can authenticate using this IdP. Choose from the available directories from the list below.     |
| EUC-livefire                                                                                                    |
| Network                                                                                                    |
| Select which networks this IdP can be accessed from. Choose from the available network ranges from the list below. |
| ALL RANGES                                                                                                    |
|                                                                                                    |

### 10. In the Azure Active Directory window

- In the Users area
  - next to EUC-livefire
    - select the checkbox
  - In the **Network area** 
    - next to ALL RANGES
      - select the checkbox

| Authentication Methods                         |                                                 |       |
|------------------------------------------------|-------------------------------------------------|-------|
| Select which authentication methods the IdP wi | Il use to authenticate users                    |       |
| Authentication Method                          | SAML Context                                    |       |
| AAD Password                                   | urn:oasis:names:tc:SAML:2.0:ac:classes:Password | × 6   |
|                                                |                                                 | + ADD |
|                                                |                                                 |       |

### 11. In the **Azure Active Directory** window

- In the Authentication Methods area
  - below Authentication Methods
    - type AAD Password
  - below SAML Context
    - from the dropdown
      - select urn:oasis:names:tc:SAML:2.0:ac:classes:Password

|   | Monitor Accounts Re        | esources | Integrations Settings    |                         |
|---|----------------------------|----------|--------------------------|-------------------------|
|   | Authentication Methods     |          |                          |                         |
|   | Connectors                 |          | Identity Providers       | Add SAML IDP            |
|   | Directories                |          |                          |                         |
|   | Connector Authentication M | lethods  | SAVE                     |                         |
| 9 | Hub Configuration          |          |                          |                         |
|   | Identity Providers         |          | Identify Dravidar Name * | Anima Antina Disentensi |
|   | Magic Link                 |          | Identity Provider Name * | Azure Active Directory  |
|   | Okta Catalog               |          | SAMI Motodata            |                         |
|   | People Search              |          |                          |                         |

### 12. In the Azure Active Directory window

- scroll to the top of the page
  - select SAVE

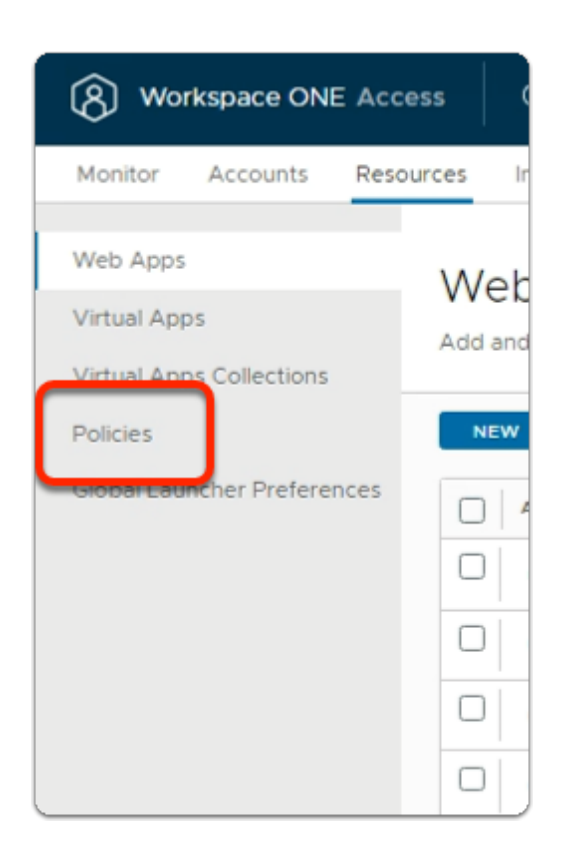

### 13. In the Workspace ONE Access Admin Console

- Select the **Resources** tab
  - select Policies

| Workspace ONE Act                                    | cess Q Search for users, groups, or applications                  |
|------------------------------------------------------|-------------------------------------------------------------------|
| Monitor Accounts Res                                 | ources Integrations Settings                                      |
| Web Apps<br>Virtual Apps<br>Virtual Apps Collections | Policies<br>Manage access policies to establish trust between use |
| Policies                                             | ADD POLICY EDIT DELETE EDIT DEFA                                  |
| Global Launcher Preferences                          | Policy Name       O     default access policy set                 |
|                                                      |                                                                   |

### 14. In the **Policies** interface

- next to default access policy set
  - select the **radio button** 
    - select EDIT

| Configuration                                                             |                               |                                   |
|---------------------------------------------------------------------------|-------------------------------|-----------------------------------|
| You can create a list of rul                                              | es to access the applications | selected. For each rule, selected |
| type of devices that can a<br>use the application before                  | reauthenticating.             | an methods, and the maxim         |
| type of devices that can a<br>use the application before<br>:: ALL RANGES | Web Browser                   | Password (cloud depl              |

### 15. In the **Edit Policy** window,

- In the left column
  - Select Configuration
- To the left of Web Browser,
  - Select All Ranges

|                                                          | Rule applies to all users if no group(s) selected. |   |     |
|----------------------------------------------------------|----------------------------------------------------|---|-----|
| and user is registering FIDO2 authenticator              | No No                                              | 0 |     |
| Then perform this action                                 | Authenticate using                                 | ٢ |     |
| then the user may authenticate using *                   | AAD Password V                                     | ٢ | ⊕ ⊕ |
| If the preceding method fails or is not applicable, then | Password (cloud deployment) ~                      | 0 | @ ⊕ |
| If the preceding method fails or is not applicable, then | Password (Local Directory) ~                       | ٩ | ۵   |
|                                                          |                                                    |   |     |
| _                                                        |                                                    |   |     |
| -                                                        |                                                    |   |     |
|                                                          |                                                    |   |     |
|                                                          |                                                    |   |     |
|                                                          |                                                    |   |     |
|                                                          |                                                    |   |     |

- 16. In the **Edit Policy Rule** window
  - Next to then the user may authenticate using \*
    - select AAD Password
  - Next to if preceding method fails or is not applicable, then \*
    - select Password (cloud deployment),
  - Select ADD FALLBACK METHOD
    - Next to if preceding method fails or is not applicable, then \*
      - select Password (Local Directory)
  - Select **SAVE** at the bottom of the window

| Network Range     Device Type     Authentication     Re-authentication       ::: ALL RANGES     Web Browser     AAD Password+2     8 Hour(s) | rou can create a list of ro<br>of devices that can acce:<br>application before reaut | ules to access the applications s<br>ss the applications, the auth me<br>henticating. | elected. For each rule, selec<br>thods, and the maximum nur | t the IP network ra<br>nber of hours use |
|----------------------------------------------------------------------------------------------------|--------------------------------------------------------------------------------------|---------------------------------------------------------------------------------------|-------------------------------------------------------------|------------------------------------------|
| # ALL RANGES Web Browser AAD Password+2 8 Hour(s)                                                                                            | Network Range                                                                        | Device Type                                                                           | Authentication                                              | Re-authenticat                           |
|                                                                                                    | # ALL RANGES                                                                         | Web Browser                                                                           | AAD Password+2                                              | 8 Hour(s)                                |
| # ALL RANGES Workspace ONE App Password (cloud depl 2160 Hour(s                                                                              | # ALL RANGES                                                                         | Workspace ONE App                                                                     | Password (cloud depl                                        | 2160 Hour(s)                             |

- 17. In the Edit Policy Rule window
  - Select + ADD POLICY RULE

| < CONFIGURATION                                          | Add Policy Rule                                    |
|----------------------------------------------------------|----------------------------------------------------|
| If a user's network range is                             | ALL RANGES                                         |
| and the user accessing content from $ \cdot $            | Windows 10                                         |
| and user belongs to group(s)                             | Q Select Groups                                    |
|                                                          | Rule applies to all users if no group(s) selected. |
| and user is registering FIDO2 authenticator *            | No                                                 |
| Then perform this action                                 | Authenticate using                                 |
| then the user may authenticate using •                   | AAD Password                                       |
| If the preceding method fails or is not applicable, then | Password (cloud deployment)                        |
|                                                          | Password (Local Directory)                         |
| CANCEL                                                   |                                                    |

- 18. In the Edit Policy Rule window
  - Next to: -
    - and user accessing content from\*
      - select Windows 10

- then the user may authenticate using\*
  - select AAD Password
- if the preceding method fails or is not applicable, then
  - select Password (cloud deployment)
- Select + ADD FALLBACK METHOD
  - if the preceding method fails or is not applicable, then
    - Select Password (Local Directory)
- At the botom right hand side of the page
  - Select **SAVE**

| typ<br>use | e of devices that car<br>the application befo | n access the applications, the applications of a construction of the application of the application of the a |
|------------|-----------------------------------------------|----------------------------------------------------------------------------------------------------|
|            | etwork Range                                  | Device Type                                                                                                    |
|            | ALL RANGES                                    | Web Browser                                                                                                    |
|            | ALL RANGES                                    | Workspace ONE App                                                                                                    |
|            | ALL RANGES                                    | Windows 10                                                                                                    |
| Netv       | vork Range                                    | Device Type                                                                                                    |
| :: A       | LL RANGES                                     | Windows 10                                                                                                    |
|            |                                               | Web Proviser                                                                                                    |
| : A        | LL RANGES                                     | Web browser                                                                                                    |

### 19. In the Edit Policy window

- Next to ALL RANGES for Windows 10
  - Select the 6 DOTS and drag to the top
- Select **NEXT** on the **Edit Policy Page**

| Edit Policy     | Summary                                                                                                    | ×    |
|-----------------|----------------------------------------------------------------------------------------------------|------|
| 1 Definition    | Definition                                                                                                    | Í    |
| 2 Configuration | Name                                                                                                    |      |
| 3 Summary       | default_access_policy_set                                                                                                    | - 1  |
|                 | Description<br>Default access policy set                                                                                                    |      |
|                 | Applications<br>4 Application(s)<br>Configuration                                                                                                    |      |
|                 | Policy Rule 1<br>If a user's network range is ALL RANGES<br>and the user is accessing content from Windows 10<br>and the user belongs to the group(s) All Users<br>then the user may authenticate using AAD Password |      |
|                 | CANCEL BACK                                                                                                    | SAVE |

### 20. On the **Edit Policy** Page.

- Summary tab
  - Select SAVE

Part 7: Inserting Office 365 Deep Links into Workspace ONE Access

We will divide this Part into 4 steps

## Step 1. Inserting Deep links for Microsoft Word

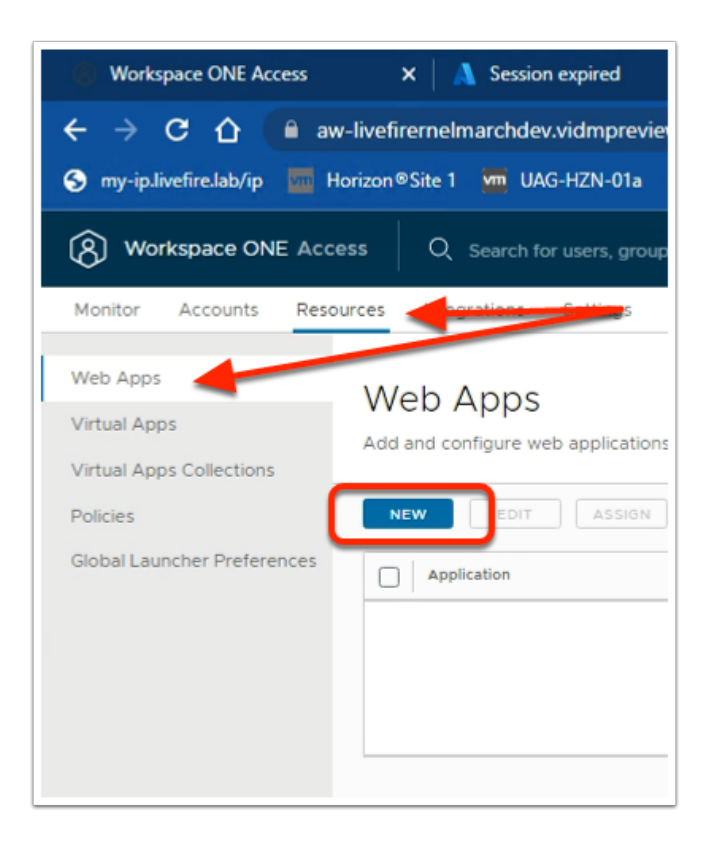

- 1. On your **Controlcenter** server.
  - In the Workspace ONE Access Admin Console
    - Select the Resources tab
      - In the Resources menu
        - Select Web Apps
    - Select NEW

| New SaaS Application |                        |
|----------------------|------------------------|
| 1 Definition         | OR BROWSE FROM CATALOG |
| 2 Configuration      | Name * 🕕               |
| 3 Access Policies    | Microsoft Word         |
| 4 Summary            | Description (j)        |
|                      |                        |

- 2. In the New SaaS Application wizard
  - 1. Definition area
    - below Name \*
      - type Microsoft Word

| Copen               | DO                                        |                     |          |                 |        |
|---------------------|-------------------------------------------|---------------------|----------|-----------------|--------|
| ← → ~ ↑ 📙 > Ne      | etwork > horizon-01a.euc-livefire.com > s | oftware > icons     |          |                 |        |
| Organize - New fold | er                                        |                     |          |                 |        |
| ^                   | Name                                      | Date modified       | Type     |                 |        |
| 🖈 Quick access      | - F                                       | 2 (5 (2022) 2 20 PM | DNG FIL  |                 |        |
| Desktop 🖈           | Excel_128x128.png                         | 3/6/2023 2:28 PM    | PNG File |                 |        |
| L Downloads         | Microsoft Teams_128x128.png               | 3/6/2023 2:28 PM    | PNG File |                 |        |
| Bocumente 🖈         | OneDrive_128x128.png                      | 3/6/2023 2:28 PM    | PNG File |                 |        |
| Documents x         | OneNote_128x128.png                       | 3/6/2023 2:28 PM    | PNG File |                 |        |
| Pictures 🖈          | Outlook_128x128.png                       | 3/6/2023 2:28 PM    | PNG File |                 |        |
| hol                 | PowerPoint_128x128.png                    | 3/6/2023 2:28 PM    | PNG File |                 |        |
| Site1               | SharePoint_128x128.png                    | 3/6/2023 2:28 PM    | PNG File |                 |        |
| Site2               | Skype_128x128.png                         | 3/6/2023 2:28 PM    | PNG File |                 |        |
| System32            | Word_128x128.png                          | 3/6/2023 2:28 PM    | PNG File |                 |        |
| - Systembe          | Yammer_128x128.png                        | 3/6/2023 2:28 PM    | PNG File |                 |        |
| This PC             |                                           |                     |          |                 |        |
| 3D Objects          |                                           |                     |          |                 |        |
|                     |                                           |                     |          |                 |        |
| Word 128v128 ppg    |                                           |                     |          | All Files (*.*) | ~      |
| woru_rzoxrzo.prig   |                                           |                     |          |                 | -      |
|                     |                                           |                     |          | Open            | Cancel |

- 3. In the New SaaS Application wizard
  - 1. Definition area
    - below Icon \*
      - click on **SELECT FILE** ....
        - browse to
          - \\horizon-01a.euc-livefire.com\software\icons
        - select Word\_128x128.png
        - select Open
    - In the bottom right-corner
      - select NEXT

| New SaaS Application |                         |
|----------------------|-------------------------|
| 1 Definition         | Single Sign-On          |
| 2 Configuration      | Authentication Type * 🗊 |
| 3 Summary            | Web Application Link    |
|                      | Target URL •            |

- 4. In the **New SaaS Application** wizard
  - 2. Configuration area
    - below Authentication Type \*
      - from the dropdown
        - select Web Application Link

| New SaaS Applic | ation                                                                                                    |
|-----------------|----------------------------------------------------------------------------------------------------|
| 1 Definition    | Single Sign-On                                                                                                    |
| 2 Configuration | Authentication Type * ①                                                                                                    |
| 3 Summary       | Web Application Link                                                                                                    |
|                 | Target URL •<br>https://login.microsoftonline.com/login.srf?wa=wsigr in1.0&whr=corpXXX.euc-livefire.com&wept<br>Open in Workspace ONE Web ()<br>No |

- 5. In the New SaaS Application wizard
  - 2. Configuration area
    - below Target URL \*
      - Copy the URL below and edit in Notepad++ the following in Blue with your assigned domain suffix and then copy the edited URL and Paste under the Target URL
      - <u>https://login.microsoftonline.com/</u> <u>login.srf?wa=wsignin1.0&whr=EXAMPLEDOMAIN.euc-</u> <u>livefire.com&wreply=https://office.live.com/start/Word.aspx?auth=2</u>
    - In the bottom right corner

select NEXT

| New SaaS Application                         | ×                                                                                                    |
|----------------------------------------------|----------------------------------------------------------------------------------------------------|
| 1 Definition<br>2 Configuration<br>3 Summary | Definition Name Microsoft Word Description - Icon                                                                                                    |
|                                              | Categories<br><br>Configuration<br>Authentication Type<br>None<br>Target URL<br>https://login.microsoftonline.com/login.srf?wa=wsignin1.0&whr=corpXXX.euc-livefire.com&wreply=https://office.live. |
|                                              | CANCEL BACE SAVE & ASSIGN AVE                                                                                                    |

- 6. In the New SaaS Application wizard
  - 3. **Summary** area
    - bottom right corner
      - select SAVE & ASSIGN

| Assign                                            |                 |
|---------------------------------------------------|-----------------|
| Application: 'Microsoft Word' added successfully. |                 |
| Selected App(s): Microsoft Word                   |                 |
| Users / User Groups                               |                 |
| Q Developers                                      | _               |
| 路 Developers@euc-livefire.com                     |                 |
|                                                   | Deployment Turn |
| Selected Users / User Groups                      | Deployment Type |
| 용 Developers@euc-livefire.com                     | Automatic       |
|                                                   |                 |
|                                                   |                 |
|                                                   |                 |
| CANCEL SAVE                                       |                 |

- 7. In the Assign window
  - Under Users / User Groups
    - In the **Search** area
      - type **Developers**,
        - select Developers@euc-livefire.com
  - Under **Deployment Type** 
    - select Automatic
  - In the bottom right corner
    - select SAVE

| Assign                        |                 |                  |                     |        |     |
|-------------------------------|-----------------|------------------|---------------------|--------|-----|
| elected App(s): Microsoft Wo  | rd              |                  |                     |        |     |
| sers / User Groups            |                 |                  |                     |        |     |
| ् झ                           |                 |                  |                     |        |     |
| Selected Users / User Groups  | Deployment Type | Entitlement Type | Provisioning Status | Retry  |     |
| 8 Developers@euc-livefire.com | Automatic       | v Include v      | PROVISIONING STATUS |        | ×   |
| g. Sales@euc-livefire.com     | User-Activated  | Include          | PROVISIONING STATUS |        | ×   |
|                               | Automat         |                  |                     |        |     |
|                               |                 |                  |                     |        |     |
|                               |                 |                  |                     |        |     |
|                               |                 |                  |                     |        |     |
|                               |                 |                  |                     |        |     |
|                               |                 |                  |                     |        |     |
|                               |                 |                  |                     |        |     |
|                               |                 |                  |                     |        |     |
|                               |                 |                  |                     |        |     |
|                               |                 |                  |                     | CANCEL | a.v |

- 8. In the **Assign** window
  - Under Users / User Groups
    - In the **Search** area
      - type Sa,
        - select Sales@euc-livefire.com
  - Under **Deployment Type** 
    - select Automatic
  - In the bottom right corner
    - select SAVE
| ers / User Groups          | _            |   |                  |   |                     |       |  |
|----------------------------|--------------|---|------------------|---|---------------------|-------|--|
| mark                       |              |   |                  |   |                     |       |  |
| Marketing@euc-livetire.com | loyment Type |   | Entitlement Type | , | Provisioning Status | Retry |  |
| kim@euc-livefire.com       | sutomatic    | v | Include          | v | PROVISIONING STATUS |       |  |
|                            |              |   |                  |   |                     |       |  |
| Mark@euc-livefire.com      | utomatic     | Ŷ | Include          | v | PROVISIONING STATUS |       |  |
| Mark/Jeuc-Ivefire.com      | utomatic     | ~ | Include          | Ÿ | PROVISIONING STATUS |       |  |
| Mark/Beuc-livefire.com     | utomatic     | ~ | Include          | v | PROVISIONING STATUS |       |  |
| Mark(fleuc-livefire.com    | utomatic     | ~ | Include          | ~ | PROVISIONING STATUS |       |  |
| Markitleuc-livetire.com    | utomatic     | ~ | Include          | ~ | PROVISIONING STATUS |       |  |
| Mark(fleuc-livetire.com    | utomatic     | v | include          | ~ | PROVISIONING STATUS |       |  |
| Markitleuc-livetire.com    | utomatic     | ~ | Include          | ~ | PROVISIONING STATUS |       |  |
| Markitleuc-livetire.com    | utomatic     | • | Include          | v | PROVISIONING STATUS |       |  |
| Markitieuc-livetire.com    | utomatic     | - | include          | ~ | PROVISIONING STATUS |       |  |

- 9. In the **Assign** window
  - Under Users / User Groups
    - In the **Search** area
      - type Mark,
        - select Marketing@euc-livefire.com
  - Under **Deployment Type** 
    - select Automatic
  - In the bottom right corner
    - select SAVE

| Assign                         |                 |   |                  |   |                     |        | ×    |
|--------------------------------|-----------------|---|------------------|---|---------------------|--------|------|
| Selected App(s): Microsoft Wor | rd              |   |                  |   |                     |        |      |
| Users / User Groups            |                 |   |                  |   |                     |        |      |
| QIL                            |                 |   |                  |   |                     |        |      |
| Selected Users / User Groups   | Deployment Type |   | Entitlement Type |   | Provisioning Status | Retry  |      |
| 器 Developers@euc-livefire.com  | Automatic       | ~ | Include          | ~ | PROVISIONING STATUS |        | ×    |
| 髂 Sales@euc-livefire.com       | Automatic       | ~ | Include          | Ŷ | PROVISIONING STATUS |        | ×    |
| 器 Marketing@euc-livefire.com   | Automatic       | × | Include          | Ŷ | PROVISIONING STATUS |        | ×    |
| 图 IT Support@euc-livefire.com  | User-Activated  | ~ | Include          | ~ | PROVISIONING STATUS |        | ×    |
|                                | Automatic       |   |                  |   |                     |        |      |
|                                |                 |   |                  |   |                     |        |      |
|                                |                 |   |                  |   |                     |        |      |
|                                |                 |   |                  |   |                     |        |      |
|                                |                 |   |                  |   |                     |        |      |
|                                |                 |   |                  |   |                     |        |      |
|                                |                 |   |                  |   |                     | CANCEL | SAVE |

- 9. In the **Assign** window
  - Under Users / User Groups
    - In the Search area
      - type IT,
        - select ITsupport@euc-livefire.com
  - Under **Deployment Type** 
    - select Automatic
  - In the bottom right corner
    - select **SAVE**

# Step 2. Inserting Deep links for Microsoft Excel

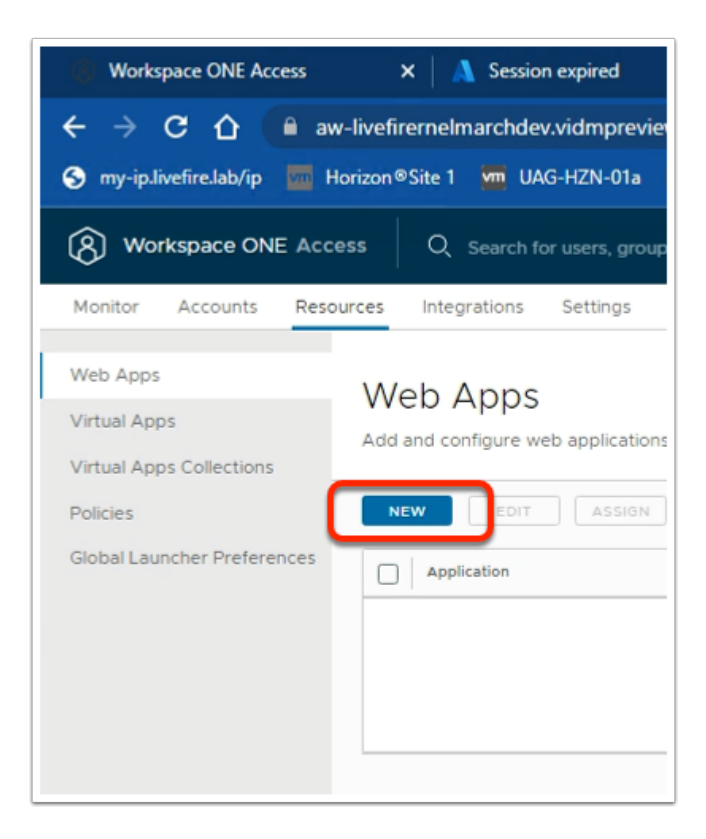

- 1. In the **Web Apps** area.
  - Select NEW

| New SaaS Application           |                             |
|--------------------------------|-----------------------------|
| 1 Definition                   | Definition                  |
| 2 Configuration                | Search (1)                  |
| 3 Access Policies<br>4 Summary | OR BROWSE FROM CATALOG      |
|                                | Name * ①<br>Microsoft Excel |
|                                | Description (j)             |

2. In the New SaaS Application wizard

#### 1. Definition area

- below Name \*
  - type Microsoft Excel

| Open                         | n ()<br>ELECT FILE                    |                  |                 |      |
|------------------------------|---------------------------------------|------------------|-----------------|------|
| $ ightarrow \wedge$ 🔒 > Netw | vork > horizon-01a.euc-livefire.com > | software > icons |                 |      |
| organize 🔻 New folder        |                                       |                  |                 |      |
| ^                            | Name                                  | Date modified    | Туре            |      |
| Cuick access                 | Excel_128x128.png                     | 3/6/2023 2:28 PM | PNG File        |      |
| Desktop 🖈                    | Microsoft Teams_128x128.png           | 3/6/2023 2:28 PM | PNG File        |      |
| Downloads *                  | OneDrive_128x128.png                  | 3/6/2023 2:28 PM | PNG File        |      |
| 😫 Documents 🖈                | OneNote_128x128.png                   | 3/6/2023 2:28 PM | PNG File        |      |
| E Pictures 🖈                 | Outlook_128x128.png                   | 3/6/2023 2:28 PM | PNG File        |      |
| hol                          | PowerPoint_128x128.png                | 3/6/2023 2:28 PM | PNG File        |      |
| Site1                        | SharePoint_128x128.png                | 3/6/2023 2:28 PM | PNG File        |      |
| Site?                        | Skype_128x128.png                     | 3/6/2023 2:28 PM | PNG File        |      |
| Guten 22                     | Word_128x128.png                      | 3/6/2023 2:28 PM | PNG File        |      |
| System32                     | Vammer_128x128.png                    | 3/6/2023 2:28 PM | PNG File        |      |
| This PC                      |                                       |                  |                 |      |
| 💼 3D Objects                 |                                       |                  |                 |      |
|                              |                                       |                  |                 |      |
| Excel_128x128.png            |                                       | ~                | All Files (*.*) |      |
|                              |                                       |                  | 0               | 2000 |

3. In the **New SaaS Application** wizard

### 1. Definition area

- below Icon \*
  - click on **SELECT FILE** ....
    - browse to
      - \\horizon-01a.euc-livefire.com\software\icons
    - select Excel\_128x128.png
    - select Open
- In the bottom right-corner
  - select NEXT

| New SaaS Application |                         |
|----------------------|-------------------------|
| 1 Definition         | Single Sign-On          |
| 2 Configuration      | Authentication Type * 🗊 |
| 3 Summary            | Web Application Link    |
|                      | Target URL •            |

- 4. In the New SaaS Application wizard
  - 2. Configuration area
    - below Authentication Type \*
      - from the dropdown
        - select Web Application Link

| New SaaS Applic | ation                                                                                                    |
|-----------------|----------------------------------------------------------------------------------------------------|
| 1 Definition    | Single Sign-On                                                                                                    |
| 2 Configuration | Authentication Type * ①                                                                                                    |
| 3 Summary       | Web Application Link                                                                                                    |
|                 | Target URL •<br>https://login.microsoftonline.com/login.srf?wa=wsigr in1.0&whr=corpXXX.euc-livefire.com&wept<br>Open in Workspace ONE Web ()<br>No |

- 5. In the **New SaaS Application** wizard
  - 2. Configuration area
    - below Target URL \*
      - Copy the URL below and edit in Notepad++ the following in Blue with your assigned domain suffix and then copy the edited URL and Paste under the Target URL
        - https://login.microsoftonline.com/ login.srf?wa=wsignin1.0&whr=corpXXX.euclivefire.com&wreply=https://www.office.com/launch/ excel?auth=2&home=1

- In the bottom right corner
  - select NEXT

| New SaaS Applicati | on ×                                                                                                    |
|--------------------|----------------------------------------------------------------------------------------------------|
| 1 Definition       | Definition                                                                                                    |
| 2 Configuration    | Name<br>Microsoft Word                                                                                                    |
| 3 Summary          | Description<br>-<br>Icon                                                                                                    |
|                    | Categories<br>—<br>Configuration                                                                                                    |
|                    | Authentication Type<br>None<br>Target URL<br>https://login.microsoftonline.com/login.srf?wa=wsignin1.0&whr=corpXXX.euc-livefire.com&wreply=https://office.live. |
|                    | CANCEL BACK SAVE & ASSIGN AVE                                                                                                    |

- 6. In the New SaaS Application wizard
  - 3. Summary area
    - bottom right corner
      - select SAVE & ASSIGN

| Assign                                             |                 |
|----------------------------------------------------|-----------------|
| Application: 'Microsoft Excel' added successfully. |                 |
| Selected App(s): Microsoft Excel                   |                 |
| Users / User Groups                                |                 |
| Q Developer                                        |                 |
| 路 Developers@euc-livefire.com                      |                 |
|                                                    |                 |
| Selected Users / User Groups                       | Deployment Type |
| 웡 Developers@euc-livefire.com                      | Automatic       |
|                                                    |                 |
|                                                    |                 |
|                                                    |                 |
| CANCEL SAVE                                        |                 |

- 7. In the **Assign** window
  - Under Users / User Groups
    - In the Search area
      - type **Developers**,
        - select Developers@euc-livefire.com
  - Under **Deployment Type** 
    - select Automatic
  - In the bottom right corner
    - select SAVE

| reer and the                   |                                  |                  |                     |       |   |
|--------------------------------|----------------------------------|------------------|---------------------|-------|---|
| elected App(s): Microsoft Wo   | rd                               |                  |                     |       |   |
| sers / User Groups             |                                  |                  |                     |       |   |
| ્ર કાં                         |                                  |                  |                     |       |   |
| ielected Users / User Groups   | Deployment Type                  | Entitlement Type | Provisioning Status | Retry |   |
| g. Developers@euc-livefire.com | Automatic                        | v Include v      | PROVISIONING STATUS |       | × |
| g. Sales@euc-irvefire.com      | User-Activated<br>User-Activated | include v        | PROVISIONING STATUS |       | × |
|                                | Automat                          |                  |                     |       |   |
|                                |                                  |                  |                     |       |   |
|                                |                                  |                  |                     |       |   |
|                                |                                  |                  |                     |       |   |
|                                |                                  |                  |                     |       |   |
|                                |                                  |                  |                     |       |   |
|                                |                                  |                  |                     |       |   |
|                                |                                  |                  |                     |       |   |
|                                |                                  |                  |                     |       |   |
|                                |                                  |                  |                     |       |   |

- 8. In the **Assign** window
  - Under Users / User Groups
    - In the Search area
      - type <mark>Sa</mark>,
        - select Sales@euc-livefire.com
  - Under **Deployment Type** 
    - select Automatic
  - In the bottom right corner
    - select **SAVE**

| ers / User Groups          | _            |   |                  |   |                     |       |  |
|----------------------------|--------------|---|------------------|---|---------------------|-------|--|
| mark                       |              |   |                  |   |                     |       |  |
| Marketing@euc-livetire.com | loyment Type |   | Entitlement Type | , | Provisioning Status | Retry |  |
| kim@euc-livefire.com       | sutomatic    | v | Include          | v | PROVISIONING STATUS |       |  |
|                            |              |   |                  |   |                     |       |  |
| Mark@euc-livefire.com      | utomatic     | Ŷ | Include          | v | PROVISIONING STATUS |       |  |
| Mark/Jeuc-Ivefire.com      | utomatic     | ~ | Include          | Ÿ | PROVISIONING STATUS |       |  |
| Mark/Beuc-livefire.com     | utomatic     | ~ | Include          | v | PROVISIONING STATUS |       |  |
| Mark(fleuc-livefire.com    | utomatic     | ~ | Include          | ~ | PROVISIONING STATUS |       |  |
| Markitleuc-livetire.com    | utomatic     | ~ | Include          | ~ | PROVISIONING STATUS |       |  |
| Mark(fleuc-livetire.com    | utomatic     | v | include          | ~ | PROVISIONING STATUS |       |  |
| Markitleuc-livetire.com    | utomatic     | ~ | Include          | ~ | PROVISIONING STATUS |       |  |
| Markitleuc-livetire.com    | utomatic     | • | Include          | v | PROVISIONING STATUS |       |  |
| Markitieuc-livetire.com    | utomatic     | - | include          | ~ | PROVISIONING STATUS |       |  |

- 9. In the **Assign** window
  - Under Users / User Groups
    - In the **Search** area
      - type Mark,
        - select Marketing@euc-livefire.com
  - Under **Deployment Type** 
    - select Automatic
  - In the bottom right corner
    - select SAVE

| Assign                         |                 |   |                  |   |                     |        | ×    |
|--------------------------------|-----------------|---|------------------|---|---------------------|--------|------|
| Selected App(s): Microsoft Wor | rd              |   |                  |   |                     |        |      |
| Users / User Groups            |                 |   |                  |   |                     |        |      |
| QIL                            |                 |   |                  |   |                     |        |      |
| Selected Users / User Groups   | Deployment Type |   | Entitlement Type |   | Provisioning Status | Retry  |      |
| 器 Developers@euc-livefire.com  | Automatic       | ~ | Include          | ~ | PROVISIONING STATUS |        | ×    |
| 髂 Sales@euc-livefire.com       | Automatic       | ~ | Include          | Ŷ | PROVISIONING STATUS |        | ×    |
| 器 Marketing@euc-livefire.com   | Automatic       | × | Include          | Ŷ | PROVISIONING STATUS |        | ×    |
| 图 IT Support@euc-livefire.com  | User-Activated  | ~ | Include          | ~ | PROVISIONING STATUS |        | ×    |
|                                | Automatic       |   |                  |   |                     |        |      |
|                                |                 |   |                  |   |                     |        |      |
|                                |                 |   |                  |   |                     |        |      |
|                                |                 |   |                  |   |                     |        |      |
|                                |                 |   |                  |   |                     |        |      |
|                                |                 |   |                  |   |                     |        |      |
|                                |                 |   |                  |   |                     | CANCEL | SAVE |

- 9. In the **Assign** window
  - Under Users / User Groups
    - In the Search area
      - type IT,
        - select ITsupport@euc-livefire.com
  - Under **Deployment Type** 
    - select Automatic
  - In the bottom right corner
    - select **SAVE**

# Step 3. Inserting Deep links for Microsoft Powerpoint

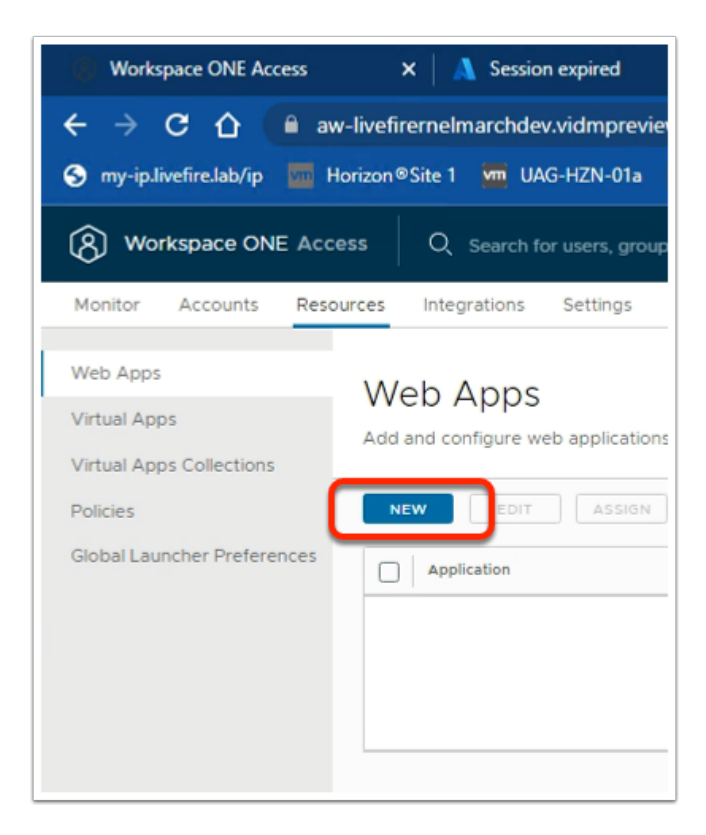

- 1. In the **Web Apps** area.
  - Select NEW

| New SaaS Applica  | tion                 |
|-------------------|----------------------|
| 1 Definition      | Definition           |
| 2 Configuration   | Search ④             |
| 3 Access Policies |                      |
| 4 Summary         |                      |
|                   | Name * ①             |
|                   | Microsoft Powerpoint |
|                   | Description (b)      |

2. In the New SaaS Application wizard

#### 1. Definition area

- below Name \*
  - type Microsoft Powerpoint

| Con (<br>SEL<br>Open<br>→ → ↑ → Net | B ECT FILE  work > horizon-01a.euc-livefire.com > software | e → icons        |          |                         |             |
|-------------------------------------|------------------------------------------------------------|------------------|----------|-------------------------|-------------|
| Organize   New folder               | r A                                                        |                  |          |                         |             |
| A 0.114                             | Name                                                       | Date modified    | Туре     |                         |             |
| Quick access                        | Excel_128x128.png                                          | 3/6/2023 2:28 PM | PNG File |                         |             |
| Desktop 🖈                           | Microsoft Teams_128x128.png                                | 3/6/2023 2:28 PM | PNG File |                         |             |
| 🕂 Downloads 🖈                       | OneDrive_128x128.png                                       | 3/6/2023 2:28 PM | PNG File |                         |             |
| Documents *                         | OneNote_128x128.png                                        | 3/6/2023 2:28 PM | PNG File |                         |             |
| 📰 Pictures 🛛 🖈                      | Outlook_128x128.png                                        | 3/6/2023 2:28 PM | PNG File |                         |             |
| hol                                 | PowerPoint_128x128.png                                     | 3/6/2023 2:28 PM | PNG File |                         |             |
| Site1                               | SharePoint_128x128.png                                     | 3/6/2023 2:28 PM | PNG File |                         |             |
| Site?                               | Skype_128x128.png                                          | 3/6/2023 2:28 PM | PNG File |                         |             |
| Suter 22                            | Word_128x128.png                                           | 3/6/2023 2:28 PM | PNG File |                         |             |
| System32                            | Yammer_128x128.png                                         | 3/6/2023 2:28 PM | PNG File |                         |             |
| ne: PowerPoint_128x128.png          | 9                                                          |                  | ~        | All Files (*.*)<br>Open | ∽<br>Cancel |

3. In the New SaaS Application wizard

## 1. Definition area

- below Icon \*
  - click on **SELECT FILE** ....
    - browse to
      - \\horizon-01a.euc-livefire.com\software\icons
    - select PowerPoint\_128x128.png
    - select Open
- In the bottom right-corner
  - select NEXT

| New SaaS Application |                         |  |  |  |  |
|----------------------|-------------------------|--|--|--|--|
| 1 Definition         | Single Sign-On          |  |  |  |  |
| 2 Configuration      | Authentication Type * 🗊 |  |  |  |  |
| 3 Summary            | Web Application Link    |  |  |  |  |
|                      | Target URL •            |  |  |  |  |

- 4. In the New SaaS Application wizard
  - 2. Configuration area
    - below Authentication Type \*
      - from the dropdown
        - select Web Application Link

| New SaaS Application | n                                                                                                    |
|----------------------|----------------------------------------------------------------------------------------------------|
| 1 Definition         | Single Sign-On                                                                                                    |
| 2 Configuration      | Authentication Type * ①                                                                                                    |
| 3 Summary            | Web Application Link                                                                                                    |
|                      | Target URL •<br>https://login.microsoftonline.com/login.srf?wa=wsigrin1.0&whr=corpXXX.euc-livefire.com&w epi<br>Open in Workspace ONE Web ()<br>No |

- 5. In the **New SaaS Application** wizard
  - 2. Configuration area
    - below Target URL \*
      - Copy the URL below and edit in Notepad++ the following in Blue with your assigned domain suffix and then copy the edited URL and Paste under the Target URL
        - https://login.microsoftonline.com/ login.srf?wa=wsignin1.0&whr=corpXXX.euclivefire.com&wreply=https://www.office.com/launch/powerpoint?auth=2
    - In the bottom right corner

select NEXT

| New SaaS Application | ×                                                                                                    |
|----------------------|----------------------------------------------------------------------------------------------------|
| 1 Definition         | Definition                                                                                                    |
| 2 Configuration      | Name<br>Microsoft Powerpoint                                                                                                   |
| 3 Summary            | Description                                                                                                    |
|                      | - Icon                                                                                                    |
|                      | ۵                                                                                                    |
|                      | Categories                                                                                                    |
|                      | Configuration                                                                                                    |
|                      | Authentication Type None                                                                                                    |
|                      | Target URL<br>https://login.microsoftonline.com/login.srf?wa=wsignin1.0&whr=corpxxx.euc-livefire.com&wreply=https://www.office |
|                      | Access Delision                                                                                                    |
|                      | CANCEL BACE SAVE & ASSIGN SIVE                                                                                                 |

- 6. In the New SaaS Application wizard
  - 3. **Summary** area
    - bottom right corner
      - select SAVE & ASSIGN

| Assign                                                  |                 |
|---------------------------------------------------------|-----------------|
| Application: 'Microsoft Powerpoint' added successfully. |                 |
| Selected App(s): Microsoft Powerpoint                   |                 |
| Users / User Groups                                     |                 |
| O, devel                                                |                 |
| 121 Developers@euc-livefire.com                         |                 |
|                                                         |                 |
| Selected Users / User Groups                            | Deployment Type |
| 格 Developers@euc-livefire.com                           | Automatic       |
|                                                         |                 |
|                                                         |                 |
|                                                         |                 |
| CANCEL SAVE                                             |                 |

- 7. In the Assign window
  - Under Users / User Groups
    - In the **Search** area
      - type **Developers**,
        - select Developers@euc-livefire.com
  - Under **Deployment Type** 
    - select Automatic
  - In the bottom right corner
    - select SAVE

| Assign                         |                 |                  |                     |        |     |
|--------------------------------|-----------------|------------------|---------------------|--------|-----|
| elected App(s): Microsoft Wo   | rd              |                  |                     |        |     |
| sers / User Groups             |                 |                  |                     |        |     |
| ् झ                            |                 |                  |                     |        |     |
| Selected Users / User Groups   | Deployment Type | Entitlement Type | Provisioning Status | Retry  |     |
| g. Developers@euc-livefire.com | Automatic       | v Include v      | PROVISIONING STATUS |        | ×   |
| g. Sales@euc-livefire.com      | User-Activated  | Include          | PROVISIONING STATUS |        | ×   |
|                                | Automat         |                  |                     |        |     |
|                                |                 |                  |                     |        |     |
|                                |                 |                  |                     |        |     |
|                                |                 |                  |                     |        |     |
|                                |                 |                  |                     |        |     |
|                                |                 |                  |                     |        |     |
|                                |                 |                  |                     |        |     |
|                                |                 |                  |                     |        |     |
|                                |                 |                  |                     | _      |     |
|                                |                 |                  |                     | CANCEL | SAV |

- 8. In the **Assign** window
  - Under Users / User Groups
    - In the **Search** area
      - type <mark>Sa</mark>,
        - select Sales@euc-livefire.com
  - Under **Deployment Type** 
    - select Automatic
  - In the bottom right corner
    - select SAVE

| ers / User Groups          | _            |   |                  |   |                     |       |  |
|----------------------------|--------------|---|------------------|---|---------------------|-------|--|
| mark                       |              |   |                  |   |                     |       |  |
| Marketing@euc-livetire.com | loyment Type |   | Entitlement Type | , | Provisioning Status | Retry |  |
| kim@euc-livefire.com       | sutomatic    | v | Include          | v | PROVISIONING STATUS |       |  |
|                            |              |   |                  |   |                     |       |  |
| Mark@euc-livefire.com      | utomatic     | Ŷ | Include          | v | PROVISIONING STATUS |       |  |
| Mark/Jeuc-Ivefire.com      | utomatic     | ~ | Include          | Ÿ | PROVISIONING STATUS |       |  |
| Mark/Beuc-livefire.com     | utomatic     | ~ | Include          | v | PROVISIONING STATUS |       |  |
| Mark(fleuc-livefire.com    | utomatic     | ~ | Include          | ~ | PROVISIONING STATUS |       |  |
| Markitleuc-livetire.com    | utomatic     | ~ | Include          | ~ | PROVISIONING STATUS |       |  |
| Mark(fleuc-livetire.com    | utomatic     | v | include          | ~ | PROVISIONING STATUS |       |  |
| Markitleuc-livetire.com    | utomatic     | ~ | Include          | ~ | PROVISIONING STATUS |       |  |
| Markitleuc-livetire.com    | utomatic     | • | Include          | v | PROVISIONING STATUS |       |  |
| Markitieuc-livetire.com    | utomatic     | - | include          | ~ | PROVISIONING STATUS |       |  |

- 9. In the **Assign** window
  - Under Users / User Groups
    - In the **Search** area
      - type Mark,
        - select Marketing@euc-livefire.com
  - Under **Deployment Type** 
    - select Automatic
  - In the bottom right corner
    - select SAVE

| Assign                         |                 |   |                  |   |                     |        | ×    |
|--------------------------------|-----------------|---|------------------|---|---------------------|--------|------|
| Selected App(s): Microsoft Wor | rd              |   |                  |   |                     |        |      |
| Users / User Groups            |                 |   |                  |   |                     |        |      |
| QIL                            |                 |   |                  |   |                     |        |      |
| Selected Users / User Groups   | Deployment Type |   | Entitlement Type |   | Provisioning Status | Retry  |      |
| 器 Developers@euc-livefire.com  | Automatic       | ~ | Include          | ~ | PROVISIONING STATUS |        | ×    |
| 髂 Sales@euc-livefire.com       | Automatic       | ~ | Include          | Ŷ | PROVISIONING STATUS |        | ×    |
| 器 Marketing@euc-livefire.com   | Automatic       | × | Include          | Ŷ | PROVISIONING STATUS |        | ×    |
| 图 IT Support@euc-livefire.com  | User-Activated  | ~ | Include          | ~ | PROVISIONING STATUS |        | ×    |
|                                | Automatic       |   |                  |   |                     |        |      |
|                                |                 |   |                  |   |                     |        |      |
|                                |                 |   |                  |   |                     |        |      |
|                                |                 |   |                  |   |                     |        |      |
|                                |                 |   |                  |   |                     |        |      |
|                                |                 |   |                  |   |                     |        |      |
|                                |                 |   |                  |   |                     | CANCEL | SAVE |

- 9. In the **Assign** window
  - Under Users / User Groups
    - In the Search area
      - type IT,
        - select ITsupport@euc-livefire.com
  - Under **Deployment Type** 
    - select Automatic
  - In the bottom right corner
    - select **SAVE**

# Step 4. Inserting Deep links for Microsoft Outlook

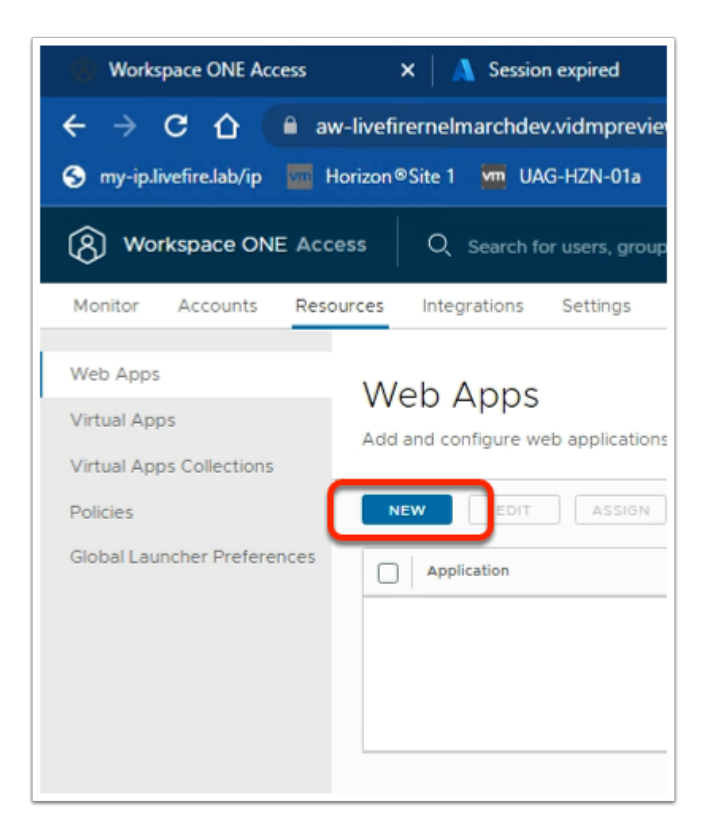

- 1. In the **Web Apps** area.
  - Select NEW

| lew SaaS Applica  | tion              |
|-------------------|-------------------|
| 1 Definition      | Definition        |
| 2 Configuration   | Search ①          |
| 3 Access Policies |                   |
| 4 Summary         |                   |
|                   | Name * ①          |
|                   | Microsoft Outlook |
|                   | Description (7)   |

2. In the New SaaS Application wizard

#### 1. Definition area

- below Name \*
  - type Microsoft Outlook

| Copen<br>→ ✓ ↑ → Ne                                                    | etwork > horizon-01a.euc-livefire.com > softwa                                                                                                    | re → icons                                                                                                    |                                                                                                    |                         |             |
|------------------------------------------------------------------------|----------------------------------------------------------------------------------------------------|----------------------------------------------------------------------------------------------------|----------------------------------------------------------------------------------------------------|-------------------------|-------------|
| Quick access Desktop Downloads Documents Pictures Site1 Site2 System32 | Name  Excel_128x128.png  Microsoft Teams_128x128.png  OneDrive_128x128.png  OneNote_128x128.png  Outlook_128x128.png  PowerPoint_128x128.png  SharePoint_128x128.png  Word_128x128.png  Word_128x128.png  Yammer_128x128.png  Yammer_128x128.png | Date modified           3/6/2023 2:28 PM           3/6/2023 2:28 PM | Type<br>PNG File<br>PNG File<br>PNG File<br>PNG File<br>PNG File<br>PNG File<br>PNG File<br>PNG File<br>PNG File |                         |             |
| ne: Outlook_128x128.png                                                |                                                                                                    |                                                                                                    | ~                                                                                                    | All Files (*.*)<br>Open | ∼<br>Cancel |

3. In the New SaaS Application wizard

## 1. Definition area

- below Icon \*
  - click on **SELECT FILE** ....
    - browse to
      - \\horizon-01a.euc-livefire.com\software\icons
    - select Outlook\_128x128.png
    - select Open
- In the bottom right-corner
  - select NEXT

| New SaaS Application |                         |
|----------------------|-------------------------|
| 1 Definition         | Single Sign-On          |
| 2 Configuration      | Authentication Type • 🗊 |
| 3 Summary            | Web Application Link    |
|                      | Target URL •            |

- 4. In the **New SaaS Application** wizard
  - 2. Configuration area
    - below Authentication Type \*
      - from the dropdown
        - select Web Application Link

| plication | ×                                                                                                    | Ċ. |
|-----------|----------------------------------------------------------------------------------------------------|----|
|           | Single Sign-On                                                                                                    |    |
|           | Authentication Type * ()<br>Web Application Link                                                                                             |    |
|           | Target URL •<br>•n&scope=openid+profile&redirect_uri=https%3a%2f%2foutlook.office365.com&comain_hint=corpxxx.euc-livefire.com<br>Invalid URL |    |
|           | Open in Workspace ONE Web ()                                                                                                    |    |

- 5. In the **New SaaS Application** wizard
  - 2. Configuration area
    - below Target URL \*
      - Copy the URL below and edit in Notepad++ the following in Blue with your assigned domain suffix and then copy the edited URL and Paste under the Target URL
        - https://login.microsoftonline.com/common/oauth2/ authorize?client\_id=0000002-0000-0ff1-ce00-000000000000&response\_mode=form\_ livefire.com
    - In the bottom right corner

select NEXT

| New SaaS Application | ×                                                                                                    |
|----------------------|----------------------------------------------------------------------------------------------------|
| 1 Definition         | Definition                                                                                                    |
| 2 Configuration      | Name<br>Microsoft Powerpoint                                                                                                   |
| 3 Summary            | Description                                                                                                    |
|                      | <br>Icon                                                                                                    |
|                      | 4                                                                                                    |
|                      | Categories                                                                                                    |
|                      | Configuration                                                                                                    |
|                      | Authentication Type None                                                                                                    |
|                      | Target URL<br>https://login.microsoftonline.com/login.srf2wa=wsignint.0&whr=corpxxx.euc-livefire.com&wreply=https://www.office |
|                      | Assass Dalisias                                                                                                    |
|                      | CANCEL BACE SAVE & ASSIGN SIVE                                                                                                 |

- 6. In the New SaaS Application wizard
  - 3. **Summary** area
    - bottom right corner
      - select SAVE & ASSIGN

| Assign                                                 |                 |
|--------------------------------------------------------|-----------------|
| O Application: 'Microsoft Outlook' added successfully. |                 |
| Selected App(s): Microsoft Outlook                     |                 |
| Users / User Groups                                    |                 |
| Q deve                                                 | _               |
| A Developers@euc-livefire.com                          |                 |
| Selected Users / User Groups                           | Deployment Type |
| 웡 Developers@euc-livefire.com                          | Automatic       |
|                                                        |                 |
| CANCEL SAVE                                            |                 |

### 7. In the **Assign** window

- Under Users / User Groups
  - In the **Search** area
    - type **Developers**,
      - select Developers@euc-livefire.com
- Under **Deployment Type** 
  - select Automatic

| Selected App(s): Microsoft Outlook |       |
|------------------------------------|-------|
| Users / User Groups                |       |
| Q, It                              |       |
| 路 IT Support@euc-livefire.com      | oloym |
| 路 Developers@euc-livefire.com      | Autom |
|                                    | J     |

- 8. In the **Assign** window
  - Under Users / User Groups
    - In the Search area
      - type **IT support** 
        - select IT support@euc-livefire.com
  - Under **Deployment Type** 
    - select Automatic
  - In the bottom right corner
    - select **SAVE**

Part 8: Testing to see if the Federation works

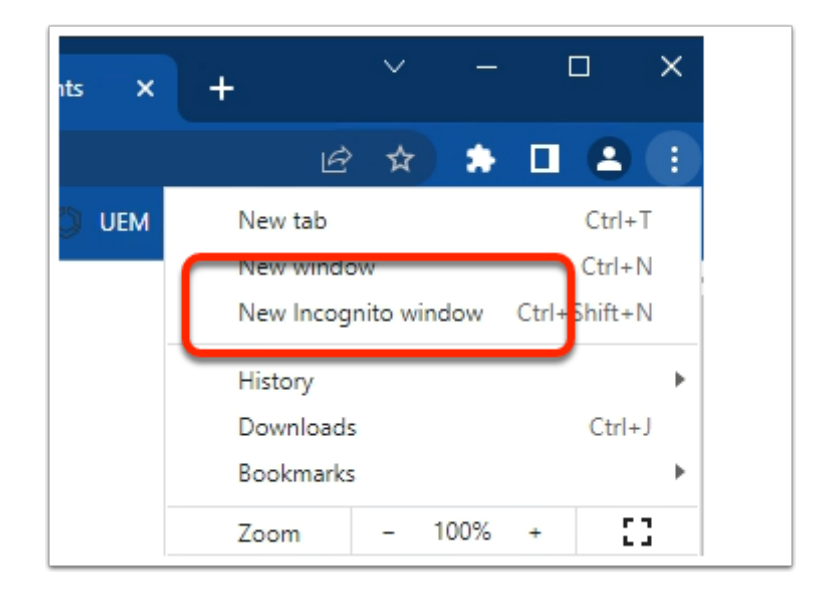

- 1. On your Control Center server
  - On your Chrome browser
    - Open up an **Incognito** session
    - In the address bar enter your Workspace ONE Access tenant url

| Sign in                        |      |
|--------------------------------|------|
| craig@corp19r.euc-livefire.com |      |
| Can't access your account?     |      |
|                                | Next |
|                                |      |

- 2. In the **Microsoft Sign in** window
  - enter
    - craig@corpXXX.euc-livefire.com

- XXX = your assigned domain
- select Next

| Microsoft                           |                    |               |
|-------------------------------------|--------------------|---------------|
| ← craig@corp19                      | r.euc-livefire.com |               |
| Enter pass                          | word               |               |
|                                     |                    |               |
| Forgot my password                  | ł                  |               |
|                                     |                    | Sign in       |
|                                     |                    |               |
|                                     |                    |               |
| Microsoft                           |                    |               |
| craig@corp19r.euc-                  | livefire.com       |               |
| Stay signed                         | in?                |               |
| Do this to reduce th<br>to sign in. | ne number of times | you are asked |
| Don't show this                     | s again            |               |
|                                     | No                 | <u>Yes</u>    |
|                                     |                    |               |

- 3. In the Microsoft Sign in window
  - Under Enter password
    - enter VMware1!
  - select Sign in
  - In the Stay signed in? window
    - select NO

| • | Favor         | rites   ' | VMwa     | re Intell | igent H | v × ·     | +    |           |           |         |        |         |       |             |   |
|---|---------------|-----------|----------|-----------|---------|-----------|------|-----------|-----------|---------|--------|---------|-------|-------------|---|
| ÷ | $\rightarrow$ | С         | û        |           | aw-live | efirehznr | npod | 21b.vidmp | review.   | com/cat | talog- | portal/ | ui#/a | pp-favorite |   |
| 0 | my-ip.        | livefin   | e.lab/ij | p vm      | Horizo  | m®Site 1  | ٠    | App Volum | es Site 1 | νmi υ   | AG-HZ  | N-01a   | m     | UAG-HZN-01b | 0 |
|   |               |           |          |           |         | EUCLF     |      | Favorites |           | Apps    |        | People  | 9     | For You     |   |
|   |               |           |          |           |         |           |      |           |           |         |        |         |       |             |   |
|   |               |           |          | Ар        | ps      |           |      |           |           |         |        |         |       |             |   |
|   |               |           |          |           |         |           |      |           |           |         |        |         |       |             |   |
|   |               |           |          |           |         |           |      |           |           |         |        |         |       |             |   |
|   |               |           |          |           |         |           |      |           |           |         |        |         |       |             |   |
|   |               |           |          |           |         |           |      |           |           |         |        |         |       |             |   |

# 4. In the web Intelligent Hub

Select Apps

| ÷ | ÷     | с        | 企        | •   | aw-livefirernelm     | archdev.  | vidmprevie    | ew.com       | n/catalog-p | ortal   |
|---|-------|----------|----------|-----|----------------------|-----------|---------------|--------------|-------------|---------|
| 3 | my-ip | livefire | e.lab/ip | vm  | Horizon®Site 1       | vm UAG-   | HZN-01a       | <u>۱</u> ۳ ۳ | AG-HZN-01b  |         |
|   |       |          |          |     | EUCLF                | Favorites | Apps          | P            | People      | For Yo  |
|   |       |          |          |     |                      |           | ۵             | Search       | Apps        |         |
|   |       |          |          | All | Apps                 |           |               |              |             |         |
|   |       |          |          |     | x<br>Microsoft Excel | M         | Vicrosoft Out | tlook        | Micros      | oft Por |
|   |       |          |          |     | Website (i) だ        | ¢ ه       | Nebsite (     | D 🕁          | @ Webs      | ite     |
| _ |       |          | 0        |     |                      |           |               |              |             |         |

# 4. In the **web Intelligent Hub**

- Under Apps
  - Select Microsoft Excel

- 5. In the Help us protect your account window
  - Select , Skip for now (xx days until this is required)
    - **xx** represents whatever you see on your screen)
  - Select Next

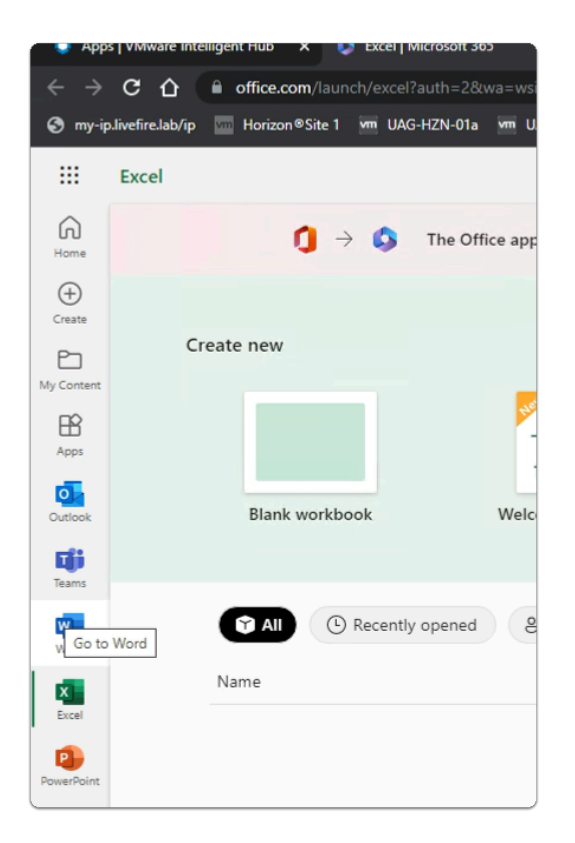

- 6. In the office.com window
  - Notice you have access to your Microsoft 365 applications
  - Using deep links, we are able to publish these applications individually to Workspace ONE Access